# R1000 & R3000 Thermal Transfer Overprinter

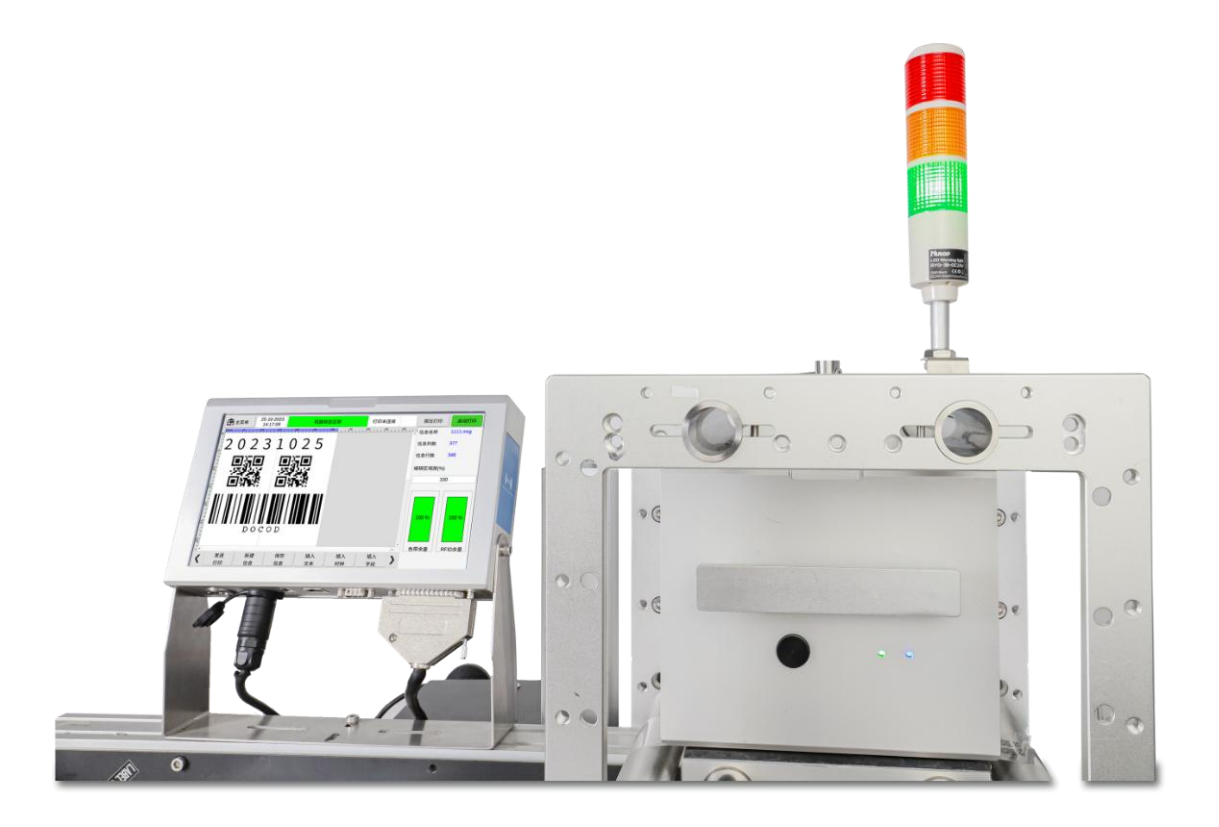

# OPERATION AND MAINTENANCE MANUAL

# Contents

| Important错误!                                            | 未定义书签。 |  |  |  |
|---------------------------------------------------------|--------|--|--|--|
| Safety Notes错误!                                         | 未定义书签。 |  |  |  |
| Please Note错误!                                          | 未定义书签。 |  |  |  |
| Preface错误!                                              | 未定义书签。 |  |  |  |
| How to use this manual错误!                               | 未定义书签。 |  |  |  |
| Chapter 1 : Precautions for using the coding machine错误! | 未定义书签。 |  |  |  |
| 1.1 Installation Notes错误!                               | 未定义书签。 |  |  |  |
| 1.2 Operation Precautions错误!                            | 未定义书签。 |  |  |  |
| Chapter 2 : Installation Instructions                   |        |  |  |  |
| 2.1 Equipment introduction错误! 未定义书签。                    |        |  |  |  |
| Chapter 3 : Port Introduction错误!                        | 未定义书签。 |  |  |  |
| 3.1 External port错误!                                    | 未定义书签。 |  |  |  |
| 3.2 Technical specifications introduction               | 7      |  |  |  |
| Chapter 4 : Quick Start Guide                           |        |  |  |  |
| Confirm before use 9101 Insert Text 1819 4447           |        |  |  |  |

4.1

# **Significant Issues**

- Before operating the machine, please read the instruction manual carefully to understand how to activate the machine and how to have the machine's each consisted parts functioned, and operate it correctly in strict accordance with the instructions.
- When the machine is powered on, it is prohibited to plug or unplug any cables!
- At the same situation, plug or unplug the carbon tape box is also prohibited for avoiding any damage on the printer head.
- For getting the best and favorable printing, it is suggested to use ribbon and accessories in specific type. If using ones that is not recommended, it may lead to the breakdown of the machine or a less favorable printing result.
- Any machine breakdown caused by wrong operation is not covered by the product warranty.
- This series is not welcomed any personal disassembly or refit, all the specialized operation should be guided under special trained person.

# **Safety Notes**

After the coding machine is powered on, there is high voltage inside the machine. Personnel without professional training and unauthorized personnel are prohibited from maintaining and disassembling the equipment to avoid accidents.

When installing the printer, you must install a ground wire and make sure your ground wire is reliably connected to the ground underneath; if not connected, the machine may not work properly.

Do not place the ribbon under direct sunlight or store it in high temperature (over  $35^{\circ}$  C), otherwise the printing effect and shelf life of the ribbon will be affected.

If the ribbon breaks during use , please stop printing immediately and open the ribbon box to reinstall another new one. Check if there is no other mistake, then wait for a restart.

If the printing effect of the print head is unclear or the printing lines are missing, troubleshooting is required. Do not touch the print line position of the print head directly with your hands, and do not wipe it back and forth. For the correct steps, please refer to the subsequent chapter about cleaning method of the print head.

The following symbols are used in this manual. If these symbols appear next to a procedure or caution, they have the same importance as written warnings and tips.

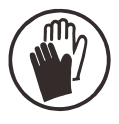

Protective work clothing must be worn. Use suitable protective gloves. View the relevant Safety Data Sheet (SDS).

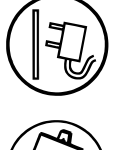

The device must be disconnected from the power supply.

This step should only be completed by trained personnel.

Beware of electrostatic discharge (ESD). Anti-static measures must be taken.

- Wear a grounded anti static wrist strap.
- Do not wear clothing that may accumulate static voltage.
- Use anti static (ESD) protective bags when shipping printed circuit boards.
- Printed circuit boards should only be placed on mats made of materials that eliminate static voltages and are properly grounded.

# \land attention please

Please read this operating manual carefully to avoid losses before using this thermal transfer printer.

# Preface

This is the manual for the thermal transfer printer R1000&R3000, hope it will help while the printer is working. This instruction manual is used to guide operators how to use the coding machine. It contains the following content:

| <b>Terms and Conditions</b>                                     | Precautions for using the coding machine               |  |  |
|-----------------------------------------------------------------|--------------------------------------------------------|--|--|
| Machine introduction                                            | Introducing the components of the coding machine       |  |  |
| Installation Notes                                              | Introducing the coding machine and ribbon installation |  |  |
| Starting the Coder                                              | Describes the general quick operations of the coder,   |  |  |
|                                                                 | starting/stopping the coder.                           |  |  |
| Instructions Detailed explanation on how to create/edit printin |                                                        |  |  |
|                                                                 | and printer-related settings                           |  |  |

# How to use this manual

Before when you first use the printer, please read this manual carefully and pay attention to relevant matters ; if you encounter problems during use, please read the corresponding chapters and mark diwn the relevant problems; if you still cannot solve the problem , please contact us .

Our company reserves the right to regularly update the contents of this manual without prior notice. The updated content will be added to the new version of the manual.

Note : Equipment failure caused by wrong operation in accordance with this manual is not covered by the product warranty.

# **Chapter 1 : Precautions for using the coding machine**

Thank you for using this coding machine . In order to protect your personal safety, Successfully facilitate the installation and use of the machine, and ensure that you can make full use of the functions of this machine , for your rights and interests, please read these instructions for use carefully.

# 1.1 Installation Precautions

- 1.1.1 The power supply of the coding machine should avoid sharing with other equipment. It is recommended to install an uninterruptible power supply (UPS);
- 1.1.2 The bracket for fixing the coding machine should avoid being installed in a position where there is vibration or swing ;
- 1.1.3 High-quality printing requires a smoothly operating production line or conveyor belt;
- 1.1.4 Install a height guide plate on the production line to prevent the printed matter from hitting the print head and causing damage to the equipment;
- 1.1.5 Ensure that the coding machine is well grounded;
- 1.1.6 The recommended distance between the guide plate of the coding machine body and the object to be printed is 0.5-2.5mm, distance of 0.2mm id tacitly approved.;
- 1.1.7 When installing or removing the ribbon , please make sure to insert the ribbon at an angle of 15° to avoid damage to the ribbon ;
- 1.1.8 Do not use the machine for a long time in an environment with excessive dust. If the environment cannot be changed by the customer, the dust on the equipment must be removed regularly.

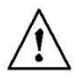

# **1.2 Operation precautions**

- 1.2.1 It is prohibited to poke or collide with hard objects on the touch screen;
- 1.2.2 The optical sensor of the equipment must not be blocked, otherwise printing will be impossible ;
- 1.2.3 When the printing effect is missing or blurred, please use non-woven cloth to wipe the nozzle surface;
- 1.2.4 When the printing position changes, please set the printing delay to achieve the best printing effect;
- 1.2.5 Do not insert, unplug or move the ribbon while printing to avoid damage to the machine circuit ;
- 1.2.6 It is strictly prohibited to use compressed air to directly clean the touch screen. High-pressure compressed air will damage the touch screen;
- 1.2.7 It is strictly prohibited to use compressed air to clean the ribbon directly or indirectly , as it will cause damage to the ribbon ;
- 1.2.8 When the coding machine fails, please refer to the solutions to common problems in Chapter 7. If you still cannot solve the problem, please contact our after-sales service department .

# **Chapter 2 : Installation**

Instructions of product equipment and ribbons .

# 2.1 Equipment introduction

a. The dimensions of the R1000&R3000 control panel are as shown in Figure 2-1 :

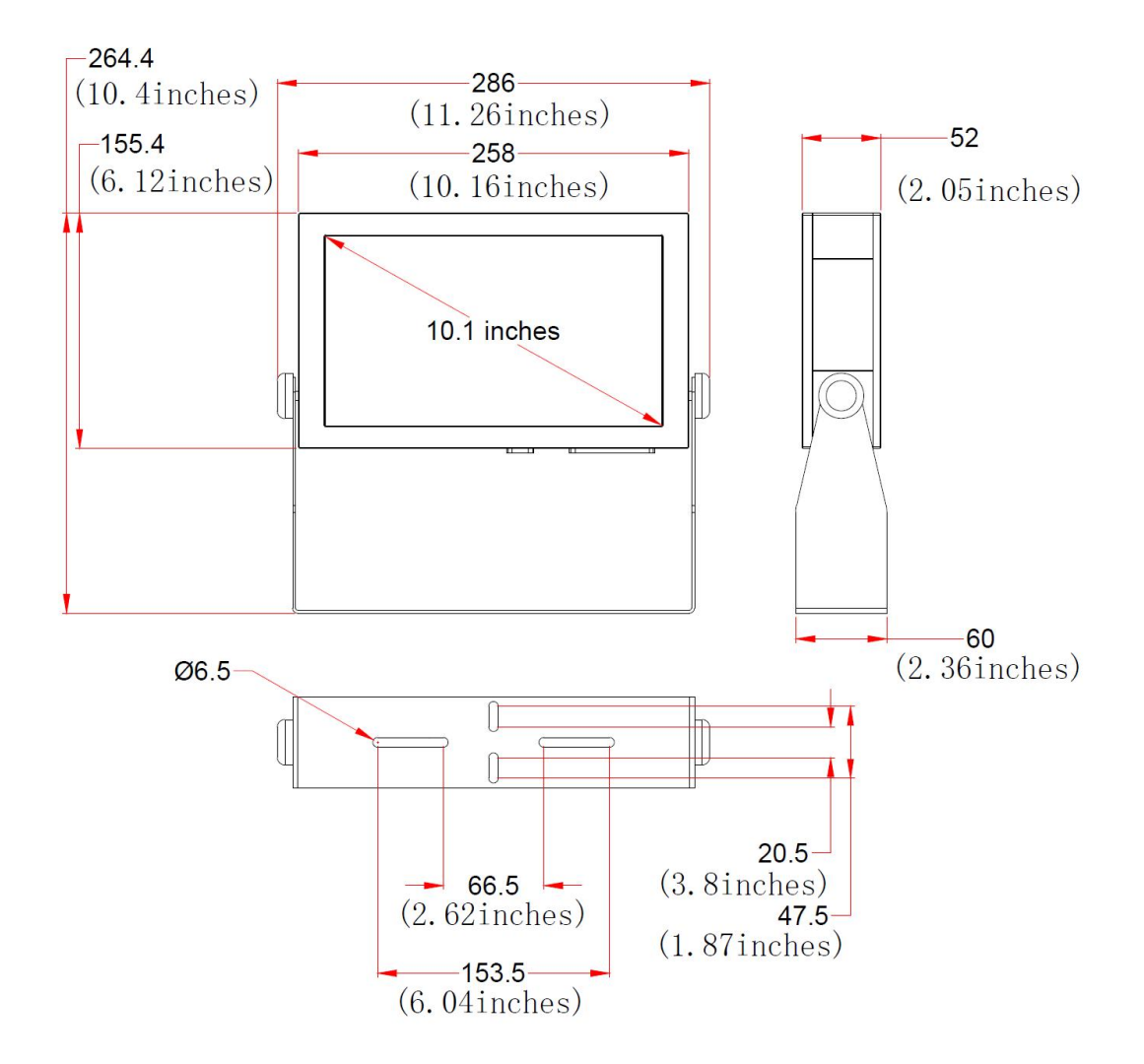

Figure 2-1 Control Panel Dimensions

b. The dimensions of the print host of R1000&R3000 are as shown in Figure 2-2 :

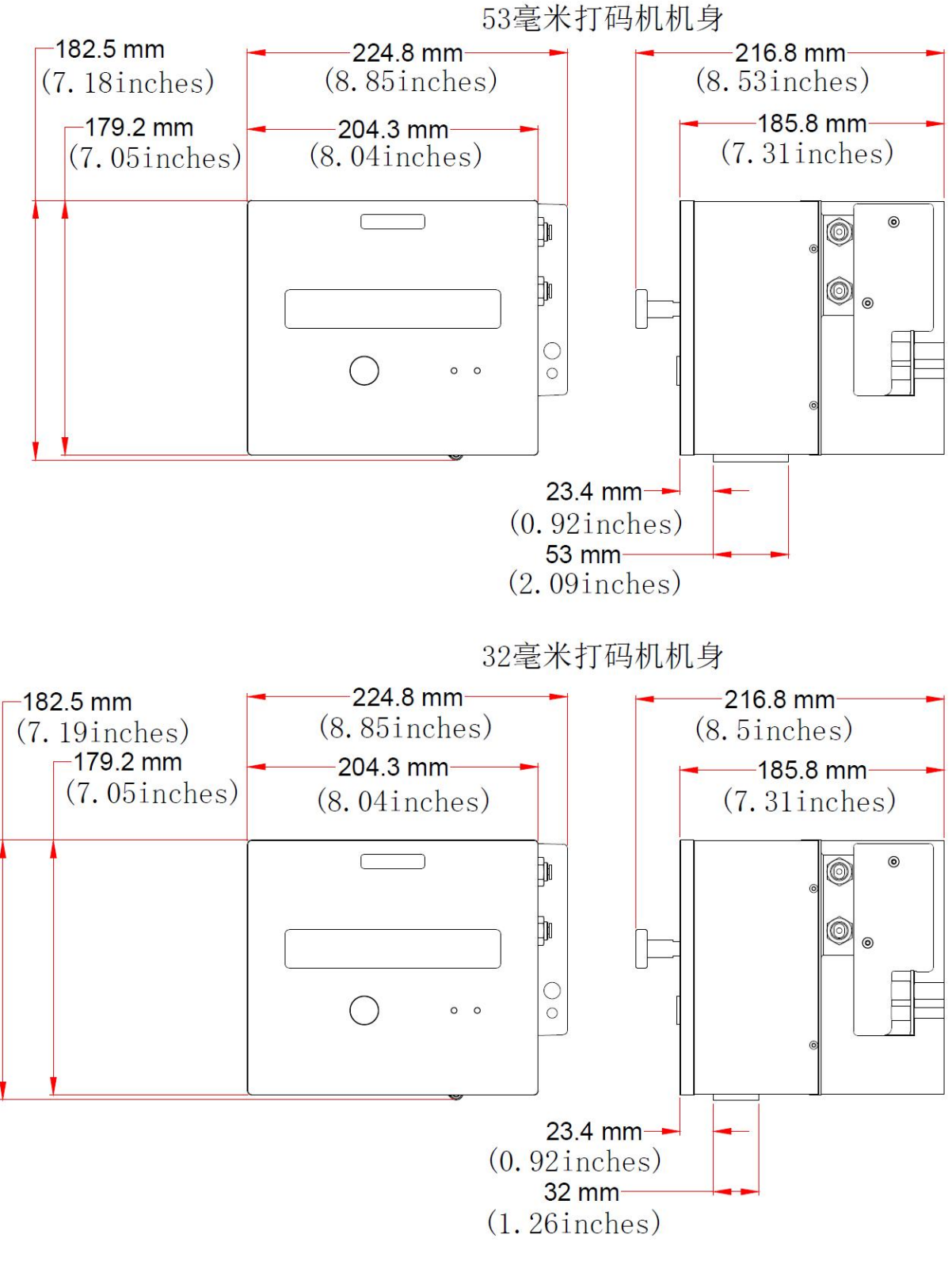

Figure 2-2 Printing Machine Size

# **Chapter 3 : Port Introduction**

# 3.1 External Port

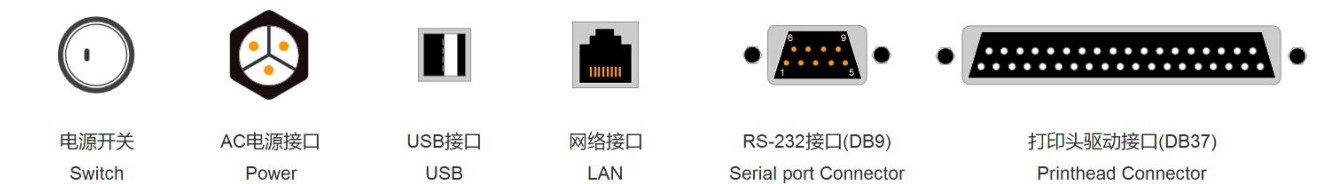

# Figure 3-1 R3000 Machine External Expansion Interface Indication Diagram

RS-232 interface ( DB9 ): 1 DB2\_UART\_RXD 2 DB3\_UART\_TXD 3 DB5\_GND

# 3.2 Technical Specifications

| Type<br>Parameters | R1000 ( R1032 & R1053 ) |                                                                                                    |                                                         |
|--------------------|-------------------------|----------------------------------------------------------------------------------------------------|---------------------------------------------------------|
|                    | Operating<br>Mode       | Electric Drive-Continuous                                                                                                    |                                                         |
|                    | Print<br>Mode           | Thermal Transfer                                                                                                    |                                                         |
|                    | Print Head<br>Width     | 32 mm(1.3 inches)                                                                                                    | 53 mm(2.1 inches)                                       |
|                    | Print<br>Spacing        | 0.5mm(0.02 inches)                                                                                                    |                                                         |
|                    | Ribbon<br>Type          | Wax Ribbon, Resin Ribbon, Mixed Ribbon                                                                                                    |                                                         |
| Printing           | Ribbon<br>Width         | Minimum 20 mm(0.8 inches)<br>Maximum 35 mm(1.4 inches)                                                                                                    | Minimum 20 mm(0.8 inches)<br>Maximum 55 mm (2.2 inches) |
| Parameters         | Ribbon<br>Length        | Common lengths: 400m, 600m, 800m, 1000m, 1200m                                                                                                    |                                                         |
|                    | Print Area              | 32mm (1.3 inches)Wide *<br>200mm (7.9 inches)Long                                                                                                    | 53mm (2.1 inches)Wide *<br>200mm (7.9 inches )Long      |
|                    | Printing<br>Speed       | 50 mm/sec (2 in/sec) - 800 mm/sec (32 in/sec)                                                                                                    |                                                         |
|                    | Print<br>Resolution     | 300 dpi (12 dots/mm)                                                                                                    |                                                         |
|                    | Print<br>Content        | Text, time, date, pattern, shift, serial number, dynamic barcode/QF code, dynamic serial port data, dynamic database (other contents can be added as required) |                                                         |
|                    | Print<br>Substrate      | High barrier film, stick packaging, sealed bags, sealed packaging, pouches, metalized labels, decorative labels                                                |                                                         |

|            | Operating<br>System       | Embedded Linux secure operating system                                                                                                    |                                                                            |  |
|------------|---------------------------|----------------------------------------------------------------------------------------------------|----------------------------------------------------------------------------|--|
| Machino    | Display Screen            | 10-inch color display, indust                                                                                                    | rial touch screen                                                          |  |
|            | Main Hardware             | American TI AM3358 indus<br>Spant9 industrial-grade FPG                                                                                                    | trial-grade CPU, American Xilinx<br>A, TTO special ASIC chip               |  |
|            | Standard<br>Communication | USB, RS232, TCP/IP network interface (supports network<br>remote centralized control management, docking weighing<br>machine/conveyor/paging machine/packaging<br>machine/enterprise resource planning database/drug<br>supervision code/anti-counterfeiting traceability system) |                                                                            |  |
|            | External<br>Interface     | optical sensor, encoder, flip and reverse control, signal light<br>alarm output, serial number output control, external printing<br>information selection                                                                                                    |                                                                            |  |
| Parameters | Print<br>Installation     | Independently install the thermal print head, equipment of anti-collision components is feasible                                                                                                    |                                                                            |  |
|            | Supported<br>Languages    | Supports more than 40 nation<br>Arabic, Danish, German, Ru<br>Japanese, Spanish, Italian, et                                                                                                    | nal languages (Chinese, English,<br>ssian, French, Finnish, Korean,<br>c.) |  |
|            | Power<br>Parameters       | Input 100-240V AC                                                                                                    |                                                                            |  |
|            | Machine<br>Material       | Aviation grade aluminum                                                                                                    |                                                                            |  |
|            | Machine Weight            | Coding machine 5.0 kg<br>Controller 2.4 kg                                                                                                    | Coding machine 5.1 kg<br>Controller 2.4 kg                                 |  |
|            | Working<br>Environment    | Temperature 0-45 °C/ Humid                                                                                                    | ity 30-70%Rh                                                               |  |
|            | Related<br>Certifications | RoHS, CE, FCC, EAC DOO                                                                                                    | C, EAEU ROHS                                                               |  |

| Type<br>Parameters     | R3000 ( R3032 & R3053 ) |                                                        |                                                         |
|------------------------|-------------------------|--------------------------------------------------------|---------------------------------------------------------|
|                        | Operating<br>Mode       | Pneumatic Drive-Intermittent/Continuous                |                                                         |
| Printing<br>Parameters | Print<br>Mode           | Thermal Transfer                                       |                                                         |
|                        | Print Head<br>Width     | 32 mm(1.3 inches)                                      | 53 mm(2.1 inches)                                       |
|                        | Print<br>Spacing        | 0.5mm(0.02 inches), Minimum 0.1 mm (0.004 inches)      |                                                         |
|                        | Ribbon<br>Type          | Wax Ribbon, Resin Ribbon, Mixed Ribbon                 |                                                         |
|                        | Ribbon<br>Width         | Minimum 20 mm(0.8 inches)<br>Maximum 35 mm(1.4 inches) | Minimum 20 mm(0.8 inches)<br>Maximum 55 mm (2.2 inches) |

| Ribbon<br>Length    | Common lengths: 400m, 600m, 800m, 1000m, 1200m                                                                                                    |                                                    |
|---------------------|----------------------------------------------------------------------------------------------------|----------------------------------------------------|
| Print Area          | 32mm (1.3 inches)Wide *<br>200mm (7.9 inches)Long                                                                                                    | 53mm (2.1 inches)Wide *<br>200mm (7.9 inches )Long |
| Printing<br>Speed   | 50 mm/sec (2 in/sec) - 800 mm/sec (32 in/sec)                                                                                                    |                                                    |
| Print<br>Resolution | 300 dpi (12 dots/mm)                                                                                                    |                                                    |
| Print<br>Content    | <ul> <li>Text, time, date, pattern, shift, serial number, dynamic barcode/QR code, dynamic serial port data, dynamic database (other contents can be added as required)</li> <li>High barrier film, stick packaging, sealed bags, sealed packaging, pouches, metalized labels, decorative labels</li> </ul> |                                                    |
| Print<br>Substrate  |                                                                                                    |                                                    |

|                       | Operating<br>System           | Embedded Linux secure operating                                                                                                    | g system                                           |  |
|-----------------------|-------------------------------|----------------------------------------------------------------------------------------------------|----------------------------------------------------|--|
|                       | Display<br>Screen             | 10-inch color display, industrial to                                                                                                    | ouch screen                                        |  |
|                       | Main<br>Hardware              | American TI AM3358 industrial-<br>Spant9 industrial-grade FPGA, T                                                                                                    | grade CPU, American Xilinx<br>FO special ASIC chip |  |
|                       | Standard<br>Communica<br>tion | USB, RS232, TCP/IP network interface (supports network remote centralized control management, docking weighing machine/conveyor/paging machine/packaging machine/enterprise resource planning database/drug supervision code/anti-counterfeiting traceability system) |                                                    |  |
|                       | External<br>Interface         | Optical sensor, encoder, flip and reverse control, signal light al<br>output, serial number output control, external printing informat<br>selection                                                                                                    |                                                    |  |
| Machine<br>Parameters | Print<br>Installation         | Independently installed thermal print head, equipment of anti-collision components is feasible                                                                                                    |                                                    |  |
|                       | Supported<br>Languages        | Supports more than 40 national languages (Chinese, Engli<br>Arabic, Danish, German, Russian, French, Finnish, Korea<br>Japanese, Spanish, Italian, etc.)                                                                                                    |                                                    |  |
|                       | Power<br>Parameters           | Input 100-240V AC                                                                                                    |                                                    |  |
|                       | Machine<br>Material           | Aviation grade aluminum                                                                                                    |                                                    |  |
|                       | Machine<br>Weight             | Coding machine 7.0 kg<br>Controller 2.4 kg                                                                                                    | Coding machine 7.1 kg<br>Controller 2.4 kg         |  |
|                       | Working<br>Environme<br>nt    | Temperature 0-45°C/ Humidity 30                                                                                                    | 0-70%Rh                                            |  |
|                       | Related<br>Certificatio<br>ns | RoHS, CE, FCC                                                                                                    |                                                    |  |

# Chapter 4 : Quick Start Guide

This chapter takes the R3 00 0 series machine as an example to introduce how to use the coding machine simply and quickly: including quick operation and preparation and inspection work before and after use .

# 4.1 Confirm before use

| Serial<br>Number        | Matter                                                                                                    | Confirm work                                                                                                    |  |  |
|-------------------------|----------------------------------------------------------------------------------------------------|----------------------------------------------------------------------------------------------------|--|--|
| 1                       | Machine<br>stand                                                                                                    | Is the mounting bracket of the coding machine locked and is the production line running stably? Is the platform stable?               |  |  |
| _ Coding                | Coding                                                                                                    | Is the printer position correct, and is the print head surface parallel to the object being printed ?                                 |  |  |
| 2                       | position                                                                                                    | Is the printing distance controlled within 2 mm or less ?                                                                             |  |  |
| 2                       | Ribbon                                                                                                    | Is the ribbon wrapped as shown in the diagram, and is the ribbon placed in the correct position?                                      |  |  |
| 3                       | position                                                                                                    | Is the surface of the ribbon wiped clean , and is the RFID chip attached to the exact location of the ribbon ?                        |  |  |
| 4                       | 4 Input power                                                                                                    | Is the main power of the external input of the controller stable? Is the matching adapter used?                                       |  |  |
| 4                       |                                                                                                    | Is the power input line of the DB37 coding machine stable ? Adapter used matching?                                                    |  |  |
| 5 Coding<br>information | After the screen is unlocked, is it available to start the printing switch? Is it successful to send and print after editing the information? |                                                                                                    |  |  |
|                         | information                                                                                                    | Check the printer information, is the operating smooth and stable? Is the display interface complete? Is the screen touch effective ? |  |  |
| 6                       | Optical sensor<br>position                                                                                                    | Is the Optical sensor sensing distance installed reasonable? Is the photoeye trigger type correct?                                    |  |  |

# 4.2 Quick steps

| Order | Step Name           | Detailed Description                                                                                                    |  |
|-------|---------------------|----------------------------------------------------------------------------------------------------|--|
| 0     | Set air<br>pressure | <ul> <li>The air pressure on the printer should be set to within 4 bar (4 bar / 58 Psi)</li> <li>Locate the air pressure regulator. Make it closer to the coding machine, connect its air inlet with a PU air pipe of an outer diameter of 4mm.</li> <li>Read the air pressure value displayed on the air pressure regulator. The value should appear as the set value.</li> <li>If the regulator dial does not display the correct value, pull out the air regulator control knob and turn it clockwise to increase air pressure, or counterclockwise to decrease air pressure.</li> </ul> |  |

|   |                                                 | • Press down on the control knob to lock it.                                                                                                    |
|---|-------------------------------------------------|----------------------------------------------------------------------------------------------------|
| 1 | Turn on the<br>power                            | Press the circular power switch on the lower left corner of the controller,<br>then the blue LED (power) on the printer lights up. During this period,<br>the screen will light up and the screen startup time will be about 20<br>seconds. During this period, the brand logo information will be<br>displayed, and then the main page of the controller will be displayed, and<br>the machine status will be displayed as "machine status is normal".                                                                                                    |
| 2 | Ribbon<br>identification<br>and<br>installation | <ul> <li>Loading the ribbon is divided into two parts, including taking out the printer ribbon cassette and loading the ribbon roll on the printer ribbon cassette.</li> <li>Press the round black release button on the front of the printer. As soon as the button clicks, the ribbon cartridge installed on the printer body is released. At the same time, the screen displays a red alarm prompt of "ribbon cartridge open".</li> <li>Before installing the ribbon, place the ribbon into the RFID sensing area of the consumables and wait for the information to be read successfully. After success, a pop-up window will appear.</li> <li>Place the ribbon cassette on a flat surface with the ribbon spindle facing up . Slide the full spool into the frame with the black disc, and wind the ribbon clockwise around the roller to unfold the ribbon. Wind it from the outside of the ribbon roll, around the outside of the roller closest to the ribbon roll, around the outside of the ribbon box. Continue to wind forward, around the outside of the second roller, around the outside of the enepty reel.</li> <li>Hold the ribbon cassette and stop it above the printer body. Align the guide pins on the ribbon cartridge back on the printer body, and you will hear a "click" sound, which proves that the ribbon cartridge has been installed.</li> <li>The control interface displays the ribbon calibration process. After the calibration is completed, the status bar switches to "Machine Status Normal" to complete the process of loading the ribbon. Notice:</li> <li>The ribbon must run between the print head and the white push rod spool. The ribbon, make sure that the ribbon does not become slack.</li> <li>There are discs of different colors on the spool of the ribbon cassette, black discs for new ribbon rolls and silver discs for empty ribbons.</li> </ul> |

| 3 | Home<br>Unlock                           | Turn on the power switch, as<br>shown in Figure 4-1, click the<br>"Unlock" icon in the lower<br>right corner to unlock the<br>screen and enter the system<br>main interface.                                                                                                    | Martine 19402-2024<br>Martine 18800 normal Not Connected Press Pirit Start Pixel<br>Print Count<br>Print Count<br>Pri |
|---|------------------------------------------|----------------------------------------------------------------------------------------------------|----------------------------------------------------------------------------------------------------|
| 4 | Home page<br>-<br>Information<br>editing | After the device is turned on,<br>enter the main interface of the<br>system. Click "Main Menu" to<br>display hidden options. You<br>can see "Information Editing",<br>"File Management", "Print<br>Parameters", "Machine<br>Parameters", "Service Menu",<br>"Return to Home Page" "As<br>shown in Figure 4-2 ;<br>Click the "Information Edit"<br>button in the "Home" column;<br>then click the "Insert Text"<br>button , as shown in Figure<br>4-3 . | Image: Big of the status normal in the Connected in the status normal in the Connected in the status normal in the Connected in the status normal in the connected in the status normal in the status normal in the connected in the status normal in the status normal in the s                                                                                                    |
| 5 | Insert text                              | As shown in Figure 4-4, after<br>clicking the "Insert Text"<br>button, you can enter the<br>printing content in the "Text<br>Content" column or directly<br>select "Common Text" (such<br>as Pro.date), adjust the size,<br>direction and other parameters<br>of the printing content,<br>"click"After pressing the<br>"OK" button, the system will<br>return to the "Information<br>Editing" interface and enter<br>the next step.                    | Menu       24 02 2024       Machine allow remeils       Not Connected       Press Print       Start Print         Pro. date       Image: Cancel       Image: Cancel       Image:                                                                                                    |

| 6 | Send to print<br>-<br>Start printing<br>-<br>Press to print | As shown in Figure 4-5, after<br>inserting the text to be<br>printed, click the "Send<br>Printing" button, and the<br>status bar will prompt "Send<br>Printing Successfully";<br>Figure 4-6, press and hold the<br>green "Start Printing " button<br>for about 2 seconds and<br>release it. The green "Start<br>Printing " button will change<br>to a red "Stop Printing "<br>display, and " Press to Print "<br>will turn green, and it will<br>enter the printing state. | Memu     24:02:3024<br>(09:10:08     Machine status memati     Not Connected     Press Pres     State Press       Pro. date     MSG Charms 271<br>MSG Charms 271<br>MSG Charms 2 |
|---|-------------------------------------------------------------|----------------------------------------------------------------------------------------------------|----------------------------------------------------------------------------------------------------|
| 7 | Stop printing                                               | As shown in Figure 4-7, after<br>printing, press and hold the<br>"Stop Printing" button for<br>about 2 seconds and release.<br>The red "Stop Printing"<br>button will change to a green<br>"Start Printing" display, and<br>the device will stop printing.                                                                                                    | Menu       24/22-2024<br>(93:243)       Machine status pormat       Not Connected       Press Print       Start Print         Pro. date       MSG Name: newLinnsg       MSG Columns 271       MSG Columns 271         MSG Line       58       Scale Ran(%)       300 %         Joo       Joo %       Joo %       Joo %         Kend       New       Save       Insert       Insert         Figure 4-7       Figure 4-7       Figure 4-7                                                                                                    |
| 8 | Turn off the power                                          | stopping printing, turn off the d                                                                                                    | levice's power switch                                                                                                    |

# 4.3 Check after use

| serial<br>number | matter                 | checking work                                                                                                    |
|------------------|------------------------|----------------------------------------------------------------------------------------------------|
| 1                | Machine                | Is the screen controller powered off? Has the main body of the printer                                                                                                    |
|                  | power supply           | been powered off?                                                                                                    |
| 2                | Adjust                 | Check whether the platform is loose and whether the printing distance                                                                                                    |
|                  | platform               | has changed?                                                                                                    |
| 2                | Machine                | Keep the machine clean and replace consumables in time to ensure                                                                                                    |
| 5                | cleaning               | printing quality and machine life                                                                                                    |
| 4                | Print head<br>cleaning | In order to ensure the high quality and consistency of machine printing,<br>it is recommended to clean the print head after each roll of ribbon is<br>printed, using a cotton ball or soft cloth soaked in Isopropyl alcohol<br>solution to wipe it .<br>Note: The print head can only be removed when the power is off to<br>prevent hot swapping from burning the print head. For detailed steps on<br>cleaning the print head, refer to the engineer's maintenance manual. |

| ~ | Substrate | If the printing operation is not carried out for a long time, the substrate<br>such as the printing attachment film must be kept clean and free of |  |  |
|---|-----------|----------------------------------------------------------------------------------------------------|--|--|
| 5 | cleaning  | sediment, otherwise the contaminated substrate will affect the printing effect.                                                                    |  |  |

### 4.4 Precautions

- Pay attention to the temperature and humidity of the environment in which the machine is used. It is recommended that the temperature be between 5-35°C and the humidity be between 20%RH~85%RH while printing. Avoid working at too high or too low temperatures or in environments with high humidity.
- Pay attention to the specifications and types of consumables, choose suitable label paper and carbon tape for the machine, pay attention to seal, avoid dust, and store at room temperature when using.
- Pay attention to the voltage and current of the machine. The protective device should be connected. The shell and the internal circuit should be insulated to prevent static electricity to avoid equipment damage caused by abnormal power supply.
- If you need to replace parts of the machine, be sure to give priority to using original parts and replace them correctly in accordance with the instructions.
- Before printing, the inside of the machine needs to be cleaned to avoid dust and impurities from affecting the print quality.
- The ribbon should be avoided from being too loose or tight to reduce the risk of ribbon breakage, ribbon jamming, etc.
- After printing multiple rolls of ribbon, if the print quality problem appears, you can first cut off the power and perform the cleaning steps of the print head. After completion, reinstall and power on to observe whether the printing effect is improved.

# Chapter 5 : Coding machine operating instructions

This chapter introduces the detailed operations of the printer , including: information editing, file management, printing parameters, machine parameters, and service menu .

#### **Print Parameters Machine Parameters** Message **Files Storage** Services Τ Т Т Send Print Message Files Print Settings System Settings System Upgrade New Message Pattern Files **Print Quality** Date Format Drive Upgrade T Fonts Files Screen Calibration Save Message Print Counting Time Format Data Files **Ribbon Parameters** Insert Text Base Format Prints Settings L Insert Clock **Report Files** Print Mode Month Code **Events Records** Insert QR Code Week Code Advanced Menu T L Insert Bar Code Hours Code User Management T Т Insert Pattern Minutes Code Т Insert Shift Common Texts L Serial Number Commun Settings Τ Insert Database Т Insert GSI Code Ι Weight Price Random Number I Insert Field

Insert Group

### 5.1 Home page and main menu interface

Connect the controller to the printer , press the power switch of the controller, and after the device is turned on, click the "Unlock" icon button. The system lock interface will be released and the home page will be entered (Figure 5-1).

Click the "Main Menu" button, and the main menu will drop down to hide options (Figure 5-2). Click the corresponding interface name to enter a new interface. Click "Return to Home Page" to pull up and hide the main menu options. Start print (Stop print) Press Print

Message

Files Storage

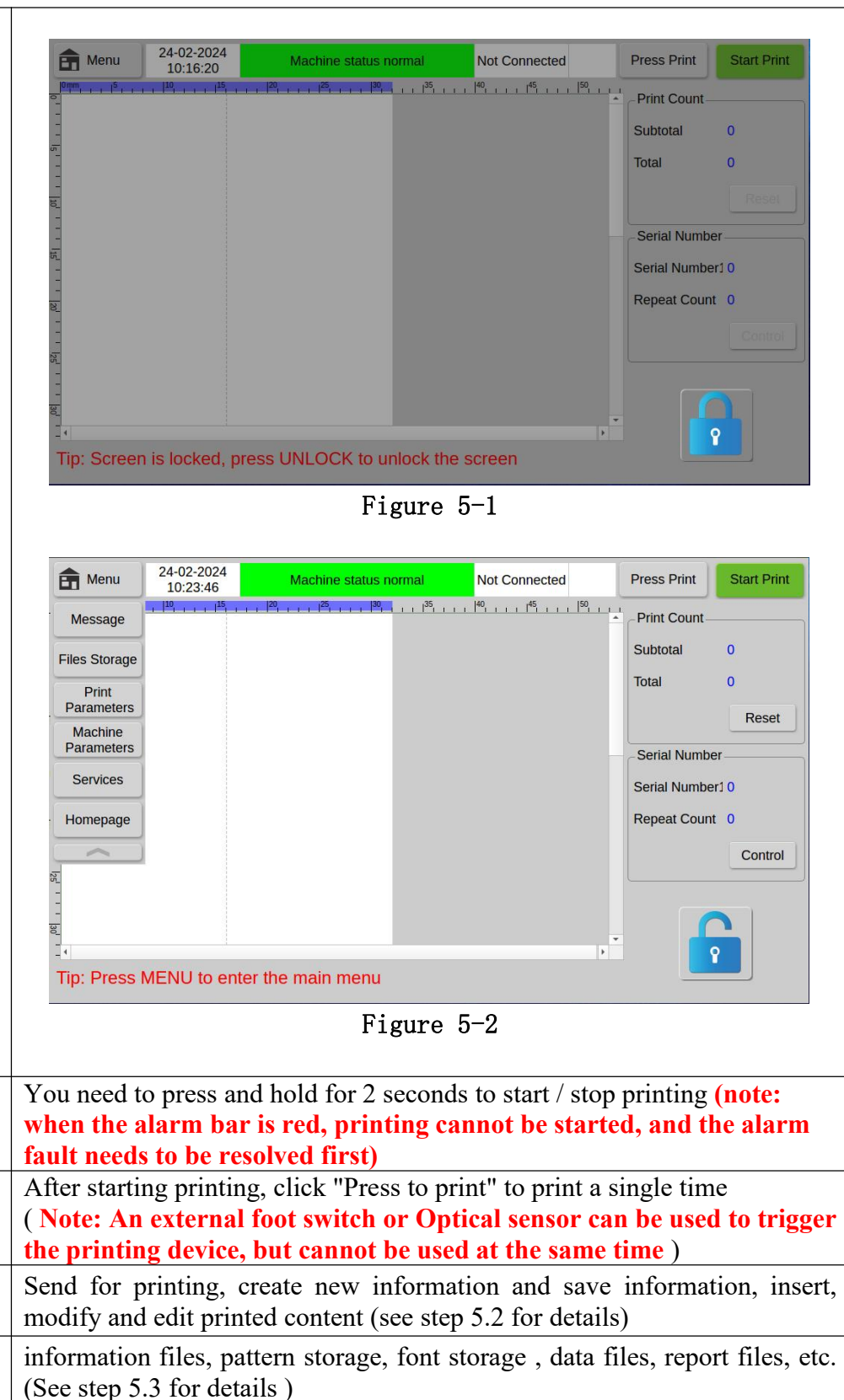

| Machine<br>Parameters | System settings , date/time/base format, month/week/hour/minute codes , commonly used text, communication settings and other settings. (See step 5.5 for details )   |
|-----------------------|----------------------------------------------------------------------------------------------------|
| Services Menu         | System upgrade, driver upgrade, screen calibration, print settings, event recording, advanced menu, user management and other operations. (See step 5.6 for details) |
| Homepage              | Click to pull up to hide the main menu options.                                                                                                    |

# 5.2 Information editing

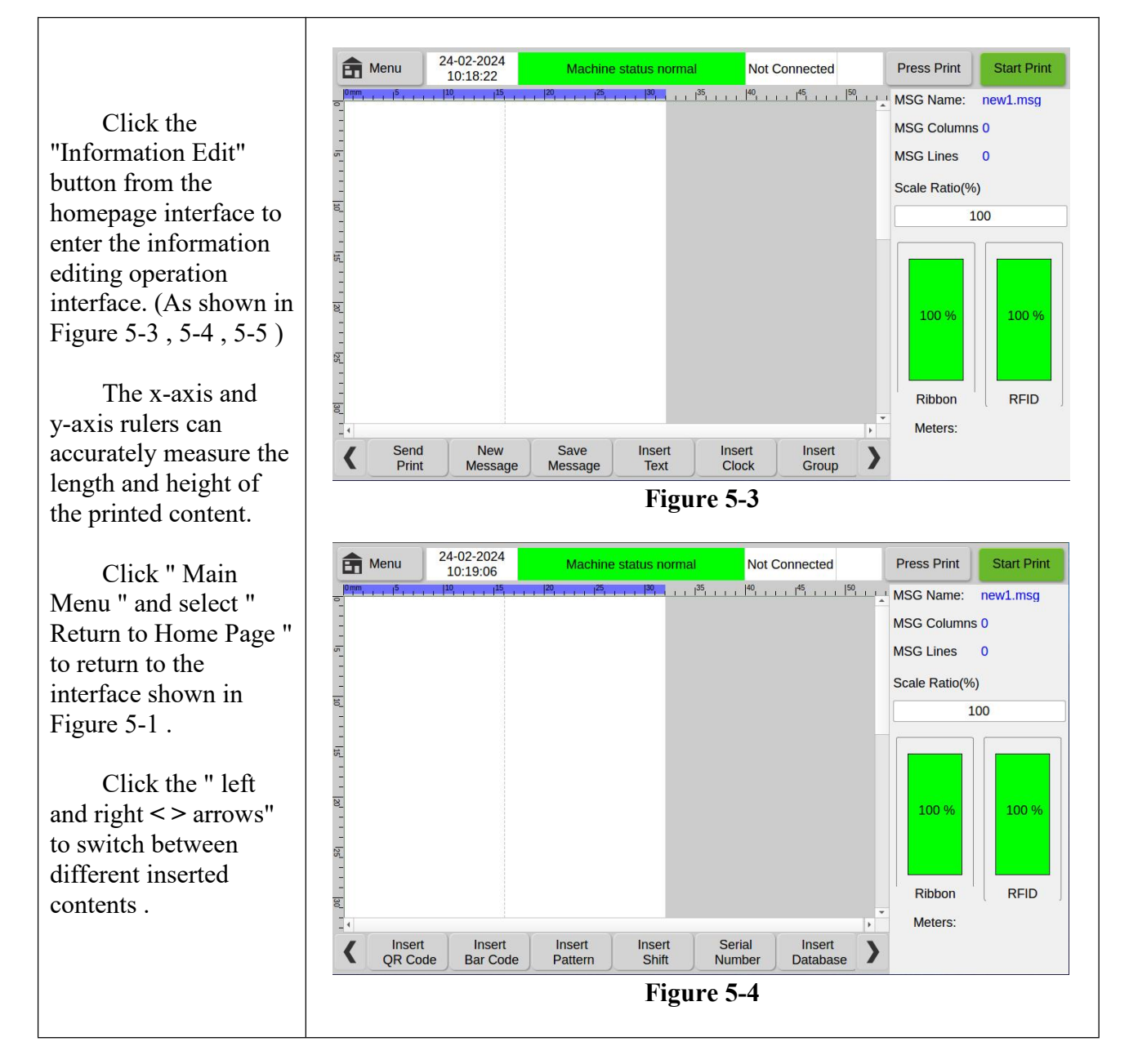

|                                   | f Menu                                                                       | 24-02-2024<br>10:19:39                                     | Machine status normal                                                                                          | Not Connected                                                                      | Press Print Start Print                                                                                |
|-----------------------------------|------------------------------------------------------------------------------|------------------------------------------------------------|----------------------------------------------------------------------------------------------------|------------------------------------------------------------------------------------|----------------------------------------------------------------------------------------------------|
|                                   |                                                                              | 1 1 <sup>10</sup> 1 1 1 <sup>15</sup> 1                    | 20 1 25 1 30 1 1 35 1                                                                                          |                                                                                    | MSG Name: new1.msg                                                                                     |
|                                   | -                                                                            |                                                            |                                                                                                    |                                                                                    | MSG Columns 0<br>MSG Lines 0                                                                           |
|                                   | -                                                                            |                                                            |                                                                                                    |                                                                                    | Scale Ratio(%)                                                                                         |
|                                   | 10-                                                                          |                                                            |                                                                                                    |                                                                                    | 100                                                                                                    |
|                                   | -                                                                            |                                                            |                                                                                                    |                                                                                    |                                                                                                    |
|                                   | रूप<br>स्<br>अन्त<br>श्र                                                     | t Weight                                                   | Random Insert                                                                                                  |                                                                                    | 100 %     100 %       Ribbon     RFID       Meters:     100 %                                          |
|                                   | GS1 C                                                                        | ode Price                                                  | Number Field                                                                                                   |                                                                                    |                                                                                                    |
|                                   |                                                                              |                                                            | Figure                                                                                                    | 5-5                                                                                |                                                                                                    |
|                                   | The size of                                                                  | of the edi                                                 | ting area can be zo                                                                                            | omed from 5%                                                                       | to 400% . You can                                                                                      |
| Information                       | also viev                                                                    | v the in                                                   | formation name,                                                                                                | number of inf                                                                      | formation columns,                                                                                     |
| parameters                        | number of                                                                    | t information (t                                           | ation rows, remain                                                                                             | ing ribbon, RI                                                                     | TD remaining, and                                                                                      |
|                                   | Each time                                                                    | vou edit                                                   | and change the int                                                                                             | formation you                                                                      | need to click "Send                                                                                    |
| Send Print                        | for Print"                                                                   | to update                                                  | the print content.                                                                                             | ionnation, you                                                                     | need to ener Send                                                                                      |
| Create new<br>information/message | Create a t<br>the config<br>module b<br>landscape<br>mode (at t              | new mess<br>gured pri<br>ackgroun<br>mode (th<br>this mome | sage and edit the m<br>inting parameters<br>d transparent (edite<br>he height is 32mm<br>ent the height is 321 | essage name .<br>with the new a<br>ed content can<br>at this momen<br>nm) 32mm hor | You can also share<br>message, make the<br>overlap), switch to<br>t)/switch to portrait<br>izontally). |
| Save                              | Save the c                                                                   | current pr                                                 | inting information f                                                                                           | for easy recall l                                                                  | ater. Be sure to save                                                                                  |
| information/message               | the compi                                                                    | led inform                                                 | nation before creati                                                                                           | ng new inform                                                                      | ation.                                                                                                 |
| Insert Text                       | Insert Text Information content that users need to print can be inserted and |                                                            |                                                                                                    | serted and edited .                                                                |                                                                                                    |
| Insert Clock                      | Date or ti                                                                   | me can be                                                  | e inserted in differen                                                                                         | nt formats for p                                                                   | rinting .                                                                                              |
| Insert Field                      | printed fro                                                                  | om the se                                                  | rial port or scanner                                                                                           |                                                                                    |                                                                                                    |
| Insert QR Rode                    | Insert QR                                                                    | , DataMa                                                   | rtix, PDF417 and o                                                                                             | ther QR codes.                                                                     |                                                                                                    |
| Insert Barcode                    | Insert EA                                                                    | N13/14, U                                                  | UPCA, CODE11 an                                                                                                | d other barcode                                                                    | es.                                                                                                    |
| Insert Pattern                    | Insert patt                                                                  | ern files                                                  | from USB flash dri                                                                                             | ve or local devi                                                                   | ce.                                                                                                    |
| Insert Shift                      | Create shi                                                                   | ft codes i                                                 | n a 24-hour clock s                                                                                            | ystem format.                                                                      |                                                                                                    |
| Insert Serial Number              | Create a information                                                         | serial n                                                   | umbering system                                                                                                | and insert the                                                                     | at system into the                                                                                     |

| Insert Database         | Print the .TXT (text file, tab-delimited), .CSV (comma-delimited) or xlsx document specified in the local or USB disk file line by line .                                                             |
|-------------------------|----------------------------------------------------------------------------------------------------|
| Insert GS1 Code         | Insert a GS1 compliant barcode.                                                                                                    |
| Weight Price            | Connect external devices (such as weighing machines) and insert string, weight, and price data information.                                                                                           |
| Insert Random<br>Number | Insert a randomly refreshed number within 9 digits.                                                                                                    |
| Insert Group            | You can edit different groups and set a group of data. Data can be edited<br>in advance and optional after editing and import. Information can be<br>added/decreased by group and attribute settings. |

### 5.2.1 Insert text

Click the Text" button to the text interface. information that need to print c inserted and Users can adju required font si themselves. Depe on the selected the font size ran controlled 5-400 . You can the position of the through the screen or accu position it through X-axis and positions. Note incomplete p will occur in editing area beyo printing range. C select the text the text. (As sho Figure 5-6)

| Click the "Insert       |           |             |                |              |                                           |                  |                   |
|-------------------------|-----------|-------------|----------------|--------------|-------------------------------------------|------------------|-------------------|
| "ext" button to enter   | menu      | 24-02-2024  | Machine status | normal       | Not Connected                             | Press Print      | Start Print       |
| he text editing         |           |             | 20 125 130     | 1 1 1 35 1 1 | 1 <sup>40</sup> 1 1 <sup>45</sup> 1 1 150 |                  |                   |
| nterface. The           | -         |             |                |              |                                           | Text content     | Please enter text |
| nformation that users   | -<br>5_   |             |                |              |                                           | •                |                   |
| eed to print can be     | -         |             |                |              |                                           | Texts            | •                 |
| nserted and edited.     | 10 1      |             |                |              |                                           | Space            | ◀ 0 ►             |
| Jsers can adjust the    | -<br>55_  |             |                |              |                                           | Font             | Abyssinica : -    |
| equired font size by    | -         |             |                |              |                                           | Direction        | 0                 |
| nemselves. Depending    | 20        |             |                |              |                                           |                  |                   |
| in the selected font,   |           |             |                |              |                                           | Font Size        | 50                |
| he font size range is   |           |             |                |              |                                           | X-axis           | 0                 |
| ontrolled within        | - 30      |             |                |              |                                           | Y-axis           | 0                 |
| -400 . You can move     |           | Y           | Ť              | )            |                                           | ) i conto        | ·                 |
| he position of the text | Cancel    | ОК D        | elete Copy     | J            |                                           |                  |                   |
| nrougn the touch        |           |             | F              | igure :      | 5-6                                       |                  |                   |
| creen or accurately     |           |             |                | U            |                                           |                  |                   |
| osition it through the  |           |             |                |              |                                           |                  |                   |
| A-axis and Y-axis       |           |             |                |              |                                           |                  |                   |
| ositions. Note that     |           |             |                |              |                                           |                  |                   |
| ncomplete printing      |           |             |                |              |                                           |                  |                   |
| vill occur in the       |           |             |                |              |                                           |                  |                   |
| diting area beyond the  |           |             |                |              |                                           |                  |                   |
| rinting range. Click to |           |             |                |              |                                           |                  |                   |
| elect the text to edit  |           |             |                |              |                                           |                  |                   |
| be text (As shown in    |           |             |                |              |                                           |                  |                   |
| Sigura 5 6              |           |             |                |              |                                           |                  |                   |
| Iguie 5-0 )             | C1: 1- 41 | D1          | 4 4            | 4 1          | A Ct 41                                   |                  | 11                |
|                         | Click the | e Please en | iter text inpu | t box.       | After the inp                             | but method       | keyboard          |
| Text content            | pops up,  | enter the   | information    | that ne      | eds to be pr                              | inted (the g     | globe 1con        |
|                         | in the lo | ower left   | corner of th   | e keyt       | board, click                              | to switch        | the input         |
|                         | method)   |             |                |              |                                           |                  |                   |
| C                       | Call con  | nmonly us   | ed informati   | on tex       | t ( Pro.date                              | , Exp.dat        | e, Batch          |
| Commonly used text      | NO. )     | •           |                |              |                                           | •                | -                 |
|                         | Adjust th | ne snacing  | hetween for    | nts in tl    | he text (_30                              | $\sim 30$ ) The  | larger the        |
| Adjust Space            | value. th | e larger th | e spacing      | 110 111 11   | IC ICAL (-30 /                            | <i>50)</i> . The | inger the         |
|                         |           |             |                |              |                                           |                  |                   |

| Select Font          | Select different installed fonts as needed              |                                                                                                    |  |
|----------------------|---------------------------------------------------------|----------------------------------------------------------------------------------------------------|--|
| Set direction        | Set font o                                              | prientation (0-360 ° rotation)                                                                                     |  |
| font size            | Set the font size (the settable range is $5 \sim 400$ ) |                                                                                                    |  |
| X, Y axis position   | The posi<br>accuratel                                   | tion of the text can be moved through the touch screen or<br>y positioned through the X-axis and Y-axis positions. |  |
|                      | Cancel<br>OK                                            | Return to the previous menu.<br>Identify the text message in the message                                           |  |
| Function key options | Delete<br>Copy                                          | Delete selected text information.<br>Copy the text information in the current text edit box .                      |  |

### 5.2.2 Insert clock

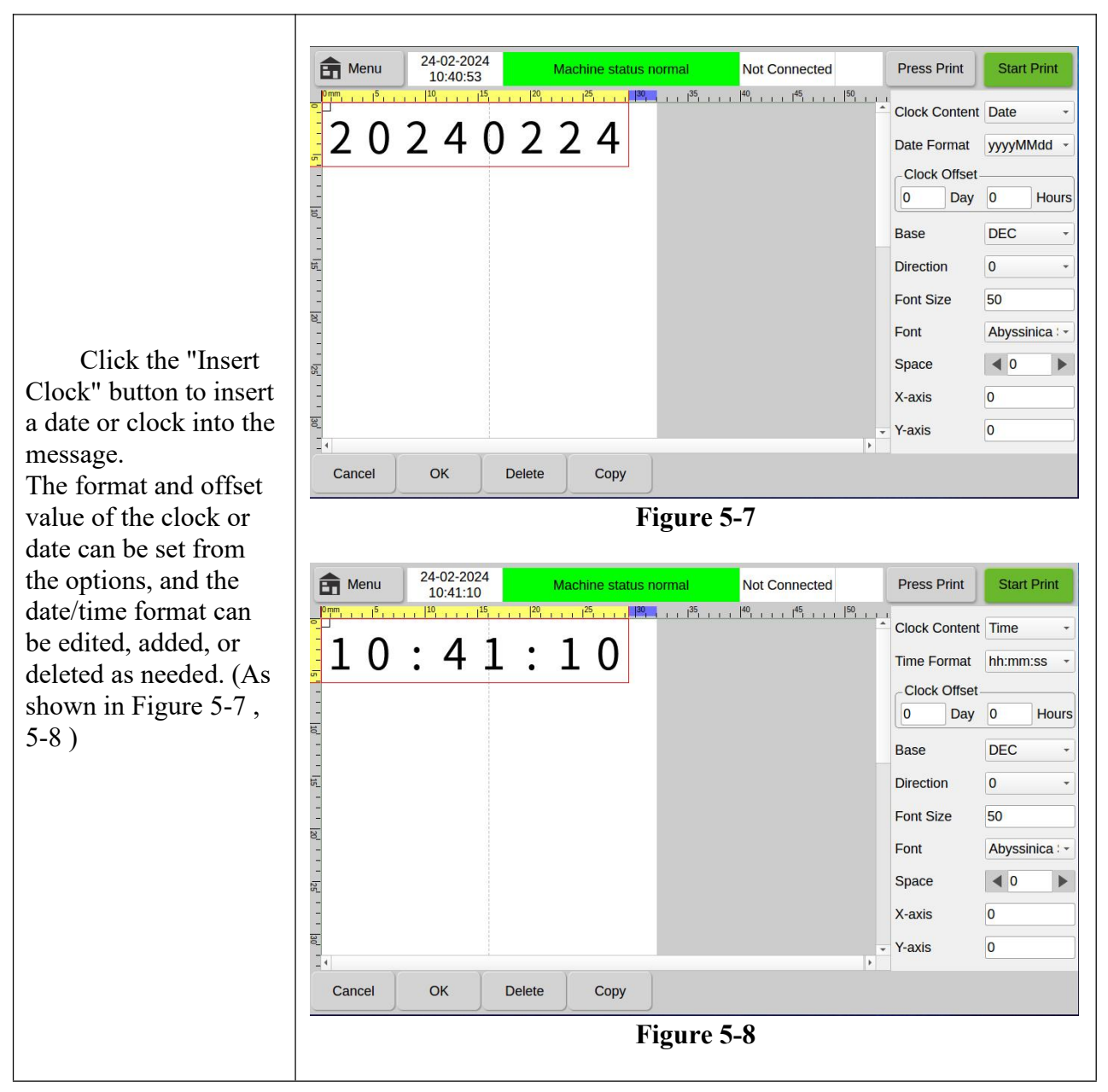

| Clock content  | Choose to insert date or clock information                                                                                                    |
|----------------|----------------------------------------------------------------------------------------------------|
| Date format    | Select the date format, you can choose yyyyMMdd, yyMMdd, ddMMyyyy, ddMMyy and other formats, or you can edit and add formats as needed (Figure 5.7)                                                                                            |
| Time format    | Select the time format, you can set hh: mm: ss, hh: mm, hhmmss, mmss, ss and other formats, or you can edit and add it as needed (Figure 5.8)                                                                                                  |
| Clock skew     | Users can set a certain clock offset and print a certain clock. This clock is a clock (date) derived based on the master clock (machine time). The date offset is accurate to the hour, so that the production date can be updated in advance. |
| Base selection | You can set the time and date to be displayed in hexadecimal, decimal or other base formats.                                                                                                    |

Note : The clock offset function can print the time before the machine's main time or the time after the main time. (This function is commonly used for printing food, fresh products and other products)

| Set direction        | Set font orientation ( $0-360^{\circ}$ rotation).   |                                                                                                    |  |
|----------------------|-----------------------------------------------------|----------------------------------------------------------------------------------------------------|--|
| Font size            | Set the font size (the settable range is 5 to 400). |                                                                                                    |  |
| Select font          | Select different installed fonts as needed .        |                                                                                                    |  |
| Adjust spacing       | Adjust th value, the                                | e spacing between fonts in the text (- $30 \sim 30$ ). The larger the larger the spacing .                                                                                                    |  |
| X, Y axis position   | The position precisely                              | tion of the text can be moved through the touch screen or positioned through the X-axis and Y-axis positions.                                                                                    |  |
| Function key options | Cancel<br>OK<br>Delete<br>Copy                      | Return to the previous menu.<br>Make sure to enter clock/date information in the message.<br>Uncheck Enter clock / date information.<br>Copy the text information in the current text edit box . |  |

# 5.2.3 Insert field

| Click "Insert<br>Field" to insert field | Menu         24-02-2024<br>10:44:14 | Machine status normal | Not Connected | Press Print   | Start Print         |
|-----------------------------------------|-------------------------------------|-----------------------|---------------|---------------|---------------------|
| information in the                      |                                     |                       |               | Field Source  | Scanner -           |
| magaaga through field                   | Fleldo                              |                       |               | Field Length  | 6                   |
|                                         | <mark></mark>                       |                       |               | Field ID      | 0                   |
| information obtained                    | -                                   |                       |               | Current Field |                     |
| externally to achieve                   | 10 -                                |                       |               | Character     | ascii -             |
| field printing.                         |                                     |                       |               | Alignment     | Left Alignme -      |
|                                         | -                                   |                       |               | Font          | Abyssinica : -      |
| When clicking "Field                    |                                     |                       |               | Direction     | 0 •                 |
| Source" to select the                   |                                     |                       |               | Space         | <b>4</b> 0 <b>b</b> |
| scanner as the field                    | - 125                               |                       |               | Font Size     | 50                  |
| source, click the "Add                  | -                                   |                       |               | X-axis        | 0                   |
| Field" button a field                   | -<br>                               |                       |               | Y-axis        | 0                   |
| displayed as "Field0"                   |                                     |                       | Þ             |               |                     |
| uispiayed as Fleidu                     | Cancel OK De                        | lete                  |               | Add<br>Field  | Update<br>Data      |
| will appear in the                      |                                     |                       |               |               |                     |

| annon minting aliting                                    | Elanua 5 0                                                                                                    |  |  |  |  |  |
|----------------------------------------------------------|----------------------------------------------------------------------------------------------------|--|--|--|--|--|
| screen printing editing                                  | rigure 5-9                                                                                                    |  |  |  |  |  |
| the "Add Field" button                                   | ▲··· 24-02-2024                                                                                                    |  |  |  |  |  |
| the number of inserted                                   | Image: Menu     Inc.44:47     Machine status normal     Not Connected     Press Print     Start Print       Image: Menu     10:44:47     Image: Menu     10:44:47     Image: Menu     Not Connected     Press Print     Start Print                                                                                                    |  |  |  |  |  |
| fields will                                              | Field Source Protocol                                                                                                    |  |  |  |  |  |
| continuously                                             | Field Length 6                                                                                                    |  |  |  |  |  |
| increasing , as shown                                    | Field ID 0                                                                                                    |  |  |  |  |  |
| in Figure 5-9;                                           | Character ascii -                                                                                                    |  |  |  |  |  |
|                                                          | - Alignment Left Alignme +                                                                                                    |  |  |  |  |  |
| When the "field                                          | Font Abyssinica : *                                                                                                    |  |  |  |  |  |
| source" selects the                                      | Binection 0 V                                                                                                    |  |  |  |  |  |
| serial port, the                                         |                                                                                                    |  |  |  |  |  |
| operation is the same.                                   | X-axis 0                                                                                                    |  |  |  |  |  |
| However, the inserted                                    | × auto View View View View View View View View                                                                                                    |  |  |  |  |  |
| blank field is displayed                                 |                                                                                                    |  |  |  |  |  |
| as "NULL". When data                                     | Cancel OK Delete Add Field                                                                                                    |  |  |  |  |  |
| is sent inrough the                                      | Figure 5-10                                                                                                    |  |  |  |  |  |
| content will be                                          |                                                                                                    |  |  |  |  |  |
| displayed As shown in                                    | Menu         24-02-2024<br>10:45:36         Machine status normal         Not Connected         Press Print         Start Print                                                                                                    |  |  |  |  |  |
| Figure 5-10.                                             | 0mm 1 5 1 10 1 15 1 20 1 1 25 1 1 25 1 1 25 1 1 25 1 1 25 1 1 1 25 1 1 1 25 1 1 1 25 1 1 1 25 1 1 1 25 1 1 1 25 1 1 1 25 1 1 1 25 1 1 1 25 1 1 1 25 1 1 25 1 1 25 1 1 25 1 1 25 1 1 25 1 25 1 2 |  |  |  |  |  |
| 8                                                        | FIELOO Separator ;                                                                                                    |  |  |  |  |  |
| When clicking "Field                                     | Cancel OK                                                                                                    |  |  |  |  |  |
| Source" to select the                                    | -<br>E                                                                                                    |  |  |  |  |  |
| scanner as the field                                     |                                                                                                    |  |  |  |  |  |
| source, click the "                                      | 5                                                                                                    |  |  |  |  |  |
| Update Field" button,                                    | -<br>8                                                                                                    |  |  |  |  |  |
| and the screen will                                      |                                                                                                    |  |  |  |  |  |
| Eigura 5 11 Thora will                                   | <u>छ</u><br>-                                                                                                    |  |  |  |  |  |
| he text fields                                           | -<br>-<br>-                                                                                                    |  |  |  |  |  |
| delimiters and other                                     |                                                                                                    |  |  |  |  |  |
| options:                                                 |                                                                                                    |  |  |  |  |  |
|                                                          | Figure 5-11                                                                                                    |  |  |  |  |  |
|                                                          |                                                                                                    |  |  |  |  |  |
| Field source                                             | The field source can be selected from " code scanner " or from " serial                                                                                                    |  |  |  |  |  |
|                                                          |                                                                                                    |  |  |  |  |  |
| Field length                                             | The length of the field display.                                                                                                    |  |  |  |  |  |
| Field ID                                                 | When the field source selects the serial port, the serial port data field                                                                                                    |  |  |  |  |  |
|                                                          | number is selected .                                                                                                    |  |  |  |  |  |
|                                                          | ASCII uses pre-generated ASCII fonts when printing. The advantage                                                                                                    |  |  |  |  |  |
| Character set                                            | of this method is that it is faster; Unicode can print characters                                                                                                    |  |  |  |  |  |
|                                                          | containing Chinese or other non-ASCII codes, but the disadvantage is                                                                                                    |  |  |  |  |  |
|                                                          | that it cannot be typed so fast.                                                                                                    |  |  |  |  |  |
| Alignment                                                | You can choose left or right alignment                                                                                                    |  |  |  |  |  |
| Select font Select the font type for display (printing). |                                                                                                    |  |  |  |  |  |

| Set direction                                                                                                    | Set the font direction $(0^\circ, 90^\circ, 180^\circ, 270^\circ)$ .                                                             |  |  |
|----------------------------------------------------------------------------------------------------|----------------------------------------------------------------------------------------------------|--|--|
| Adjust spacing                                                                                                    | The spacing between data values .                                                                                                |  |  |
| Font size                                                                                                    | Set the font size for display (printing).                                                                                        |  |  |
| X, Y axis position                                                                                                    | The position of the text can be moved through the touch screen or accurately positioned through the X-axis and Y-axis positions. |  |  |
| Add field                                                                                                    | Add multiple fields ( one field is shown in Figure 5-9 ).                                                                        |  |  |
| Update field After clicking Update Field, scan the code with a cod<br>obtain the new field. This function is only valid when the<br>field is a code scanner (Figure 5-11). |                                                                                                    |  |  |
| Function key optionsCancelIf you do not want to enter the insertion field, you to the previous menu .OKConfirm to insert the field information into the me                 |                                                                                                    |  |  |
|                                                                                                    | <b>Delete</b> Deletes the selected field.                                                                                        |  |  |

### 5.2.4 Insert QR Code

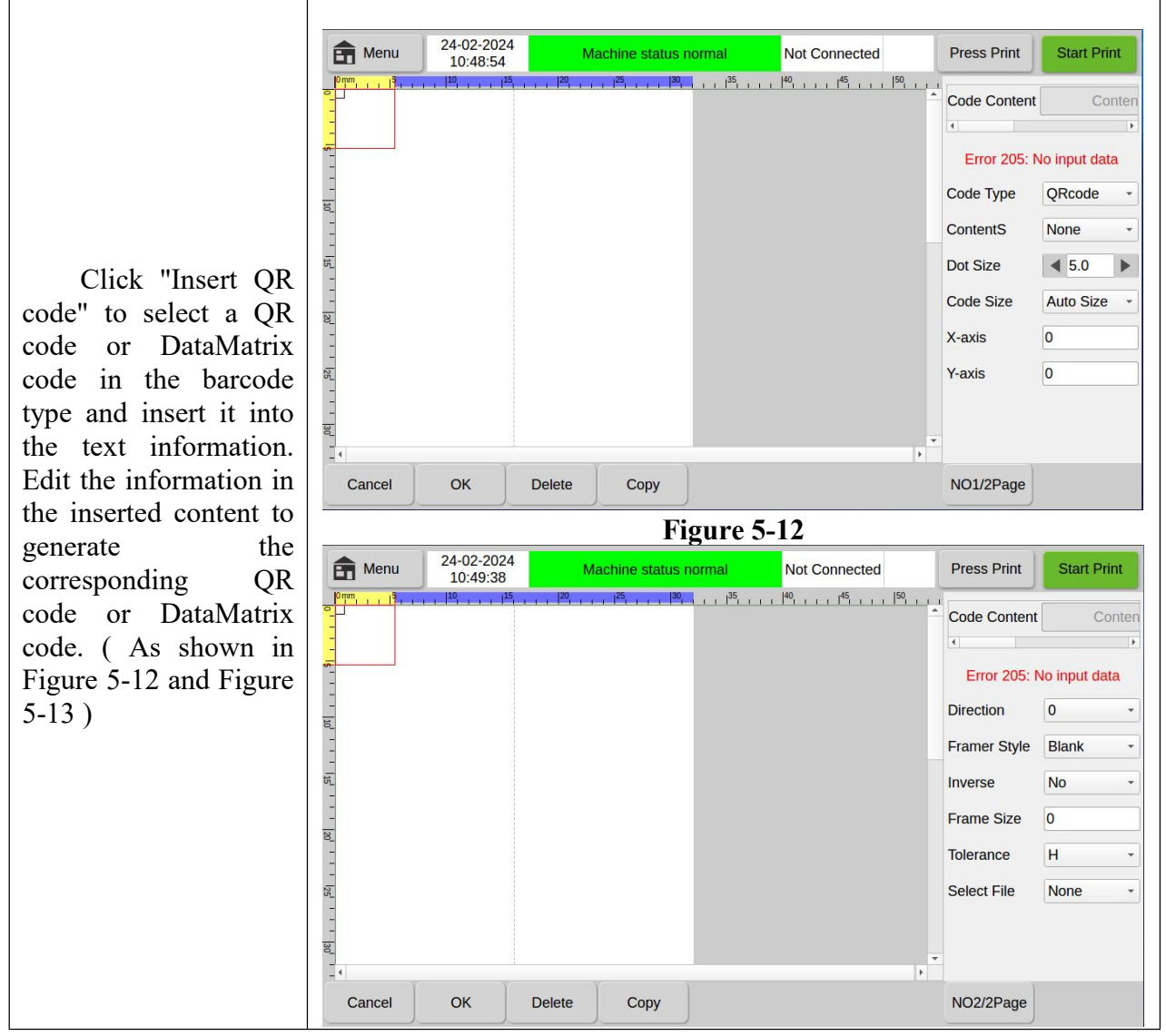

|                                                   | Figure 5-13                                                                                                    |
|---------------------------------------------------|----------------------------------------------------------------------------------------------------|
| Barcode type                                      | QRcode, DataMatrix, MicroQRcode, PDF417, PDF417TRUNC, MICROPDF417 codes can be selected.                                                                                                    |
| Insert content                                    | Information content such as text, time, serial number, shift, data file, serial port data, etc. can be inserted . If you need a QR code such as WeChat or website, you can also enter the content through the QR code .                                                                                                    |
| Note : Multiple texts, t<br>into QR codes and bar | times, serial numbers, shifts and other information can be inserted codes, but only one database can be loaded .                                                                                                    |
| lattice size                                      | Is performed based on the lattice size of the QR code, rather than customizing the height and width.                                                                                                    |
| Barcode size                                      | You can choose automatic size or specific size specifications such as $21*21$ , $33*33$ , etc.                                                                                                    |
| X, Y axis position                                | The position of the text can be moved through the touch screen or precisely positioned through the X-axis and Y-axis positions .                                                                                                    |
| Barcode direction                                 | Set the direction of barcode printing ( $0^{\circ}$ , $90^{\circ}$ , $180^{\circ}$ , $270^{\circ}$ rotation).                                                                                                    |
| Border style                                      | You can choose from three modes: blank, top and bottom borders, and surrounding borders .                                                                                                    |
| Invert color selection                            | Create a contrasting color with the color of the inserted QR code.                                                                                                    |
| Border size                                       | The size of the red border outside the QR code                                                                                                    |
| Fault tolerance level                             | It refers to the ability of a QR code to be scanned even if part of it is<br>blocked. The higher the error tolerance, the more parts of the QR code<br>can be blocked. Fault tolerance levels are divided into: L, M, Q, H.<br>(H is the highest level of error tolerance. If you choose H, the<br>ability of the QR code to be scanned will be stronger) |
| Select a document                                 | Files to be imported can be selected                                                                                                    |
| Function key options                              | CancelReturn to the previous menu.OKMake sure to insert the QR code in the message.DeleteDelete QR code information.CopyCopy the QR code.                                                                                                    |

### 5.2.5 Insert Barcode

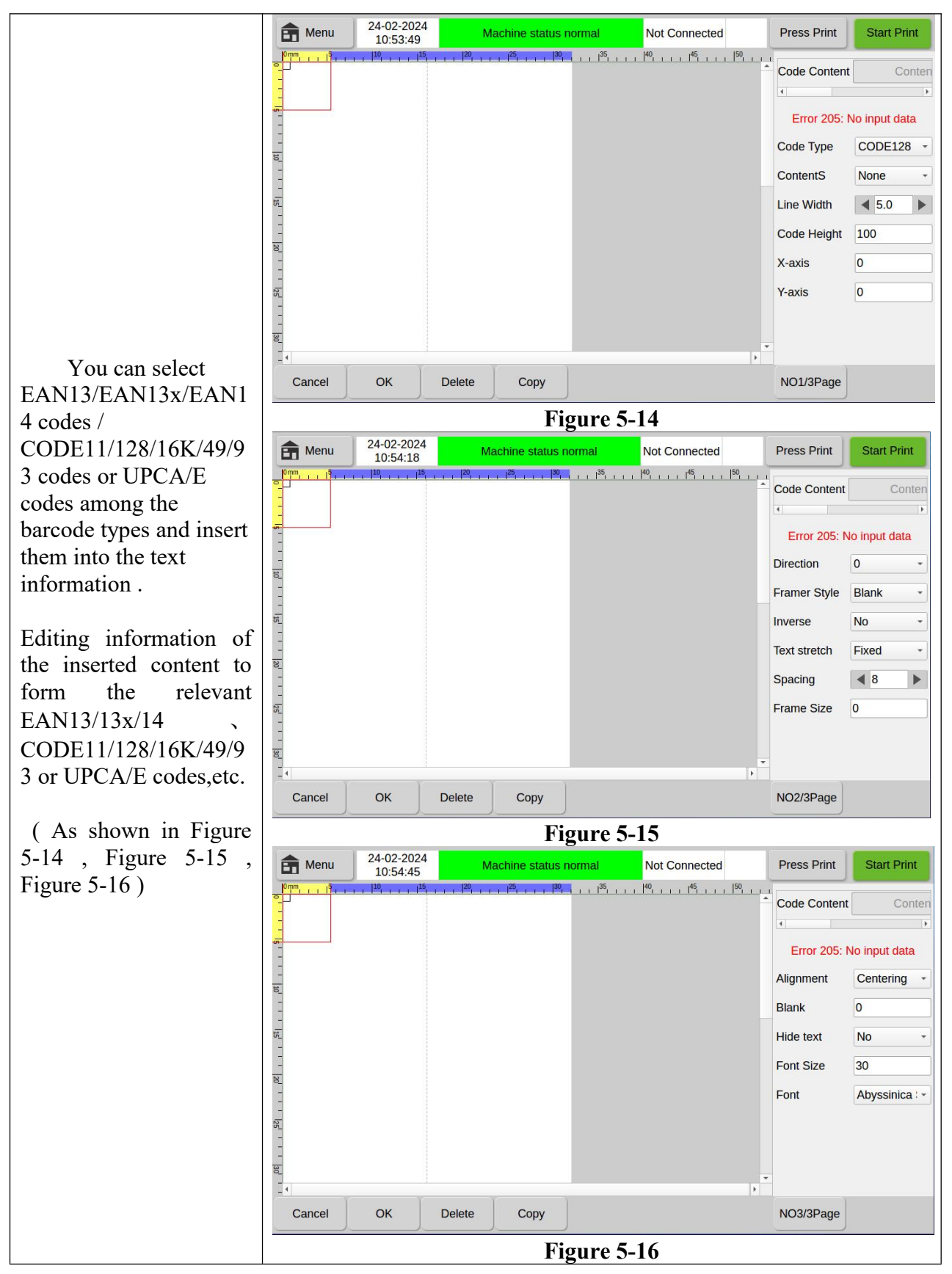

| Barcode type           | EAN13/13x/14 code, CODE11/39/128/16K/49/93 code, UPCA/E, EXCODE39, Flattermarken, VIN, NVE18 and other codes                                                                                                    |  |  |  |
|------------------------|----------------------------------------------------------------------------------------------------|--|--|--|
| Insert content         | such as text, time, serial number, shift, data file, serial port data, etc.<br>can be inserted. If special content needs to be inserted into the<br>barcode, the content cannot be entered through the barcode. The<br>corresponding barcode can only be inserted by inserting a picture. |  |  |  |
| line width             | Scale based on the original image, not a custom width .                                                                                                    |  |  |  |
| Barcode height         | Adjust the height of the barcode in the range of 0~64. Note that it will become the minimum or maximum value beyond the printing range.                                                                                                    |  |  |  |
| X, Y axis position     | The position of the text can be moved through the touch screen or precisely positioned through the X-axis and Y-axis positions .                                                                                                    |  |  |  |
| Barcode direction      | Set the direction of the QR code ( $0^{\circ}$ , $90^{\circ}$ , $180^{\circ}$ , $270^{\circ}$ rotation).                                                                                                    |  |  |  |
| Border style           | You can choose from three modes: blank, top and bottom borders, and surrounding borders .                                                                                                    |  |  |  |
| Invert color selection | A contrasting color to the color of the inserted barcode.                                                                                                    |  |  |  |
| Text stretch           | Set text stretching and text fixing under barcodes.                                                                                                    |  |  |  |
| Character spacing      | Increase or decrease character spacing .                                                                                                    |  |  |  |
| Border size            | The size of the red border outside the barcode.                                                                                                    |  |  |  |
| Alignment              | You can choose center, left-aligned, right-aligned, and justified.                                                                                                    |  |  |  |
| Left and right blank   | The distance between the left and right blanks.                                                                                                    |  |  |  |
| Hidden text            | Whether to hide the text content of the barcode.                                                                                                    |  |  |  |
| Font size              | Set the font size for display (printing).                                                                                                    |  |  |  |
| Select font            | Select the font type for display (printing).                                                                                                    |  |  |  |
| Function key options   | Cancel<br>OKReturn to the previous menu without entering the barcode.OKMake sure to enter the barcode in the message.DeleteDelete barcode information.CopyCopy barcode.                                                                                                    |  |  |  |

### 5.2.6 Insert Pattern

| Click the "Insert       |
|-------------------------|
| Pattern" button to      |
| select a pattern in the |
| pattern memory and      |
| insert it into the text |
| message. Note that a    |
| red frame will appear   |
| in the editing area if  |
| beyond the printing     |

| range ;                           | Menu 24-02-2024 Machine status normal Not Connected                                                                                            | Press Print                   | Start Print         |  |
|-----------------------------------|----------------------------------------------------------------------------------------------------|-------------------------------|---------------------|--|
| The format for inserting pictures |                                                                                                    | The image file<br>File Source | e is corrupted, ple |  |
| only supports .bmp                | 8                                                                                                    | Select File                   | -                   |  |
| format, and the size              |                                                                                                    | Scaling (%)                   | 100                 |  |
| nictures should not               |                                                                                                    | Inverse                       | No *                |  |
| exceed 4M. (As shown              | -<br>8                                                                                                    | Direction                     | 0                   |  |
| in Figure 5-17)                   |                                                                                                    | Width                         | 0                   |  |
|                                   | 8.<br>-                                                                                                    | Height                        | 0                   |  |
|                                   | -<br>स्र                                                                                                    | X-axis                        | 0                   |  |
|                                   |                                                                                                    | Y-axis                        | 0                   |  |
|                                   | Cancel OK Delete Copy                                                                                                    |                               |                     |  |
|                                   | Figure 5-17                                                                                                    |                               |                     |  |
| Document source                   | There are two options including local files and USB                                                                                            | disk file                     | s.                  |  |
| Select a document                 | Find the corresponding picture name in the local finand insert the picture.                                                                    | le or USI                     | B disk file         |  |
| Scaling ratio                     | Scale based on the original image instead of customizing the height and width .                                                                |                               |                     |  |
| Pattern reverse color             | A color that contrasts with the color of the inserted                                                                                          | pattern.                      |                     |  |
| Pattern direction                 | Set the orientation of the picture ( 0 °, 90 ° , 180 ° , 270 ° rotation).                                                                      |                               |                     |  |
| Pattern width                     | Insert the width of the image.                                                                                                    |                               |                     |  |
| Pattern height                    | Insert the height of the image.                                                                                                    |                               |                     |  |
| X, Y axis position                | The position of the text can be moved through the precisely positioned through the X-axis and Y-axis                                           | he touch<br>positions         | screen or           |  |
| Function key options              | CancelReturn to the previous menu without inserOKMake sure to insert the pattern into the meDeleteDelete pattern information.Copycopy pattern. | ting a patessage.             | ttern.              |  |

# 5.2.7 Insert Shift

| Click the "Insert<br>Shift" button to create<br>shift code information                                                                                 |
|----------------------------------------------------------------------------------------------------|
| and add or subtract                                                                                                    |
| shifts. Up to 6 shifts                                                                                                    |
| can be added. There                                                                                                    |
| cannot be any overlap                                                                                                    |
| in time between                                                                                                    |
| adjacent shifts. ( As                                                                                                    |
| shown in Figure 5-18<br>and 5-19)                                                                                                    |
| shifts. Up to 6 shifts<br>can be added. There<br>cannot be any overlag<br>in time between<br>adjacent shifts. (As<br>shown in Figure 5-18<br>and 5-19) |

|                          | Image: Menu         24-02-2024<br>11:00:33         Machine status normal         Not Connected                           | Press Print Start Print                                                                                                    |
|--------------------------|----------------------------------------------------------------------------------------------------|----------------------------------------------------------------------------------------------------|
|                          | <sup>0</sup> /μm,                                                                                                    | Shift Code AAA<br>Start time 00 00<br>End time 04 00                                                                                                    |
|                          | -<br>-<br>-                                                                                                    | Space                                                                                                    |
|                          | -<br>-<br>-<br>8                                                                                                    | Direction 0 -                                                                                                    |
|                          | -<br>-<br>-                                                                                                    | Font Abyssinica : -                                                                                                    |
|                          |                                                                                                    | X-axis 0                                                                                                    |
|                          |                                                                                                    | Y-axis 0                                                                                                    |
|                          | Cancel OK Delete                                                                                                    | Add Remove<br>Shift Shift                                                                                                    |
|                          | Figure 5-18                                                                                                    | Press Print Start Print                                                                                                    |
|                          | Prm, 15, 1101:12<br>Prm, 15, 110, 12, 20, 125, 130, 135, 140, 145, 150, 1<br>Prm, 15, 100, 150, 150, 150, 150, 150, 150, | Shift Code AAA BBB                                                                                                    |
|                          | BBB                                                                                                    | Start time         00         00         04         0           End time         04         00         08         0           4         +         +         +         + |
|                          | -<br>-                                                                                                    | Font Size 50                                                                                                    |
|                          | -<br>-                                                                                                    | Space                                                                                                    |
|                          | -<br>-<br>                                                                                                    | Direction 0 -                                                                                                    |
|                          |                                                                                                    | Font Abyssinica : -                                                                                                    |
|                          |                                                                                                    | X-axis 0                                                                                                    |
|                          |                                                                                                    | Y-axis 0                                                                                                    |
|                          | Eiguro 5, 10                                                                                                    | Shift Shift                                                                                                    |
| Shift code               | Shift codes can be entered according to user needs.<br>BBB )                                                             | (Example: AAA,                                                                                                    |
| Start time               | Enter the hours and minutes of the starting time system format.                                                          | in 24-hour clock                                                                                                    |
| End time                 | Enter the hours and minutes of the starting time system format.                                                          | in 24-hour clock                                                                                                    |
| increase frequency       | More shifts can be derived from the created shift coo                                                                    | le.                                                                                                    |
| Note : In the inserted s | hift, the time between adjacent shifts cannot overla                                                                     | р.                                                                                                    |
| Reduce shifts            | Deletion of derived shifts.                                                                                              |                                                                                                    |
| Font size                | Set the font size (the settable range is $5 \sim 400$ )                                                                  |                                                                                                    |
| Adjust spacing           | Adjust the spacing between fonts in the text (-30 $\sim$ value, the larger the spacing.                                  | 30). The larger the                                                                                                    |
| Set direction            | Set font direction (0°, 90°, 180°, 270°)                                                                                 |                                                                                                    |
| Select font              | Choose different fonts as needed, and the select installed fonts.                                                        | ctions are already                                                                                                    |

| X, Y axis position   | The pos<br>precisely   | ition of the text can be moved through the touch screen or<br>positioned through the X-axis and Y-axis positions .                          |
|----------------------|------------------------|----------------------------------------------------------------------------------------------------|
| Function key options | Cancel<br>OK<br>Delete | Return without inserting a shift Return to the previous menu<br>Make sure to insert the shift in the message.<br>Delete shift information . |

٦

# 5.2.8 Insert Serial Number

Т

| Click the "Insert<br>Serial Number" button<br>to create a serial<br>number, and the<br>system will insert the                                                                                                    | Menu 24<br>12<br>0 0 0 0                                                                                                    | 02-2024                                                                                                    | Machine status normal                                                                                                    | Not Connected                   | Press Print<br>Number<br>Leading Zeros<br>Base<br>Direction<br>Font Size<br>Font                         | Start Print<br>Serial Numt -<br>Yes -<br>DEC -<br>0 -<br>50<br>Abyssinica : -                                                  |
|----------------------------------------------------------------------------------------------------|----------------------------------------------------------------------------------------------------|----------------------------------------------------------------------------------------------------|----------------------------------------------------------------------------------------------------|---------------------------------|----------------------------------------------------------------------------------------------------|----------------------------------------------------------------------------------------------------|
| serial number into the<br>information. Serial<br>numbers with the limit<br>value 1 less than the<br>limit value 2 will<br>increase in sequence,<br>and vice versa . On the                                                                                                    | Cancel O                                                                                                    | K Delete                                                                                                    | Copy<br>Figure 5                                                                                                    | 5-20                            | Space<br>X-axis<br>Y-axis<br>Control                                                                     |                                                                                                    |
| serial number control<br>page, you can click the<br>"Serial Number<br>Control" button at the<br>bottom of the picture<br>(or click "Return to<br>Home Page" in the<br>"Main Menu" and<br>click the "Serial<br>Number Control"<br>button on the home<br>page) to enter the<br>serial number control<br>interface. (As shown<br>in Figure 5-20, 5-21) | Import       1         Import       1         Import       1 | -02-2024<br>1:06:41<br>1<br>1<br>1<br>1<br>1<br>1<br>1<br>1<br>1<br>1<br>1<br>1<br>1<br>1<br>1<br>1<br>1<br>1 | Machine status normal         + + + 4 <sup>3</sup> - + + 4 <sup>3</sup> - + + + 4 <sup>3</sup> - + + + 4 <sup>3</sup> - + + + + 4 <sup>3</sup> - + + + + + + + + + + + + + + + + + + + | Not Connected                   | Press Print Number Limit 1 Limit 2 Step Size Current Value Repeats Current Repeat Update More Properties | Start Print           Serial Numt •           0           1024           1           0           0           0           Reset |
|                                                                                                    |                                                                                                    |                                                                                                    | Figure 5                                                                                                    | 5-21                            |                                                                                                    |                                                                                                    |
| Serial number                                                                                                    | Number the support edit                                                                                                    | created s<br>ing of 2 to                                                                                      | erial numbers. 7<br>9 4 serial numbe                                                                                                    | T1, T2, and Te                  | 5 series n                                                                                               | nodels all                                                                                                    |
| Fill the first bit with 0                                                                                                    | Whether ze can select Y                                                                                                    | ros need t<br>es or No.                                                                                       | to be padded in                                                                                                    | n front of the s                | erial nun                                                                                                | nber, you                                                                                                    |
| Base selection                                                                                                    | You can<br>(hexadecim                                                                                                    | set the nal), DEC                                                                                             | time and dat<br>C ( decimal ) or                                                                                                    | te to be dis<br>other base form | played<br>ats.                                                                                           | in HEX                                                                                                    |

| Set direction         | Set font direction (0°, 90°, 180°, 270°)                                                                                                    |  |  |  |
|-----------------------|----------------------------------------------------------------------------------------------------|--|--|--|
| Font size             | Set the font size (the settable range is 5 to 4 00)                                                                                                    |  |  |  |
| Select font           | Choose different fonts as needed.                                                                                                    |  |  |  |
| Adjust spacing        | Adjust the spacing between fonts in the text (- $30 \sim 30$ ). The larger the value, the larger the spacing.                                                                                                    |  |  |  |
| X, Y axis position    | The position of the text can be moved through the touch screen or precisely positioned through the X-axis and Y-axis positions .                                                                                                    |  |  |  |
| Serial number control | <ul> <li>Limit value 1 : The starting value of the sequence number.</li> <li>Limit value 2 : The ending value of the sequence number.</li> <li>Set step size : The difference between adjacent numbers.</li> <li>The current value: The current serial number value.</li> <li>repeat times : The number of times the serial number being printed is repeated before printing the next serial number.</li> <li>Current repeat : the number of repeat prints of the current serial number.</li> <li>Update : Update the value of the serial number</li> <li>Reset : Reset the serial number to 0</li> </ul> |  |  |  |
| Function key options  | CancelReturn to the previous level without inserting the serial<br>number.OkMake sure to insert a sequence number into the message.DeleteDeletes the serial number information.CopyCopy serial number.                                                                                                    |  |  |  |

# 5.2.9 Insert Database

| Click the "Insert           | f Menu              | 24-02-2024<br>11:10:50                       | Machine status no | ormal    | Not Connected                           | Press Print     | Start Print |
|-----------------------------|---------------------|----------------------------------------------|-------------------|----------|-----------------------------------------|-----------------|-------------|
| Database" button to enter   |                     | , <sup> 10</sup> , , , ,   <sup>15</sup> , , | 20 1 25 1 30 1    |          | 40, , , , , , , , , , , , , , , , , , , | Edit the optrie | a cc ront d |
| the interface shown in      | -                   |                                              |                   |          |                                         |                 | sient u     |
| Figure 5-22 . Click "Select | 5                   |                                              |                   |          |                                         | Select Eile     |             |
| File" to select the .TXT    | -                   |                                              |                   |          |                                         | Select File     |             |
| (text file, tab-delimited)  | 10                  |                                              |                   |          |                                         | Current line    | 0           |
| or .CSV                     | -                   |                                              |                   |          |                                         | Total Line      | 0           |
| (comma-delimited) file      |                     |                                              |                   |          |                                         | Starting Line   | 0           |
| specified in the local or   | 28_                 |                                              |                   |          |                                         | Repeats         | 0           |
| USB disk file.              | -                   |                                              |                   |          |                                         | Total Column    | 0           |
|                             | 1 <sub>25</sub> 1 1 |                                              |                   |          |                                         |                 |             |
| Files are printed by        | -                   |                                              |                   |          |                                         | End Line        | 0           |
| lines sequentially or       | (                   |                                              |                   |          |                                         | Loop Print      | Yes +       |
| repeatedly.                 | Cancel              | ок                                           | Delete            |          |                                         |                 |             |
| Note: Files in              |                     |                                              | <br>Fie           |          | 11                                      |                 |             |
| formats other than .TXT     |                     |                                              | ГI                | guie 3-2 |                                         |                 |             |
| (text file, tab-delimited)  |                     |                                              |                   |          |                                         |                 |             |
| or .CSV                     |                     |                                              |                   |          |                                         |                 |             |
| (comma-delimited) will      |                     |                                              |                   |          |                                         |                 |             |

| not be recognized by the                   |                                                                                                    |  |  |
|--------------------------------------------|----------------------------------------------------------------------------------------------------|--|--|
| machine.                                   |                                                                                                    |  |  |
|                                            |                                                                                                    |  |  |
|                                            |                                                                                                    |  |  |
|                                            |                                                                                                    |  |  |
|                                            |                                                                                                    |  |  |
|                                            |                                                                                                    |  |  |
| Select a document                          | Choose the goal printed file its detailed name in the local file or USB disk and make it to be inserted.                           |  |  |
| Current row                                | It will show which line to be printed currently. Note that the number<br>of rows cannot exceed the total number of items.          |  |  |
| Total number of rows                       | The total number of rows in the currently printed columns .                                                                        |  |  |
| Start line                                 | The current printing column starts printing from that row. Note that<br>the number of rows cannot exceed the total number of rows. |  |  |
| Repeat times                               | The number of times the variable being printed is repeated before printing the next variable.                                      |  |  |
| Total number of columns                    | How many columns does the current variable add up to?                                                                              |  |  |
| End line                                   | The current printing column ends at that row. Note that the number of rows cannot exceed the total number of rows.                 |  |  |
| Note : The number of rep<br>current line . | peated printings refers to the number of repeated printings of the                                                                 |  |  |
| Loop printing                              | Whether to use the repeat printing function, you can select Yes or No                                                              |  |  |
| Note : The yes or no of loo                | p printing is the loop or no of the total target printing line .                                                                   |  |  |
|                                            | Cancel Return to the previous menu without entering the insert                                                                     |  |  |
| Function key options                       | OK Determine data file                                                                                                    |  |  |
|                                            | <b>Delete</b> Delete file information                                                                                              |  |  |

### 5.2.10 Insert GS1 Code

Click the "Insert GS1 Code" button to enter the operation interface shown in Figure 5-23. Click the "Insert Identifier" data option bar. you can choose to insert four data: GTIN, BATCH, PRO, and SN. Or you can add or select the data from database to insert the identifier.

Example: Select to insert "GTIN", the "Identifier Content" column will display the name of the inserted "GTIN", and the system will automatically generate values such as "Identifier" and "Keyword".

Select "Data Source", you could choose the source of the inserted data from serial port or by customized.

(Note: When selecting "Custom", "Data ID" will be

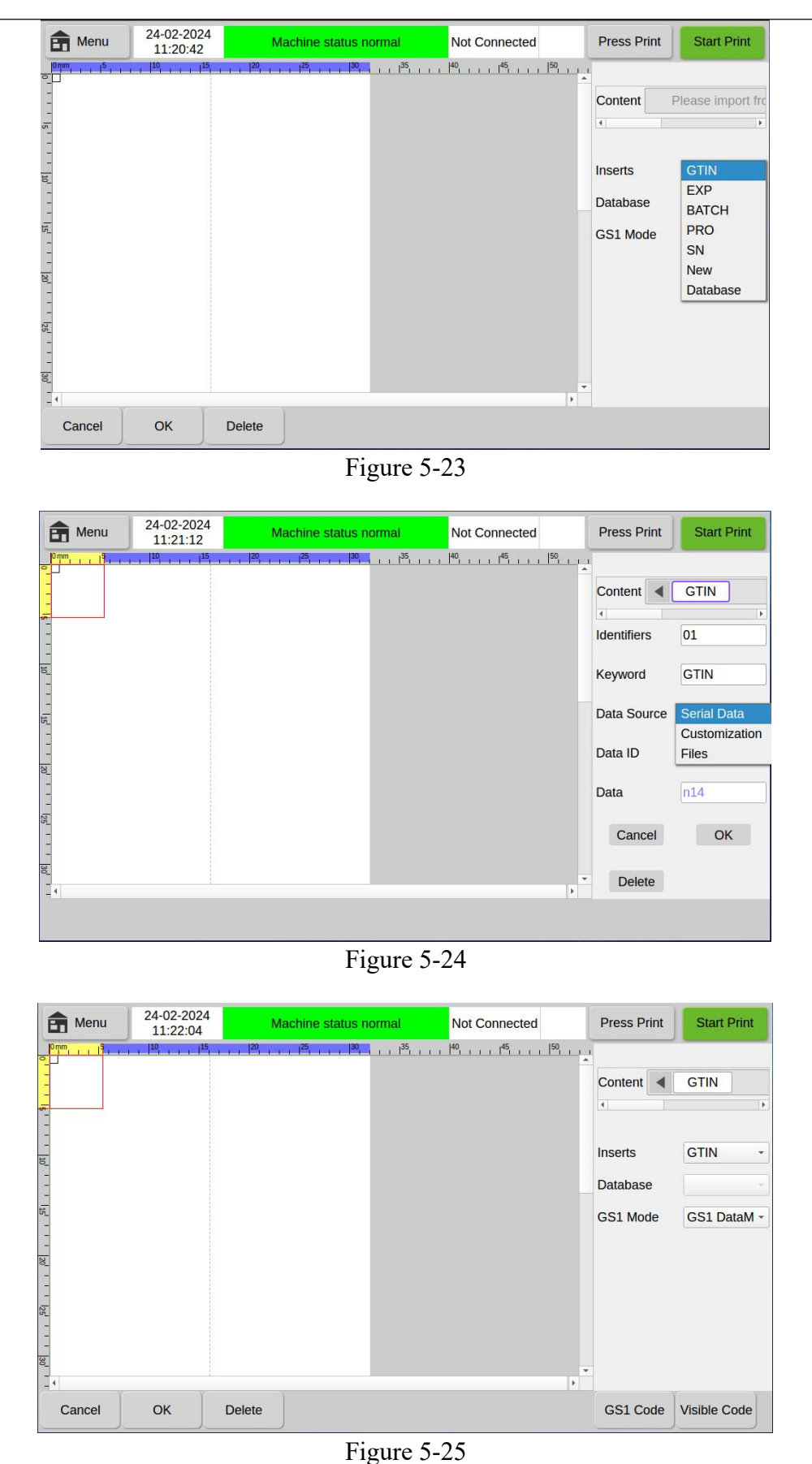

displayed, you need to type in the data in the "Data" editing area). As shown in Figure 5-24. After editing and inserting the required identifier, click the "OK" button, and the system will enter the picture interface . You can see two additional buttons, " GS1 Code" and "Visible Code", shown as in Figure 5-25.

Click: "GS1 Code", click the identifier name button that needs display the to GS1 code in the "GS1 Code Options" column, the displayed code will change, then adjust the size, position and size of the GS1 code, etc., click Confirm, the GS1 code would be finished. As shown in Figure 5-26.

If you need to display the visible code of GS1, click the

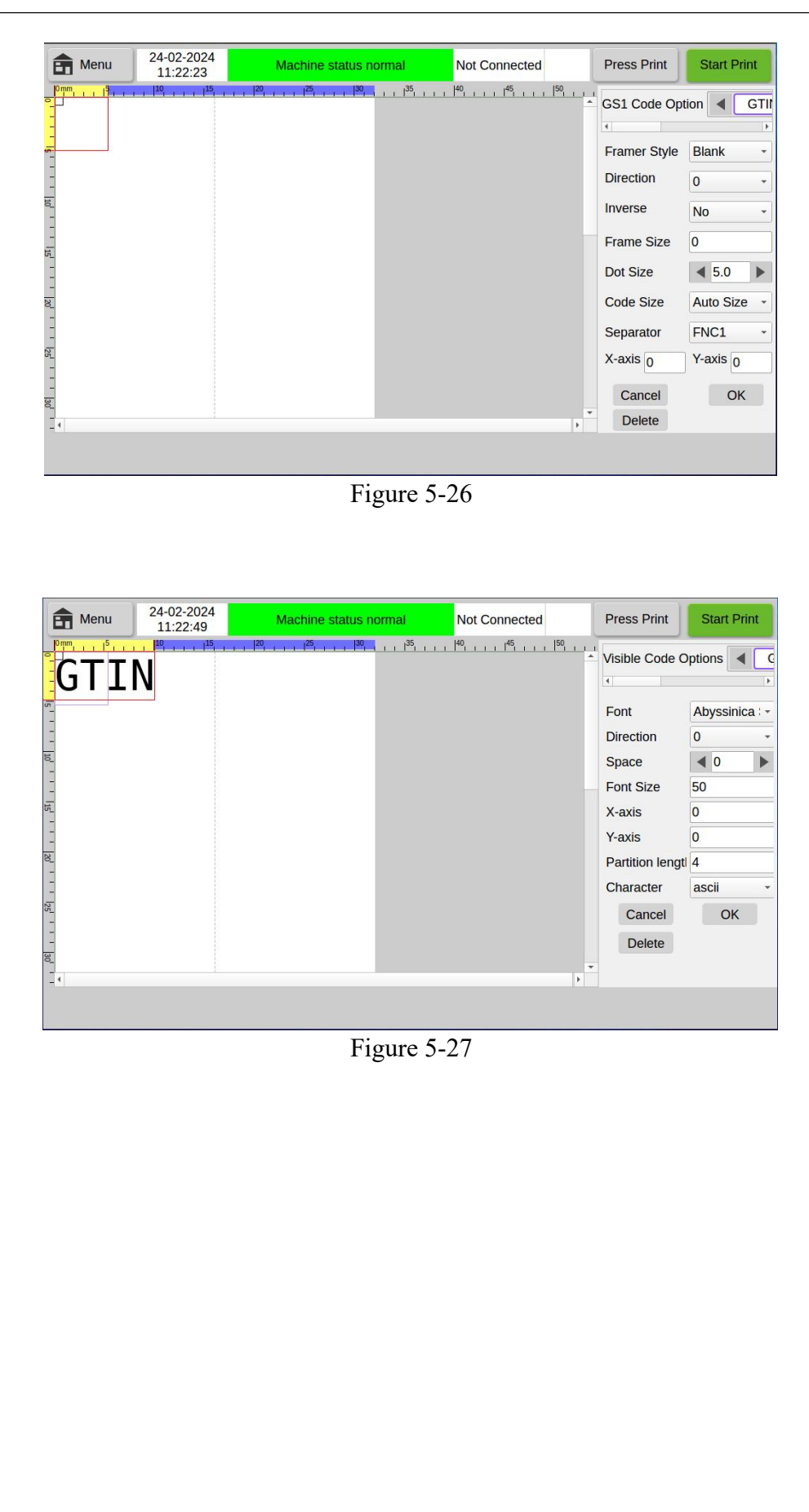

| "Visible Code"<br>button, and then<br>click the<br>identifier options                                                                                                    |                                                                                                    |
|----------------------------------------------------------------------------------------------------|----------------------------------------------------------------------------------------------------|
| identifier options<br>that need to be<br>visible. The<br>identifier content<br>will appear on<br>the right side of<br>the GS1 code.<br>Adjust the size<br>and position of<br>the print content<br>to print . As<br>shown in Figure<br>5-27. |                                                                                                    |
|                                                                                                    |                                                                                                    |
| Insert identifier                                                                                                    | You can choose to insert identifiers such as GTIN, EXP, BATCH, PRO, SN, etc. You can also customize the insertion by selecting "New" or "Database".       |
| Identifier content                                                                                                    | When an inserted identifier is selected, Identifier Content displays the name of the inserted identifier                                                  |
| Identifier                                                                                                    | The serial number value of a specific identifier cannot be changed and will<br>be automatically generated by the system after the identifier is selected. |
| Keywords                                                                                                    | You can change the keywords of a identifier, and the displayed identifier will also change accordingly.                                                   |
| Data Sources                                                                                                    | Can be chosen from serial port data or customized data                                                                                                    |
| Data ID                                                                                                    | ID represented by the display identifier                                                                                                    |
| Function key<br>options                                                                                                    | CancelReturn to the previous menu.OkConfirm parameter settings.DeleteDelete file information.                                                             |
| Note : Whether the is officially author                                                                                                    | ne edited GS1 code can be scanned out depends on whether the GS1 code rized.                                                                              |

# 5.2.11 Weight Price

| The use of this<br>function requires<br>connection to a weighing<br>machine. |  |
|------------------------------------------------------------------------------|--|
| Click the "Weight                                                            |  |

Price" button, and the system will generate a blank field on the screen. After setting the field ID and connecting to the weighing machine, select " String ", "Weight" or "Price" in "Data Type", the blank field box will automatically receive the data sent by the weighing machine and display it; if Select "Price", the system will display the price value based on the setting of the "Unit Price" figure ( Price = Weight X Unit Price ). (As shown in Figure 5-28, 5-29, 5-30)

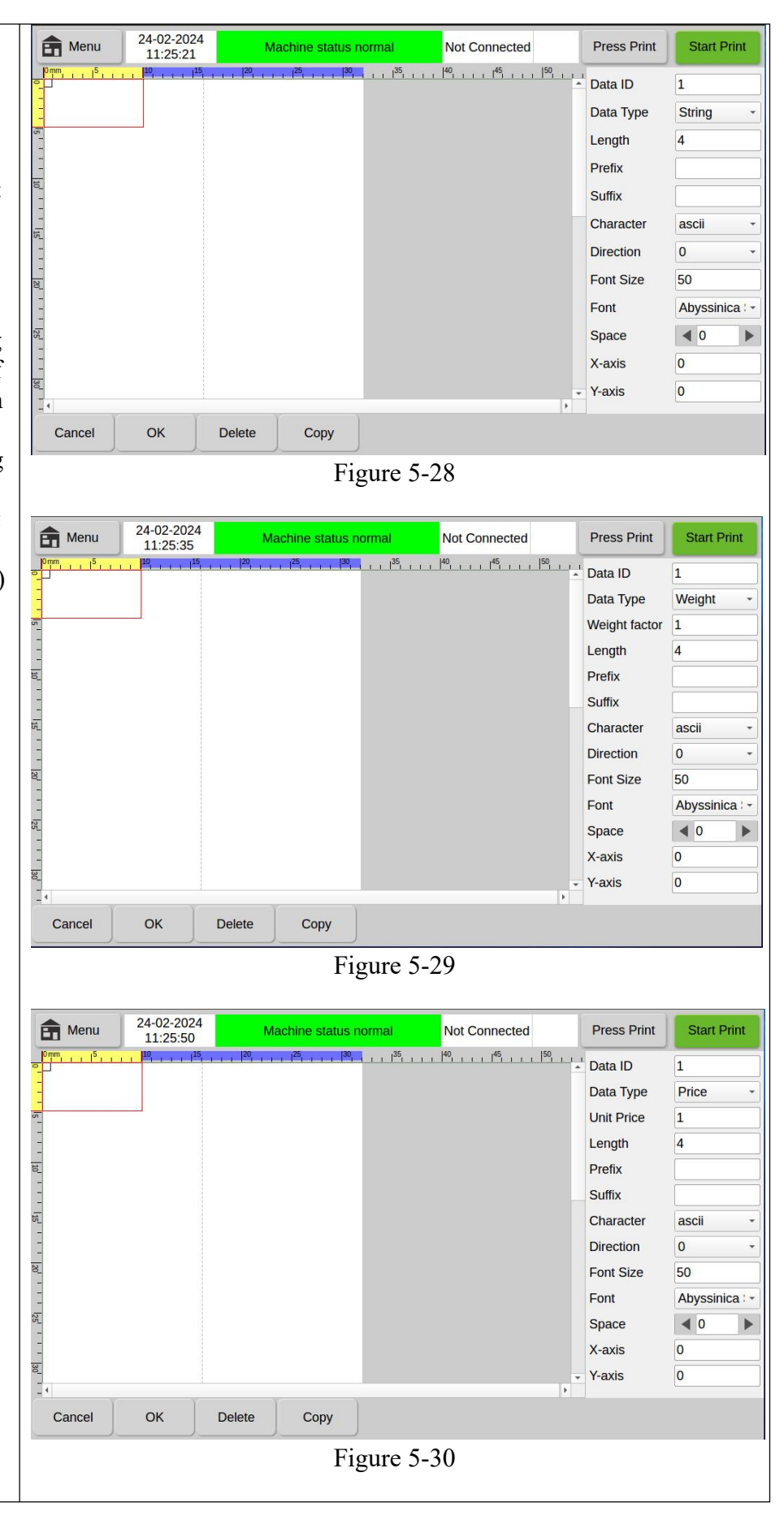

| Data ID              | The ID number of the data at the sending end of the weighing machine                                                                                                    |  |  |  |  |  |  |  |
|----------------------|----------------------------------------------------------------------------------------------------|--|--|--|--|--|--|--|
| Type of data         | Optional string, weight, unit price                                                                                                    |  |  |  |  |  |  |  |
| Weight Factor        | Displayed when "Weight" is selected as data type                                                                                                    |  |  |  |  |  |  |  |
| Unit Price           | Displayed when "Price" is selected as the data type                                                                                                    |  |  |  |  |  |  |  |
| Length               | Print the displayed data length                                                                                                    |  |  |  |  |  |  |  |
| Prefix               | Insert prefix for data                                                                                                    |  |  |  |  |  |  |  |
| Suffix               | Insert suffix for data                                                                                                    |  |  |  |  |  |  |  |
| Character Set        | ASCII uses pre-generated ASCII fonts when printing. The advantage<br>of this method is that it is faster; Unicode can print characters<br>containing Chinese or other non-ASCII codes, but the disadvantage is<br>that it cannot be typed so fast |  |  |  |  |  |  |  |
| Set Direction        | Set font direction (0°, 90°, 180°, 270°)                                                                                                    |  |  |  |  |  |  |  |
| Font Size            | Set the font size for display (printing)                                                                                                    |  |  |  |  |  |  |  |
| Select font          | Select the font type for display (printing)                                                                                                    |  |  |  |  |  |  |  |
| Adjust spacing       | Spacing between data values                                                                                                    |  |  |  |  |  |  |  |
| X, Y axis position   | The position of the text can be moved through the touch screen or precisely positioned through the X-axis and Y-axis positions.                                                                                                    |  |  |  |  |  |  |  |
| Function key options | CancelReturn to the previous menu.OKDetermine data file.DeleteDelete file information.CopyCurrent information.                                                                                                    |  |  |  |  |  |  |  |

# 5.2.12 Insert Random Numbers

|                           | f Menu             | 24-02-2024<br>11:28:18                | <sup>1</sup> M   | achine status n                           | ormal     | Not Connected                           | Press Print   | Start Print |
|---------------------------|--------------------|---------------------------------------|------------------|-------------------------------------------|-----------|-----------------------------------------|---------------|-------------|
|                           |                    | • • • • • • • • • • • • • • • • • • • |                  | 1   <sup>25</sup>   1   <sup>30</sup>   1 |           | 40, , , , , , , , , , , , , , , , , , , | Min Value     | 0           |
| Click the "Insert         | 28                 | 93                                    | 83               |                                           |           |                                         | Max Value     | 999999      |
| hutton to randomly        |                    |                                       |                  |                                           |           |                                         | Leading Zeros | Yes         |
| insert numbers            | 10                 |                                       |                  |                                           |           |                                         | Base          | DEC         |
| 0~999999999 into the      | 15                 |                                       |                  |                                           |           |                                         | Direction     | 0 -         |
| message. How many         | -                  |                                       |                  |                                           |           |                                         | Font Size     | 50          |
| digits need to be         | 20-                |                                       |                  |                                           |           |                                         | Font          | Abyssinica  |
| displayed can be set      | 10  25             |                                       |                  |                                           |           |                                         | Space         | ◀ 0 ►       |
| according to the needs.   | -                  |                                       |                  |                                           |           |                                         | X-axis        | 0           |
| (As shown in Figure 5-31) | 30-                |                                       |                  |                                           |           |                                         | • Y-axis      | 0           |
| 5.51)                     | Cancel             | ОК                                    | Delete           | Сору                                      |           |                                         |               |             |
|                           |                    |                                       |                  | Fi                                        | gure 5-   | 31                                      |               |             |
|                           |                    |                                       |                  |                                           |           |                                         |               |             |
| Minimum value             | The min            | imum di                               | isplaye          | d value o                                 | of the ra | undom numl                              | ber.          |             |
| Maximum value             | The max            | timum d                               | isplaye          | d value o                                 | of rando  | om numbers                              | 5.            |             |
| Fill before 0             | Whether can select | zeros r<br>et Yes or                  | need to<br>r No. | be pade                                   | led in    | front of the                            | serial num    | nber, yo    |
| Base selection            | You can            | set the                               | time an          | d date to                                 | be dis    | played in h                             | exadecimal    | , decima    |

|                        | or other base formats.                                             |                                                            |  |  |  |  |  |
|------------------------|--------------------------------------------------------------------|------------------------------------------------------------|--|--|--|--|--|
| Set direction          | Set font of                                                        | Set font direction (0°, 90°, 180°, 270°)                   |  |  |  |  |  |
| Font size              | Set the fo                                                         | Set the font size (the settable range is $5 \sim 400$ )    |  |  |  |  |  |
| Select font            | Select for                                                         | Select fonts that have been installed basing on your need. |  |  |  |  |  |
| Adjust spacing         | Adjust the spacing between fonts within the text $(-30 \sim 30)$ . |                                                            |  |  |  |  |  |
| Y V axis position      | The position of the text can be moved through the touch screen or  |                                                            |  |  |  |  |  |
|                        | precisely positioned through the X-axis and Y-axis positions.      |                                                            |  |  |  |  |  |
|                        | Cancel                                                             | Return to the previous menu.                               |  |  |  |  |  |
| Function lease ontions | <b>OK</b> Make sure to enter the clock information in the message. |                                                            |  |  |  |  |  |
| Function key options   | Delete                                                             | Delete random number information.                          |  |  |  |  |  |
|                        | Сору                                                               | Copy the random number.                                    |  |  |  |  |  |

### 5.2.13 Insert Group

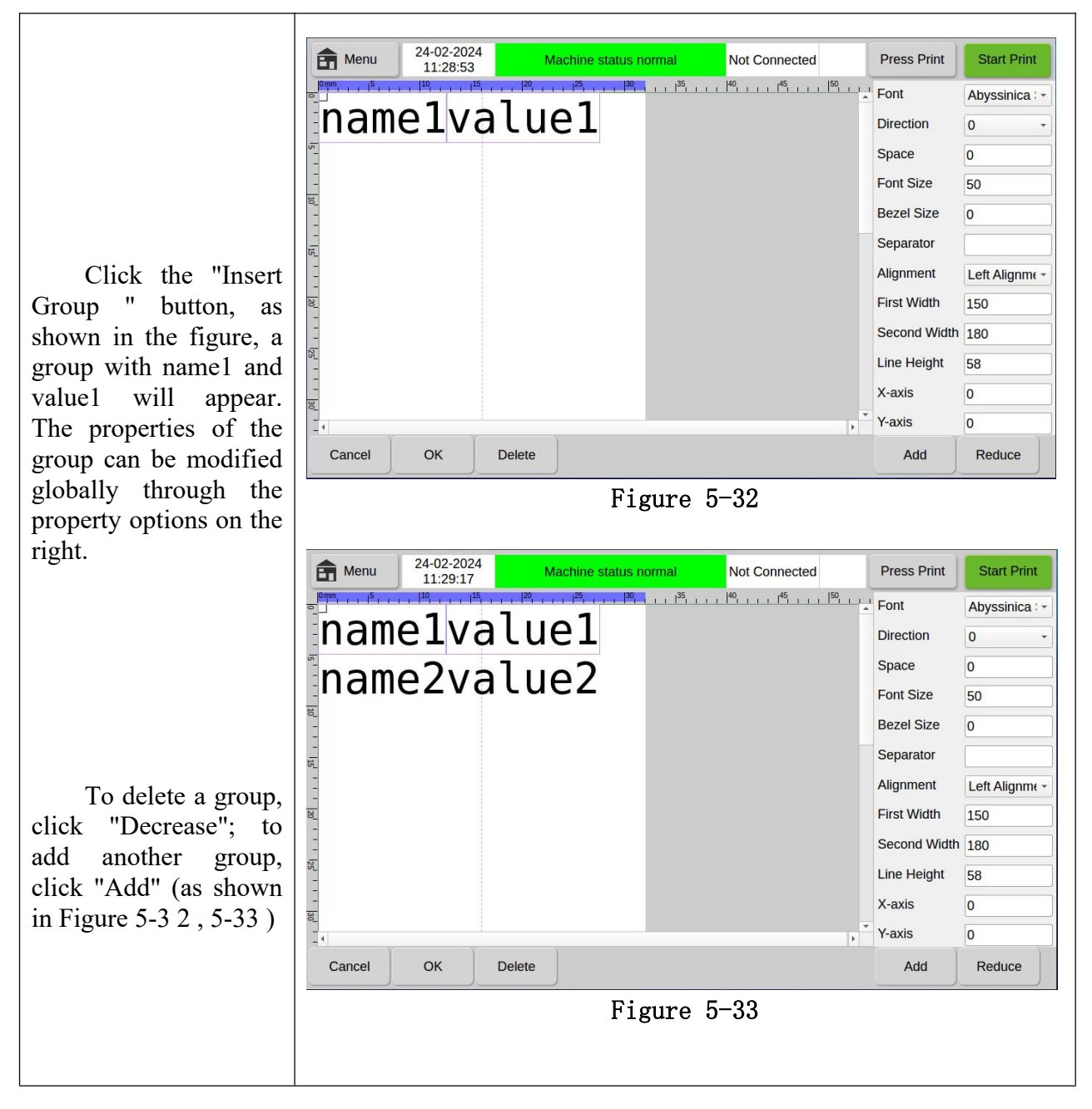

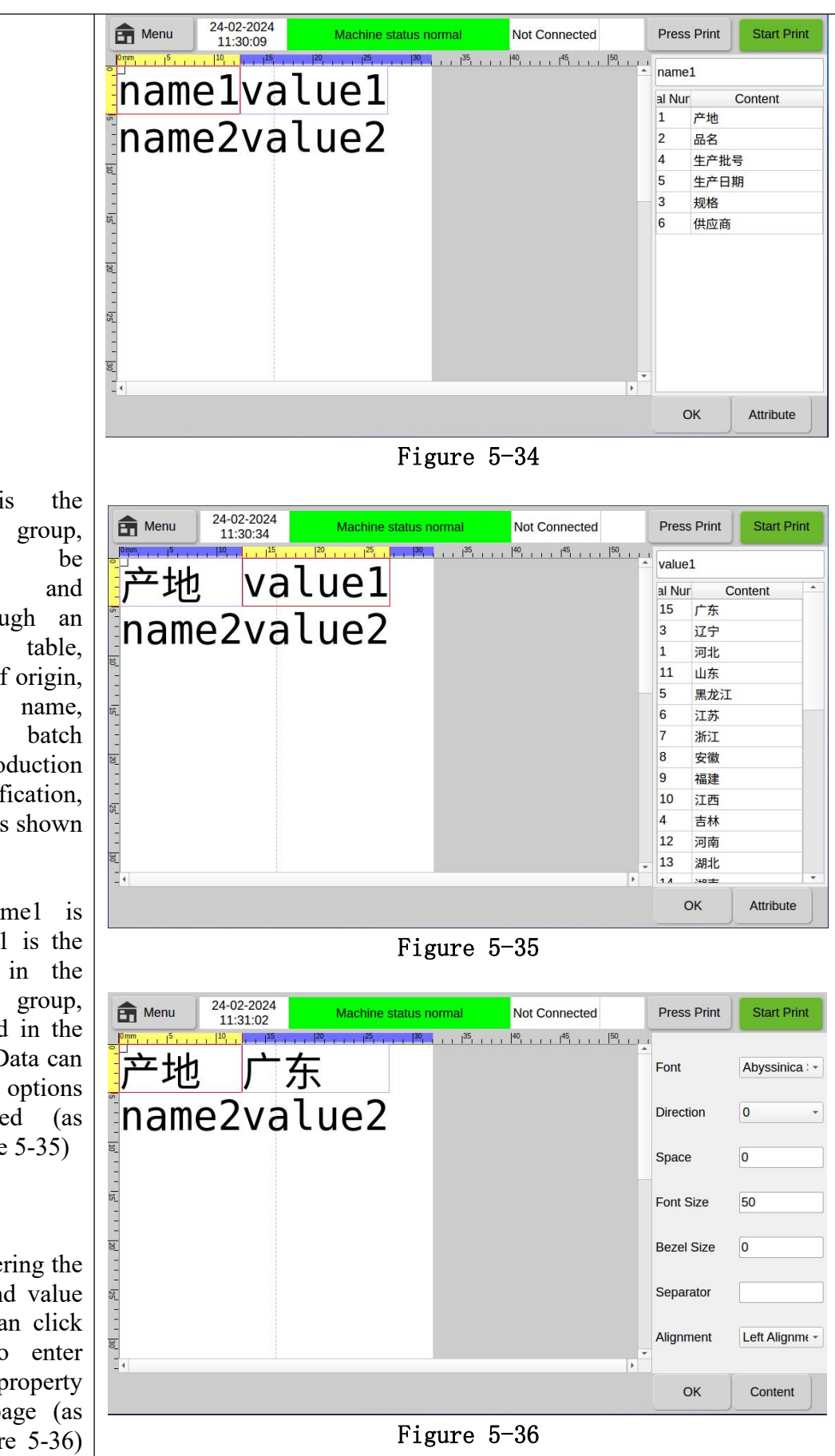

name1 is name of the group, which can customized imported through an external data such as place of origin, product production number, production specification, date, supplier, etc. (as shown in Figure 5-34)

When name1 is "origin", value1 is the option value in the corresponding group, which is bound in the import group. Data can be selected and options can be added (as shown in Figure 5-35)

When entering the group name and value options, you can click "Properties" to enter the property modification page (as shown in Figure 5-36) and click "Content" to

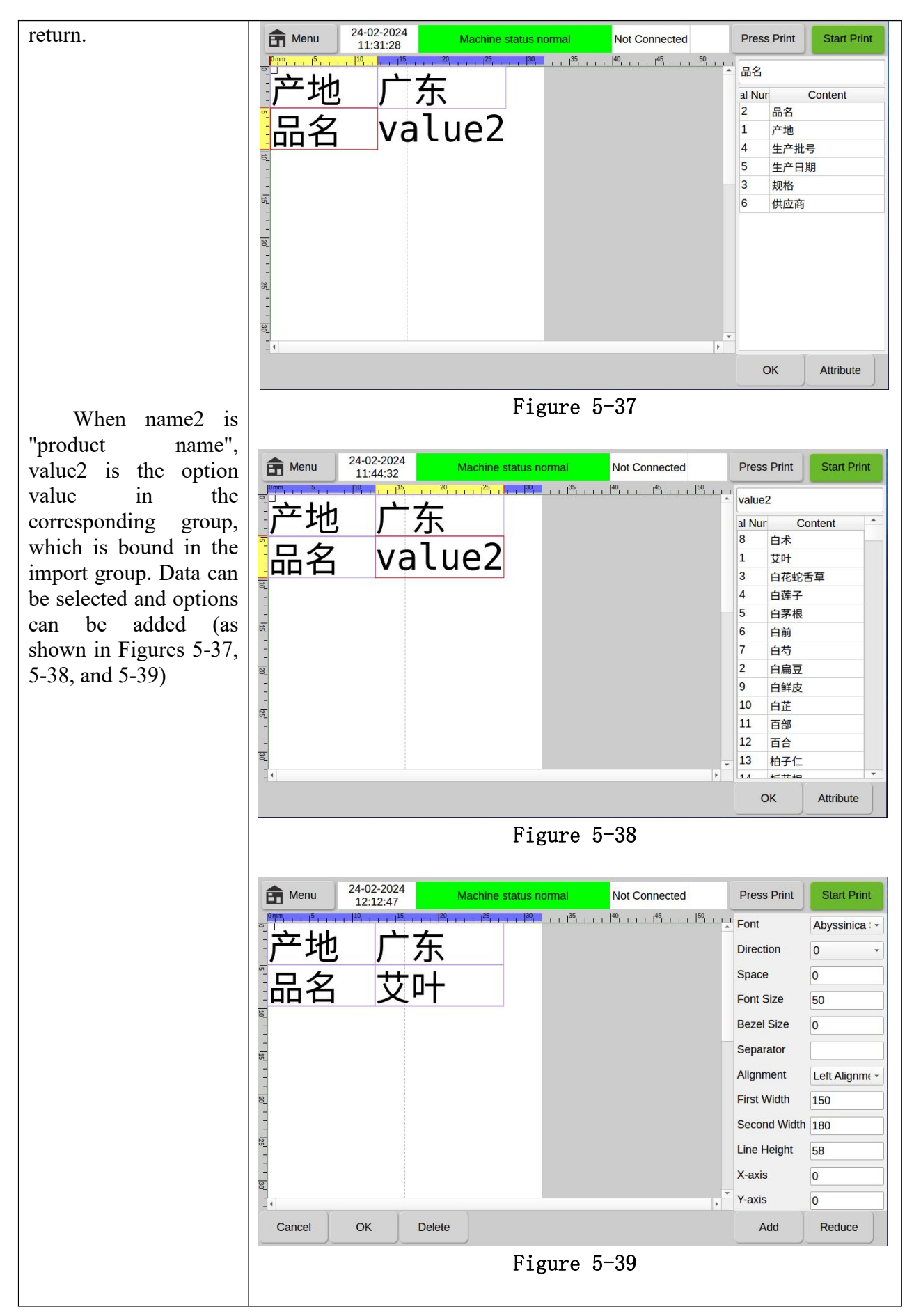

| Select font               | Select the font type for display (printing), effective for the overall group name and value.                                     |                                                                                                    |  |  |  |  |  |  |
|---------------------------|----------------------------------------------------------------------------------------------------|----------------------------------------------------------------------------------------------------|--|--|--|--|--|--|
| Set direction             | Set the font direction $(0^\circ, 90^\circ, 180^\circ, 270^\circ)$ .                                                             |                                                                                                    |  |  |  |  |  |  |
| Adjust spacing            | Set the spacing between group names and corresponding values .                                                                   |                                                                                                    |  |  |  |  |  |  |
| Font size                 | Set the font size for display (printing).                                                                                        |                                                                                                    |  |  |  |  |  |  |
| Border size               | When the v<br>not 0, the<br>border lines                                                                                         | When the value is "0", the border is not displayed. When the value is not 0, the border is displayed. The larger the value, the thicker the border lines. The smaller the value, the thinner the border lines.                         |  |  |  |  |  |  |
| Delimiter                 | The symbol that after the group name inserted on the right and the corresponding value, such as : ; ,etc.                        |                                                                                                    |  |  |  |  |  |  |
| Alignment                 | You can choose left, right or center alignment.                                                                                  |                                                                                                    |  |  |  |  |  |  |
| First column width        | The width of the group being editing its name. Names of different lengths need to be set different widths.                       |                                                                                                    |  |  |  |  |  |  |
| Secondary column<br>width | The width<br>Names of d                                                                                                    | of the corresponding value on the group being editing. ifferent lengths need to set different widths.                                                                                                    |  |  |  |  |  |  |
| Full row height           | Insert the d                                                                                                    | isplay height of the group.                                                                                                    |  |  |  |  |  |  |
| X, Y axis position        | The position of the text can be moved through the touch screen or accurately positioned through the X-axis and Y-axis positions. |                                                                                                    |  |  |  |  |  |  |
| Function key options      | Return<br>OK<br>Delete<br>Add<br>Reduce                                                                                          | If you do not want to enter the insertion field, you will<br>return to the previous menu .<br>Confirm to insert the field information into the message.<br>Deletes the selected field .<br>Added grouping.<br>Reduce and delete groups |  |  |  |  |  |  |

# 5.3 Files Storage

After clicking the "Main Menu" button, you will enter the "File Management" interface, as shown in Figure 5-40.

In file management, the information, patterns, fonts, data , and reports of the coding machine can be managed. All files can be imported from and exported to external U disks. The information file format supports .msg, the pattern file format supports .bmp, the font file format supports .ttf

| Menu 24-02-202<br>12:38:19 | Machine status normal | Not Connected                | Press Print   | Start Pri |
|----------------------------|-----------------------|------------------------------|---------------|-----------|
|                            |                       |                              |               |           |
| File Type                  | Stocked Number        | File                         | e format      |           |
| Message                    | 2                     | *.msg                        |               |           |
| Pattern                    | 0                     | *.bmp                        |               |           |
| Fonts                      | 0                     | *.ttf/*.ttc/*.otf/*.pfb/*.pf | m/*.pfa/*.bdf |           |
| Data Files                 | 7                     | *.txt/*.csv/*.xlsx           |               |           |
| Report Files               | 0                     | *.CSV                        |               |           |
| Material files             | 1                     | *.json                       |               |           |
| Message Patt               | ern Fonts Data        | Report                       |               |           |
| Eiles Eile                 | es Files File         | Files                        |               |           |

| /.ttc/.otf/.pfb/.pfm/.pfa/.bdf |
|--------------------------------|
| , and the data file            |
| supports .txt /.xlsx/ . csv    |
| format, report                 |
| file .xls/.xlsx , the printer  |
| contains 256MB storage         |
| space.                         |

### 5.3.1 Message Files

|                                                                                                    | <b>a</b>                                                                                                    | Menu                       | 24-02-2024<br>12:38:36                       | Machine                                         | status normal                                 | Not Co                                  | nnected                                     | Press Print                       | Start Print                          |  |
|----------------------------------------------------------------------------------------------------|----------------------------------------------------------------------------------------------------|----------------------------|----------------------------------------------|-------------------------------------------------|-----------------------------------------------|-----------------------------------------|---------------------------------------------|-----------------------------------|--------------------------------------|--|
| Click the "Information                                                                                                    |                                                                                                    | Local Message files list   |                                              |                                                 |                                               |                                         |                                             |                                   |                                      |  |
| Storage" button as shown                                                                                                    | _                                                                                                    |                            | File List                                    |                                                 | Modif                                         | fy Time                                 | File Size                                   | Se                                | elected                              |  |
|                                                                                                    | new.                                                                                                    | msg                        |                                              |                                                 | 20240221 15                                   | 5:04:36                                 | 2.20 KB                                     |                                   |                                      |  |
| in Figure 5-41, to enter                                                                                                    | new1                                                                                                    | msg                        |                                              |                                                 | 20240224 12                                   | 2:38:17                                 | 2.50 KB                                     |                                   |                                      |  |
| this interface . This<br>interface will display a list<br>of local information files of<br>the printer , including the<br>file name, file modification<br>time and the size of the<br>information file.<br>Information files stored in<br>the printer can be edited<br>and managed . |                                                                                                    | Cancel                     | Delete                                       | Import                                          | Export                                        | Select File                             |                                             |                                   |                                      |  |
| Select File                                                                                                    | Afte<br>butt<br>Not                                                                                                    | er selecton, and<br>e: Onl | cting the<br>1 the selo<br><b>y one fi</b> l | informa<br>ected info<br>e can be               | tion to b<br>ormation<br>selected             | e printo<br>will ap<br><b>at a ti</b> i | ed, click<br>pear on tl<br><mark>me.</mark> | the "Sel<br>ne print s            | ect File "<br>screen.                |  |
|                                                                                                    | Car<br>Del                                                                                                    | ncel<br>ete                | Return<br>inform<br>After s<br>click         | n to the<br>nation sto<br>selecting<br>' Delete | e previou<br>prage.<br>the infor<br>" to dele | us me<br>mation<br>ete the              | nu with<br>that nee<br>selected             | out ente<br>eds to be<br>informat | ering the<br>e deleted,<br>tion. You |  |
| Function key options                                                                                                    | <ul> <li>can choose to delete multiple files at a time.</li> <li>Import Inserting the USB into the corresponding interface of the coding machine , the information content in the USB device can be imported into the coding machine .</li> <li>Export After inserting USB into the corresponding interface of the coding machine, the information content in the coding machine can be exported to the USB device</li> </ul> |                            |                                              |                                                 |                                               |                                         |                                             |                                   |                                      |  |
| Note:                                                                                                    | L                                                                                                    |                            |                                              |                                                 | 1                                             |                                         |                                             |                                   |                                      |  |

a. The file must be selected before the bottom function keys "Delete", "Import" and "Export" . (Click the white box after the information line in the "Select" column) b. Information files between different models or different versions cannot be imported and recognized from each other.

### 5.3.2 Pattern Files

|                                                                                                    | f Menu                                                                                                    | 24-02-2024<br>12:39:06               | Machine                                         | status normal                                  | Not Connected                                     | Press Print              | Start Print                          |  |
|----------------------------------------------------------------------------------------------------|----------------------------------------------------------------------------------------------------|--------------------------------------|-------------------------------------------------|------------------------------------------------|---------------------------------------------------|--------------------------|--------------------------------------|--|
| Click the "Pattern<br>Storage" button to<br>enter the interface<br>shown in Figure 5-42.<br>This interface will<br>display a list of local<br>pattern files on the<br>printer , including the<br>file name, file<br>modification time and |                                                                                                    | File List                            |                                                 | Local BMP fil<br>Modify                        | es list<br>/ Time File Size                       | e S                      | elected                              |  |
| file.                                                                                                    | Cance                                                                                                    | Delete                               | Import                                          | Export<br>Figure 5                             | 5-42                                              |                          |                                      |  |
|                                                                                                    | Cancel<br>Delete                                                                                                    | Return<br>inform<br>After s<br>click | n to the<br>nation sto<br>selecting<br>" Delete | e previou<br>rage .<br>the inform<br>" to dele | ns menu with<br>mation that ne<br>te the selected | nout entre<br>eeds to b  | ering the<br>e deleted,<br>tion. You |  |
| Function key options                                                                                                    | Importcan choose to delete multiple files at a time.ImportInserting the USB into the corresponding interface of the<br>coding machine , the information content in the USB<br>device can be imported into the coding machine .ExportAfter inserting USB into the corresponding interface of the |                                      |                                                 |                                                |                                                   |                          |                                      |  |
| Note: a. The coding ma                                                                                                    | ichine only                                                                                                    | coding<br>machi                      | g machin<br>ne can be<br>s bmp fo               | e, the initial exported rmat pat               | to the USB de<br>terns, and the                   | vice.<br><b>R series</b> | models                               |  |
| b. For function ke                                                                                                    | y options,                                                                                                    | uapi .<br>please re                  | fer to 5.3                                      | .1 Inforn                                      | nation Storage                                    | e Instruc                | tions.                               |  |

# 5.3.3 Fonts Files

| Click the "Font             |  |
|-----------------------------|--|
| Storage" button to enter    |  |
| the interface shown in      |  |
| Figure 5-43. This           |  |
| interface will display a    |  |
| list of local font files of |  |
| the printer , including     |  |
| the file name, file         |  |
| modification time and       |  |
| size of the pattern file.   |  |
|                             |  |
| Click the small             |  |
| white box below the         |  |
| "Select" column to          |  |

| select the list font.    | A Menu 2                                                                               | 4-02-2024<br>12:39:53 | Machine               | status normal  | Not Connected     | Press Print | Start Print |
|--------------------------|----------------------------------------------------------------------------------------|-----------------------|-----------------------|----------------|-------------------|-------------|-------------|
|                          |                                                                                        |                       |                       | Local font f   | iles list         |             |             |
|                          |                                                                                        | File List             |                       | Mod            | ify Time File Siz | ze S        | elected     |
|                          |                                                                                        |                       |                       |                |                   |             |             |
|                          |                                                                                        |                       |                       |                |                   |             |             |
|                          |                                                                                        |                       |                       |                |                   |             |             |
|                          |                                                                                        |                       |                       |                |                   |             |             |
|                          |                                                                                        |                       |                       |                |                   |             |             |
|                          |                                                                                        |                       |                       |                |                   |             |             |
|                          |                                                                                        |                       |                       |                |                   |             |             |
|                          |                                                                                        |                       |                       |                |                   |             |             |
|                          |                                                                                        | W                     | V                     |                |                   |             |             |
|                          | Cancel                                                                                 | Delete                | Import                | Install        |                   |             |             |
|                          |                                                                                        |                       |                       | Figure         | 5-43              |             |             |
|                          | Click the "                                                                            | Install N             | Aanagen               | nent " but     | tton, and the sy  | stem inte   | erface will |
|                          | display a li                                                                           | st of for             | its availa            | able for m     | nachine installa  | tion; if th | e font file |
|                          | has been                                                                               | selected              | , a blac              | k check        | mark will be      | e display   | ed in the   |
| Installation             | selection c                                                                            | olumn o               | f the fon             | t.             |                   |             | 1           |
| management               | After chec                                                                             | king the              | e tont t              | iles you       | want to insta     | II, click   | the "OK"    |
|                          | button. The                                                                            | e system              | will pro              | Smpt that      | the newly ins     | talled for  | ts need to  |
|                          | be restarted                                                                           | 1 to take             | effect. C             | lick the       | "OK" button to    | restart th  | e printer,  |
| Noto • a Installing font |                                                                                        | tain an               | istanatio             | time W         | hon a largo nu    | mbor of     | fonts ara   |
| installed the wa         | iting time fo                                                                          | r instal              | louint of<br>lation n | av he loi      | nger Please d     | not one     | rate the    |
| machine during           | this process                                                                           |                       |                       | lay be lo      | inger. I lease u  | o not ope   |             |
| b. After the fond        | h. After the font is installed, you must restart the printer to take effect. Otherwise |                       |                       |                |                   |             |             |
| you will not be able to  | select the ins                                                                         | stalled for           | ont.                  | · · <b>r</b> · |                   |             |             |
| c. For function l        | key options,                                                                           | refer to              | the des               | cription i     | in 5.3.1 Inforn   | nation St   | orage .     |

### 5.3.4 Data Files

Т

| Click the "Data File"<br>button to enter the interface                                                                                                 | Menu         24-02-2024<br>12:40:12 | Machine status normal | Not Connected | Press Print Start Print |  |
|----------------------------------------------------------------------------------------------------|-------------------------------------|-----------------------|---------------|-------------------------|--|
| shown in Figure 5-44. This                                                                                                    | File List                           | Modify Ti             | me File Size  | Selected                |  |
| interface will display the                                                                                                    | name_value.csv                      | 20240224 11:31        | :22 0.14 KB   |                         |  |
| le cal detabase file list of                                                                                                    | name_value_产地.csv                   | 20240224 11:30        | :51 0.53 KB   |                         |  |
| local database file fist of                                                                                                    | name_value_供应商.csv                  | 20240105 11:05        | :08 0.15 KB   |                         |  |
| the printer , including the                                                                                                    | name_value_品名.csv                   | 20240224 12:12        | :44 5.51 KB   |                         |  |
| file name file modification                                                                                                    | name_value_生产批号.csv                 | 20240105 11:05        | :08 0.06 KB   |                         |  |
|                                                                                                    | name_value_生产日期.csv                 | 20240105 11:05        | :08 0.07 KB   |                         |  |
| time and the size of the                                                                                                    | name_value_规格.csv                   | 20240105 11:05        | :08 0.09 KB   |                         |  |
| pattern file.<br>Imported to the local<br>printer can be called up and<br>used by pressing the<br>"Select File" button in 5.2.<br>7 "Insert Database". | Cancel Delete                       | Import Export         |               |                         |  |
|                                                                                                    |                                     | Figure 5-             | 44            |                         |  |

٦

Note: For function key options, refer to the description in 5.3.1 Message Files .

### 5.3.5 Report Files

| Click the "Report<br>File" button to enter the<br>interface shown in<br>Figure 5-45 . This<br>interface will display a<br>list of local database<br>files of the printer , | Menu     24-02-2024<br>12:40:50     Machine status normal     Not Connected     Press Print     Start Print |
|----------------------------------------------------------------------------------------------------|----------------------------------------------------------------------------------------------------|
| including the file name,                                                                                                    | File List Modify Time File Size Selected                                                                    |
| file modification time<br>and the size of the<br>pattern file.                                                                                                    |                                                                                                    |
| The printing report<br>stored in the "Report<br>File" is the printing<br>record generated when                                                                             |                                                                                                    |
| the printer is connected<br>to an external device                                                                                                    |                                                                                                    |
| The "Print Depart"                                                                                                    | Cancel Delete Import Export                                                                                 |
| function in<br>"Communication<br>Settings" must be<br>turned on to generate<br>the report. For details,<br>see 5.5.10.                                                     | Figure 5-45                                                                                                 |
| <b>Note :</b> For function ke                                                                                                    | ey options, refer to the description in 5.3.1 Message Files .                                               |

# 5.4 Print Parameters

| Clicking the "Print           |
|-------------------------------|
| Parameters " button, you      |
| will enter the interface      |
| shown in Figure 5-46 . In     |
| the case of intermittent      |
| mode, the common              |
| functions of print settings,  |
| print quality, print count,   |
| ribbon parameters, and        |
| print mode lights can be      |
| used in this interface.       |
| Among them, the print         |
| mode visualizes the ribbon    |
| and print direction entities. |
| This makes it easier for the  |

| operator to install and use.                                                                                                    | Image: Menu         29-02-2024<br>16:06:58         Machin                                                      | ne status normal Not Connected                                                                       | Press Print Start Print                                        |
|----------------------------------------------------------------------------------------------------|----------------------------------------------------------------------------------------------------|----------------------------------------------------------------------------------------------------|----------------------------------------------------------------|
|                                                                                                    | Subtotal Number Of Print0Total Number Of Prints0Print Speed(mm/s)0Print Head Remaining Le500Packets Per Minute | 100 %<br>Ribbon<br>Meters:                                                                           | 100 %<br>RFID                                                  |
|                                                                                                    | Print Print Print<br>Sottings Quality Counting                                                                 | Ribbon Print                                                                                         |                                                                |
|                                                                                                    | Settings Quality Counting                                                                                      | Figure 5-46                                                                                          |                                                                |
| As shown in Figure                                                                                                    | Image: Menu         29-02-2024<br>16:14:00                                                                     | Machine status normal Not Conne                                                                      | cted Start Print                                               |
| 5-47, in the case of<br>continuous mode, you can<br>choose print settings, print<br>quality, print count, ribbon<br>parameters, and print head<br>zeroing in this interface . | Subtotal Number Of Print0Total Number Of Prints0Print Speed(mm/s)0Print Head Remaining Le500Packets Per Minute | 100 %<br>Ribbon<br>Meters:                                                                           | 100 %<br>RFID                                                  |
|                                                                                                    | Print Print Print Counting                                                                                     | Ribbon<br>Parameters int Head Zeroi                                                                  |                                                                |
|                                                                                                    |                                                                                                    | Figure 5-47                                                                                          |                                                                |
| Print Settings                                                                                                    | Set the production line spe<br>optical sensor.                                                                 | eed and set the parameters                                                                           | for triggering the                                             |
| Print Quality                                                                                                    | Set relevant parameters<br>blackness, ribbon tension<br>position.                                              | that affect print quality<br>n, print head resistance,                                               | y, such as print<br>and print offset                           |
| Print Count                                                                                                    | Record the current num<br>machine, and also reset the<br>(Note: Product inspection<br>sensor)                  | ber of prints and total per corded values.<br>In quantity needs to be u                              | orint tests of the<br>used with optical                        |
| Ribbon Parameters                                                                                                    | The interface for displayin interface for RFID reading                                                         | g consumable ribbon infor<br>of consumables.                                                         | rmation is also the                                            |
| Print Mode                                                                                                    | The print mode can be mode, and continuous mod                                                                 | switched to standard model of the standard model ( used for continuous matching the standard model). | de, ribbon saving achines ).                                   |
| Print head zeroing                                                                                                    | The print head zero cali<br>continuous machines. It w<br>the first time, and will no                           | bration function is a spe-<br>vill be used when adjustin<br>t be changed by default f                | ecial function for<br>g the machine for<br>for the rest of the |

time.

f Menu

29-02-2024

16:15:36

Machine status normal

Not Connected

Press Print

Start Print

#### 5.4.1 **Print Settings**

Click "Print Settings " to enter the interface shown in Figure 5-48, which allows you to set the production line speed, photoeye effective pulse width, photoeye effective level, and current optical sensor level.

Machine Type Intermittent Type Print Speed(mm/s) 0 Ribbons Run Out Normal Photoeye effective pulse width (µs 5 Ribbon Monitoring(mm) 0 Photoeye effective level Low Level -Print Blackness(mm) 0.5 ок Cancel Figure 5-48 29-02-2024 A Menu Machine status normal Start Print Not Connected 16.15.04 Machine Type Continuous Type Print Speed(mm/s) 0 **Ribbons Run Out** Normal Photoeye effective pt 5 Line Speed(M/min) 0 Ribbon Monitoring(m 0 The continuous interface is shown in Photoeye effective le Low Level -Print Delay(mm) Print Blackness(mm) 0.5 Figure 5-49. In addition to the production line Carbon-Based Retrei No speed limit, as well as the printing delay following the production line, and to save consumables, use the Cancel OK "ribbon return" function Figure 5-49 option. Depending on the structure of the machine and the selection of the program, the machine can be divided into two types: intermittent type Machine type and continuous type. The photoeye is interfered by external information and sometimes Photoeye effective pulse transmits unstable pulse signals to the machine. At this time, width (us) increasing the effective pulse width of the photoeye can play a filtering role and shield the interfering signal pulses. It can be set to high level or low level. Combining "current optical sensor level" and "production line speed" can well detect whether the Photoeye effective level photoeye is in normal working condition. (Note : The setting of the effective level value will affect the change of the printing position )

| Printing speed                   | The speed of thermal transfer barcode printing by the coding machine ranges from 50-800mm/s .                                                                                                    |  |  |  |  |  |  |
|----------------------------------|----------------------------------------------------------------------------------------------------|--|--|--|--|--|--|
| Production line speed<br>(M/min) | Set the production line speed, ranging from 1-48M/min . In continuous printing mode, the speed value needs to be entered in advance.                                                                                                    |  |  |  |  |  |  |
| Printing delay (mm)              | During the printing process of the continuous machine, in order to cooperate with the acceleration of the production line, a setting value is set to start the print head delay distance.                                                                                                    |  |  |  |  |  |  |
| Ribbon return                    | During the printing process of a continuous machine, control whether<br>the ribbon is retracted for acceleration.                                                                                                    |  |  |  |  |  |  |
| Ribbon stepping method           | During the ribbon printing process, for some shorter content, you can<br>choose different modes for ribbon stepping, which are divided into<br>three modes: normal, subdivision and fallback. "Normal" means that<br>no matter how short the content is printed, the ribbon will be<br>transported according to the minimum ribbon step distance;<br>"Subdivided" means that when the printed short content is less than<br>half of the minimum ribbon transport length of 8mm, the ribbon will<br>be transported according to the printing length. + Printing gap, judge,<br>if satisfied, print again, it will print and then transport the tape, which<br>has achieved the purpose of saving. "Rewind" is mainly used to print<br>content according to the minimum tape travel first, and then roll back<br>the ribbon to supplement the unprinted part to avoid waste. |  |  |  |  |  |  |
| Ribbon step distance (mm)        | The minimum movement distance of the ribbon after each printing<br>can be set. The normal default is 8mm . If the distance of each<br>movement is set too small, there is a risk of breaking the ribbon.                                                                                                    |  |  |  |  |  |  |
| Printing gap (mm)                | The distance on the ribbon between printing two pieces of information, the minimum is 0. 1 mm , the default is 0.5mm .                                                                                                    |  |  |  |  |  |  |
| Function key options             | OKModify parameter settings and return to the previous menu .CancelDiscard changes and return to the previous menu .                                                                                                    |  |  |  |  |  |  |

# 5.4.2 Print Quality

| Click "Print Quality       | f Menu     | 29-02-2<br>16:18: | 024<br>26 | Machir        | ne status normal    | Not Connected | Press Print       | Start Prin | nt |
|----------------------------|------------|-------------------|-----------|---------------|---------------------|---------------|-------------------|------------|----|
| " to enter the interface   |            |                   |           |               |                     |               |                   |            |    |
| shown in Figure 5-50       |            |                   |           |               |                     |               |                   |            |    |
| and Figure 5-51. This      | Machine    | Туре              | Inte      | rmittent Type | Horizontal Offset   | 0             | Horizontal Flip   | Off        | -  |
| interface can set the      |            |                   |           |               |                     |               |                   |            |    |
| printing speed, printing   | Print Blad | k Level Setting   | 78        |               | Vertical Offset     | 0             | Vertical Invert   | Off        | -  |
| blackness, ribbon tension  |            |                   |           |               |                     | J             |                   |            |    |
| adjustment, print head     | Ribbon T   | VDe               | ma        | terial 02 -   | Print Head Type     | 古姿 KCE 2 *    | Package Type      | OPPCPP     | -  |
| resistance value,          | Ribboli I  | ype               | ma        | tena_02       | Finit flead Type    | 示元-NCE-3      | rackage type      | OFFCFF     |    |
| printing speed, horizontal |            |                   |           |               |                     |               |                   |            |    |
| offset, and vertical       | Print Spe  | ed(mm/s)          |           | •             | PH Resistance Value | 1096          | Ribbon Tension(%) | 50         | *  |
| offset., horizontal flip,  |            |                   |           |               |                     |               |                   |            |    |
| vertical inversion and     |            | Y                 |           |               |                     |               |                   |            |    |
| other options .            | C          | ancel             | OK        |               |                     |               |                   |            |    |

|                                | Figure 5-50                                                                                                    |  |  |  |  |  |
|--------------------------------|----------------------------------------------------------------------------------------------------|--|--|--|--|--|
|                                | Image: Menu         29-02-2024<br>16:20:25         Machine status normal         Not Connected         Start Print                                         |  |  |  |  |  |
|                                | Machine Type Continuous Type Horizontal Offset 0 Horizontal Flip Off -                                                                                     |  |  |  |  |  |
|                                | Print Black Level Settine 78 Vertical Offset 0 Vertical Invert Off -                                                                                       |  |  |  |  |  |
|                                | Ribbon Type     material_02 *     Print Head Type     京瓷-KCE-3 *     Package Type     OPPCPP *                                                             |  |  |  |  |  |
|                                | Print Speed(mm/s)  PH Resistance Value 1096 Ribbon Tension(%) 50                                                                                           |  |  |  |  |  |
|                                | Print Pressure Level 0                                                                                                    |  |  |  |  |  |
|                                | Cancel OK                                                                                                    |  |  |  |  |  |
|                                | Figure 5-51                                                                                                    |  |  |  |  |  |
| Machine type                   | Machine types are divided into intermittent and continuous types.                                                                                          |  |  |  |  |  |
| Print blackness                | Set the blackness of the ribbon printing, which can be used as a compensation for the ribbon printing effect, the range is 10-100%.                        |  |  |  |  |  |
| Ribbon type                    | The types of ribbons are low speed, medium speed and high speed ribbons.                                                                                   |  |  |  |  |  |
| Printing speed                 | Set the printing speed, unit (mm/s), speed range is 100-800mm/s.                                                                                           |  |  |  |  |  |
| Print pressure level           | Continuous printer, controls the pressure of the print head, from $0-100\%$ , default $50\%$                                                               |  |  |  |  |  |
| Horizontal offset              | The complete printing movement area is 75mm, and the horizontal movement range is 0-65mm.                                                                  |  |  |  |  |  |
| Vertical offset                | The moving area is the print head width 32mm/53mm, and the vertical movement range is 0-32/53mm.                                                           |  |  |  |  |  |
| Printhead type                 | It is divided into twoseries: Kyocera and ROHM, with two sizes: 32mm and 53mm, And total is four types.                                                    |  |  |  |  |  |
| Print head resistance<br>value | The label on the printhead only shows the resistance rating for that particular printhead. Set the resistance value of the print head from 1000-1800 ohms. |  |  |  |  |  |
| Horizontal flip                | Flip information content left and right.                                                                                                    |  |  |  |  |  |
| Vertical upside down           | Make the information content upside down.                                                                                                    |  |  |  |  |  |
| Packaging material type        | Choose the material of the printing substrate, common ones include PE, CPP, OPP, etc.                                                                      |  |  |  |  |  |
| Ribbon tension<br>adjustment   | Adjust the tension of the ribbon, ranging from 50-100%.                                                                                                    |  |  |  |  |  |
| Function key options           | OKModify parameter settings and return to the previous menu .CancelDiscard changes and return to the previous menu .                                       |  |  |  |  |  |

### 5.4.3 Print Count

| Click the " Print<br>Count " button to view the | 29-02-2024                                                                                                    |  |  |  |  |  |
|-------------------------------------------------|----------------------------------------------------------------------------------------------------|--|--|--|--|--|
| detection number and                            | Menu 16:22:12 Machine status normal Not Connected Start Print                                                                                                    |  |  |  |  |  |
| printing number of the                          |                                                                                                    |  |  |  |  |  |
| current product of the                          | Current CountTotal Count                                                                                                    |  |  |  |  |  |
| printer as well as the total                    |                                                                                                    |  |  |  |  |  |
| detection number and total                      | Number of product tests         0         Number of product tests         0                                                                                                    |  |  |  |  |  |
| printing number in the                          |                                                                                                    |  |  |  |  |  |
| product count; at the same                      | Number of product prints         0         Number of product prints         0                                                                                                    |  |  |  |  |  |
| time, the reset time is                         |                                                                                                    |  |  |  |  |  |
| displayed in the subtotal                       | Last Reset Time 2024-02-20 15:42:50 Last Reset Time 2024-02-20 15:42:50                                                                                                    |  |  |  |  |  |
| and total columns to                            |                                                                                                    |  |  |  |  |  |
| facilitate customers to                         |                                                                                                    |  |  |  |  |  |
| evaluate the product. Print                     |                                                                                                    |  |  |  |  |  |
| quantity statistics. ( As                       | Cancel OK Reset Total Reset                                                                                                    |  |  |  |  |  |
| shown in Figure 5-52)                           | Figure 5.52                                                                                                    |  |  |  |  |  |
|                                                 | rigule 5-52                                                                                                    |  |  |  |  |  |
|                                                 |                                                                                                    |  |  |  |  |  |
| Product tests                                   | The product is recorded every time when it is triggered.                                                                                                    |  |  |  |  |  |
|                                                 |                                                                                                    |  |  |  |  |  |
| Product prints                                  | The coder has completed a printing , and is recorded once each time it                                                                                                    |  |  |  |  |  |
| rioddet prints                                  | is completed.                                                                                                    |  |  |  |  |  |
|                                                 | 1                                                                                                    |  |  |  |  |  |
|                                                 | The reset times of subtotal reset and total reset are independent of each                                                                                                    |  |  |  |  |  |
| Last reset time                                 | The reset times of subtotal reset and total reset are independent of each other, but after the total reset, the subtotal reset time changes                                                                                                    |  |  |  |  |  |
| Last reset time                                 | The reset times of subtotal reset and total reset are independent of each other, but after the total reset, the subtotal reset time changes simultaneously.                                                                                                    |  |  |  |  |  |
| Last reset time                                 | <ul> <li>The reset times of subtotal reset and total reset are independent of each other, but after the total reset, the subtotal reset time changes simultaneously.</li> <li>OK Modify parameter settings and return to the previous menu.</li> </ul>                                                                                                    |  |  |  |  |  |
| Last reset time                                 | The reset times of subtotal reset and total reset are independent of each<br>other, but after the total reset, the subtotal reset time changes<br>simultaneously.OKModify parameter settings and return to the previous menu .CancelDiscard changes and return to the previous menu .                                                                                                    |  |  |  |  |  |
| Last reset time                                 | The reset times of subtotal reset and total reset are independent of each<br>other, but after the total reset, the subtotal reset time changes<br>simultaneously.OKModify parameter settings and return to the previous menu .CancelDiscard changes and return to the previous menu .ResetReset the current count and clear the detection number and                                                                                                    |  |  |  |  |  |
| Last reset time<br>Function key options         | The reset times of subtotal reset and total reset are independent of each other, but after the total reset, the subtotal reset time changes simultaneously.         OK       Modify parameter settings and return to the previous menu .         Cancel       Discard changes and return to the previous menu .         Reset       Reset the current count and clear the detection number and printing number.                                                                                  |  |  |  |  |  |
| Last reset time<br>Function key options         | <ul> <li>The reset times of subtotal reset and total reset are independent of each other, but after the total reset, the subtotal reset time changes simultaneously.</li> <li>OK Modify parameter settings and return to the previous menu.</li> <li>Cancel Discard changes and return to the previous menu.</li> <li>Reset Reset the current count and clear the detection number and printing number.</li> <li>Total Reset Reset the total count and clear the detection number and</li> </ul> |  |  |  |  |  |

### 5.4.4 Print Mode

Click the "Print Mode" button to enter the display interface shown in Figure 5-53. Under normal circumstances, the default factory printing mode of the machine is "standard mode". In this mode, the printer will always print the printed content displayed on the homepage and sent. There are no special printing requirements and no need to change the printing mode.

After clicking the "Standard Mode" button in this interface, the printing mode options available for switching will pop up.

Select the "ribbon saving mode" printing mode and enter the display interface shown in Figure 5-54, 5-55, 5-56.

" Alternate printing " uses each ribbon twice to produce low-density prints, reducing the cost of ribbons by half and extending the time to replace consumables.

" Alternate printing " can be divided into whether to alternate or not; the printing direction is " left to right, right to left ."

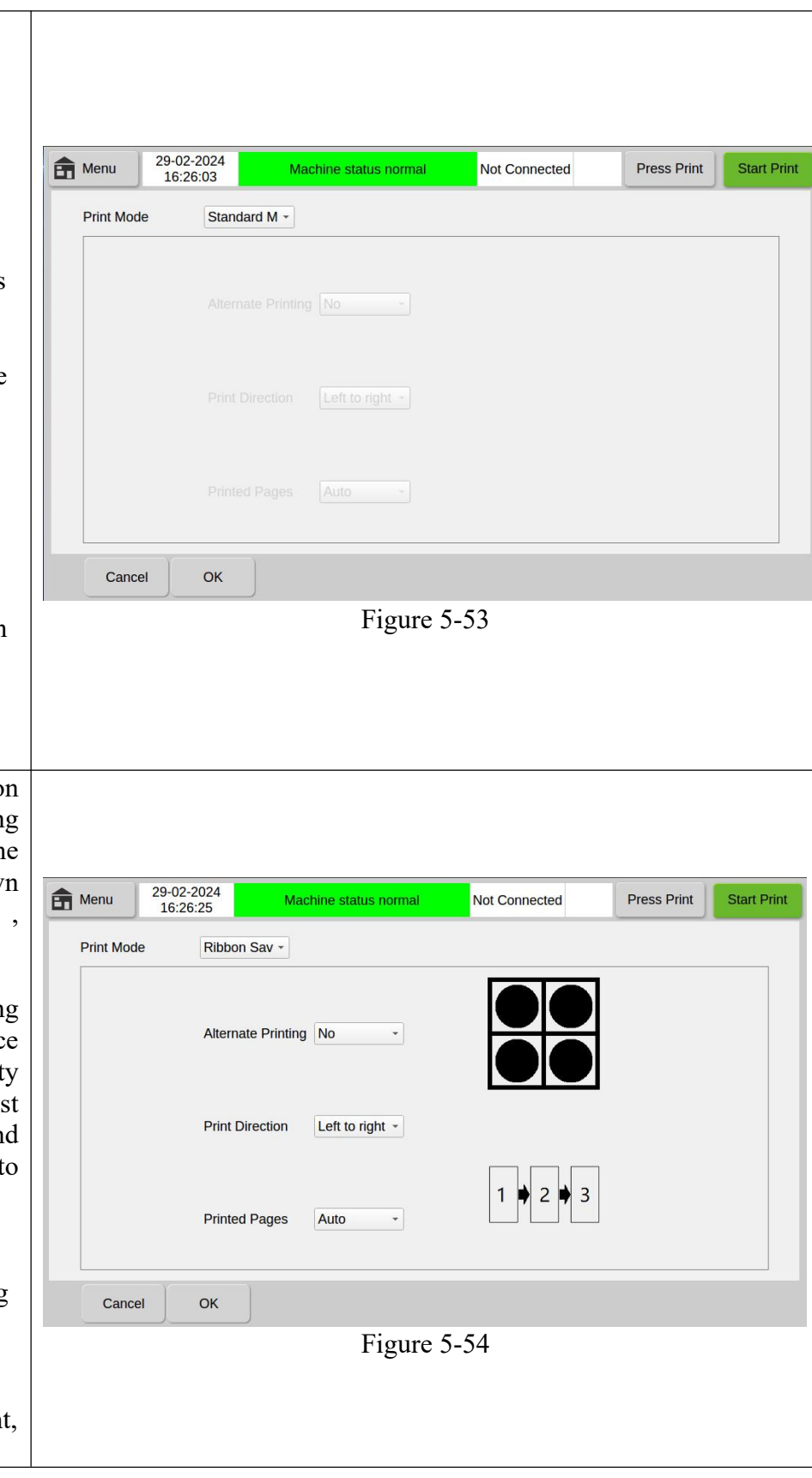

| Start Print |
|-------------|
|             |
|             |
|             |
|             |
|             |
|             |
| Start Print |
|             |
|             |
|             |
|             |
|             |
|             |
|             |

### 5.4.5 Ribbon Parameters

| Clicking the "         |  |
|------------------------|--|
| Ribbon Parameters "    |  |
| button, you will enter |  |
| the interface shown in |  |
| Figure 5-57 . Click    |  |
| "Replace Ribbon" to    |  |
| enter the reading      |  |
| interface shown in     |  |
| Figure 5-58.           |  |
| 0                      |  |
| In this interface, you |  |
| can view the specific  |  |
| ribbon model,          |  |
| remaining length (M),  |  |
| ribbon length (M),     |  |

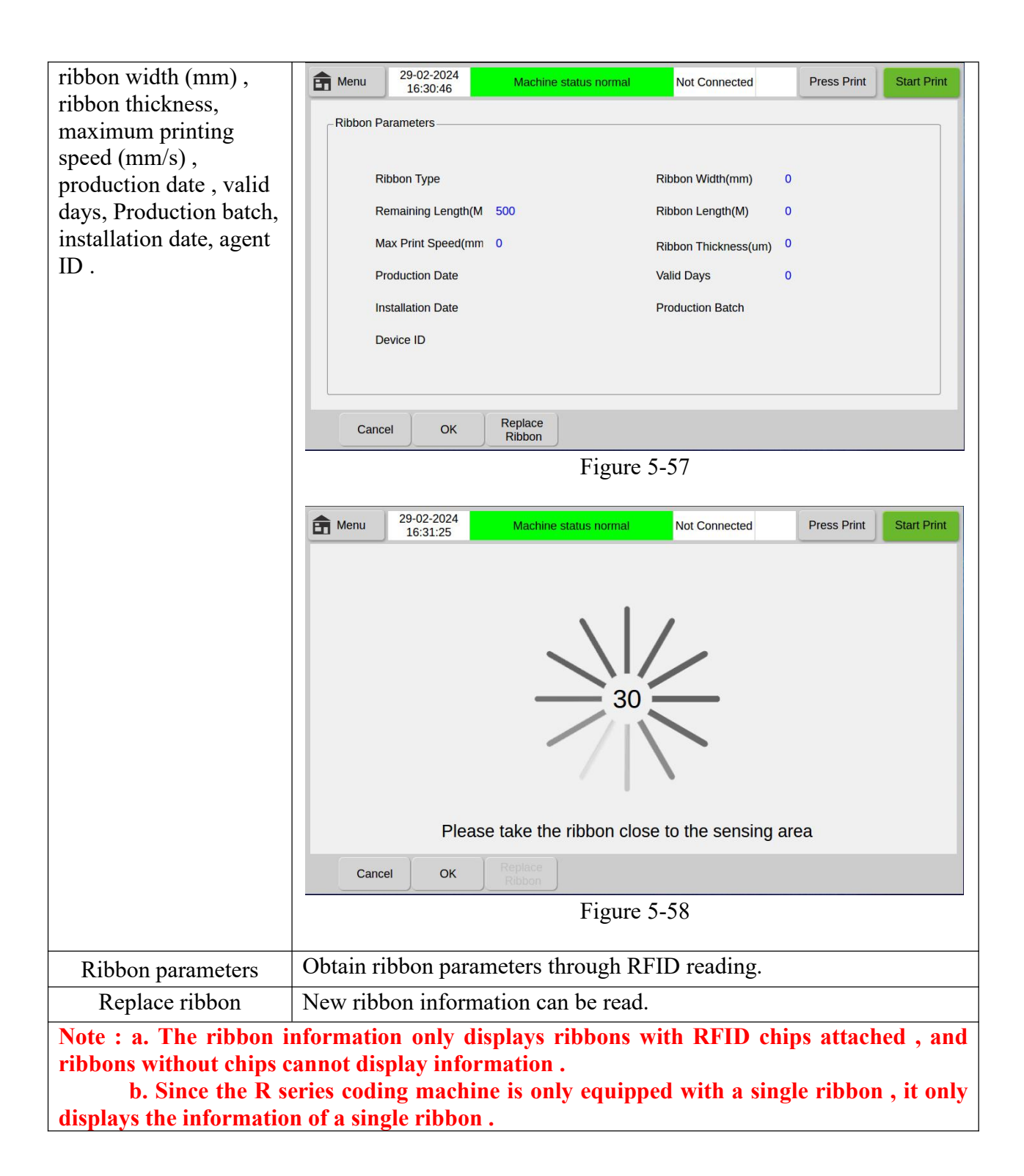

# 5. 5 Machine Parameters

Click "Machine Paramet button to enter interface shown Figures 5-59 and 5 This function is use modify the param format of the co machine . It can ad the machine parame of all information the coding machin The mac parameters universal settings are valid for information.

"Machine parameters" include system settings, date format, time format, base format, month code, week code, hour code, minute code, commonly used text, and communication settings.

|   | Menu               | 29-02-2024<br>16:34:31 | Machine                                         | status normal                                                  | Not Co                                     | onnected       | Press Print   | Start F         |
|---|--------------------|------------------------|-------------------------------------------------|----------------------------------------------------------------|--------------------------------------------|----------------|---------------|-----------------|
|   |                    |                        | Printe<br>Machi<br>Serial<br>Initial<br>Final I | r Orientation<br>ne Type<br>Number<br>Print Date<br>Print Date | Left hand ma<br>Intermittent 1<br>0000000  | ichine<br>'ype |               |                 |
| < | System<br>Settings | Date<br>Format         | Time<br>Format                                  | Base<br>Format                                                 | Month<br>Code<br>e 5-59                    | Week<br>Code   | Hours<br>Code | Minutes<br>Code |
|   | Menu 2             | 29-02-2024<br>16:34:55 | Machine                                         | status normal                                                  | Not Co                                     | onnected       | Press Print   | Start P         |
|   |                    |                        | Printe<br>Machi<br>Serial<br>Initial<br>Final F | r Orientation<br>ne Type<br>Number<br>Print Date<br>Print Date | Left hand ma<br>Intermittent T<br>00000000 | chine<br>ype   |               |                 |
|   |                    |                        |                                                 |                                                                |                                            |                |               |                 |

### 5.5.1 System Settings

Click the "System Settings" button to enter the interface shown in Figure 5-61. This interface can change the system language (requires restart to take effect) and editing language ; the screen saver can set time , and the screen inversion switch brings convenience to the actual installation ; The switch settings of various

| sounds and the system                                                                       | Menu 29-02-2024<br>16:36:29 Machine status norm                      | Not Connected Press Print Start Print                                           |
|---------------------------------------------------------------------------------------------|----------------------------------------------------------------------|---------------------------------------------------------------------------------|
| shown in Figure 5-62.                                                                       |                                                                      |                                                                                 |
|                                                                                             | System Language English -                                            | Button Sounds On -                                                              |
|                                                                                             | Input Method Language English -                                      | Print Trigger Sound On -                                                        |
|                                                                                             | Screen Off •                                                         | Print End Sound On •                                                            |
|                                                                                             | Screen Upside Down Off -                                             |                                                                                 |
|                                                                                             |                                                                      |                                                                                 |
|                                                                                             |                                                                      |                                                                                 |
|                                                                                             | Cancel OK System<br>Time                                             |                                                                                 |
|                                                                                             | Figu                                                                 | ıre 5-61                                                                        |
|                                                                                             | Menu 29-02-2024 Machine status norm     16:36:49                     | Not Connected Press Print Start Print                                           |
|                                                                                             | 10.00.40                                                             |                                                                                 |
|                                                                                             | < <u> </u>                                                           | 見 2024                                                                          |
|                                                                                             | <b>周日 周一 周</b> □<br><b>5</b> 28 29 30                                | 二周三周四周五周六<br>31 <b>1 2 3</b>                                                    |
|                                                                                             | 6 4 5 6<br>7 11 12 13                                                | 7 8 9 10<br>14 15 16 17                                                         |
|                                                                                             | 8 18 19 20<br>9 25 26 27                                             | 21         22         23         24           28         29         1         2 |
|                                                                                             | 10 3 4 5                                                             | 6 7 8 9                                                                         |
|                                                                                             | System Time 16 36 25                                                 | <u>b</u>                                                                        |
|                                                                                             | Cancel Time                                                          |                                                                                 |
|                                                                                             | Figu                                                                 | ure 5-62                                                                        |
|                                                                                             |                                                                      |                                                                                 |
| System language                                                                             | One of 21 languages can be select                                    | ted as the system language .                                                    |
| Note : After selecting a lan<br>button, and the system will                                 | guage as the system operating lan<br>prompt whether to restart the d | iguage, click the "Confirm"<br>evice. The new language will take                |
| effect only after restarting.                                                               | P                                                                    |                                                                                 |
| Input method language                                                                       | You can choose one of 21 input n method .                            | nethods as the keyboard input                                                   |
| Screensaver settings                                                                        | Set the screen saver switch, which                                   | n can be set for 1-60 minutes .                                                 |
| Screen upside down                                                                          | The 180-degree inverted screen r<br>multiple angles .                | nakes it easy to install and use from                                           |
| Note : If you want to turn<br>button, the system will pre-<br>effect only after restarting. | on the "Screen Inversion" func<br>ompt whether to restart the dev    | tion, after clicking the "Confirm"<br>ice. The screen inversion will take       |
| Key sound                                                                                   | Key sound switch .                                                   |                                                                                 |
| Print trigger sound                                                                         | After the photocell senses the p switch.                             | roduct, it triggers the printing beep                                           |

| Print end sound      | Switch for the beep when printing ends . |                                                                                |  |  |
|----------------------|------------------------------------------|--------------------------------------------------------------------------------|--|--|
| System time          | Set the m                                | Set the machine's main time .                                                  |  |  |
| Function key options | Cancel<br>OK                             | Back to previous.<br>Confirm the function modification and make it effective . |  |  |

# 5.5.2 Date Format

| Click the "Date         | f Menu       | 29-02-2024<br>16:38:59 | Machin          | e status norma | Not Co        | nnected    | Press Print          | Start Print |
|-------------------------|--------------|------------------------|-----------------|----------------|---------------|------------|----------------------|-------------|
| Format" button to enter | 1.yyyyMMdd   |                        | 6.yy/MM/dd      |                | 11.dd.MM.yyyy |            |                      |             |
| the interface shown in  | 2.yyMMdd     |                        | 7.yyyy-MM-dd    |                | 12.dd/MM/yyyy |            |                      |             |
| Figure 5-63. This       | 3.ddMMyyyy   |                        | 8.yy-MM-dd      |                | 13.dd-MM-yyyy |            |                      |             |
| interface can add       | 4.ddiviiviyy |                        | 9.yyyy.MM.dd    |                | 14.аа-мм-уууу |            |                      |             |
| supplement or delete    | Create New   | Format                 | 10.99.101101.00 |                |               | << A       | dd                   |             |
| the date format in the  |              |                        |                 |                |               |            | luu                  |             |
| the date format in the  | JulianYear   | уууу                   | уу              | y1             | y2            | уЗ         | y4                   |             |
| memory. Up to 15 date   | MCODE        | NANA                   | MANANA          | M1             | M2            | MA1        | MA2                  | MA2         |
| formats can be added    | MCODE        | IVIIVI                 | IVIIVIIVI       | IVII           | IVIZ          | IVIAL      | IVI/42               | MAS         |
| and retained; new date  | WCODE        | WN                     | ddd             | 1              | -             | *          | ~                    | :           |
| formats can be used in  |              |                        |                 |                |               |            |                      |             |
| "Insert Clock" under    | JulianDate   | dd                     | d1              | d2             | · · ·         | #          | ,                    |             |
| "Information Editing".  |              |                        |                 |                |               |            |                      |             |
| (See 5.2.2 for details) | Cancel       | ОК                     | Delete          |                |               |            |                      |             |
|                         |              |                        |                 | Figur          | re 5-63       |            |                      |             |
|                         | Select to    | create                 | 0 1000          | date for       | rmat am       | ong Va     | or Vorio             | hle/Month   |
|                         | Variable/    | Weels V                | a new           | Value 10       | mahla/Sam     |            | ai vaila<br>Symalaal | and alials  |
|                         | variable/    | week v                 |                 | Jay val        | riable/Sep    |            | Symbol,              |             |
| Create new format       | the " $<<$   | " symbo                | ol button       | to delete      | e the vari    | able . A   | fter editii          | ng the new  |
|                         | date forn    | nat, clic              | k the "A        | dd" but        | ton and       | then cli   | ck "OK"              | below to    |
|                         | create the   | new da                 | te format       | •              |               |            |                      |             |
|                         | Cancel       | Return                 | to the pr       | evious 1       | nenu.         |            |                      |             |
| Function key options    | OK           | Confii                 | m to add        | new for        | rmat and      | return to  | o previou            | s level     |
|                         | Delete       | Remo                   | ve select       | ed date f      | format        |            | 1                    |             |
| Noto e o Evory time     | L aveate a   | now do                 | to former       | t he arr       | to to alial   | . the !! ! | ddu b4               | ton and     |
| Note : a. Every time yo | u create a   | new da                 | ie iorma        | i, de sui      | re to ciici   | k the "A   | vaa put              | ton and     |
| then click the "        | JK" butto    | n, other               | wise it w       | All not t      | ake effec     | t; the n   | iewly add            | aed date    |
| format can be fo        | ound in "I   | nsert Cl               | ock" un         | der "In        | formatio      | n Editii   | ng" <i>"</i> f       | function is |
| called.                 |              |                        |                 |                |               |            |                      |             |
| b. Currently, th        | e system o   | only sup               | ports a         | maximu         | ım of 15      | date fo    | ormats th            | nat can be  |
| added. If you n         | eed to ad    | d other                | date fo         | rmats, y       | you need      | l to del   | ete the j            | previously  |
| stored date forn        | ats before   | adding                 | them.           |                | -             |            | -                    | . •         |
| c. Click the "M         | CODE" b      | utton to               | ์<br>insert tl  | ie mont        | h code: o     | elick "V   | VCODE                | " to insert |
| the week code: o        | lick "WN     | " to inse              | ert the w       | eek nun        | nber.         |            |                      |             |

# 5.5.3 Time Format

| Click the "Time         | Image: Menu         29-02-2024<br>16:40:28         Machine status normal         Not Connected         Press Print         Start Print |
|-------------------------|----------------------------------------------------------------------------------------------------|
| Format" button to enter | 1.hh:mm:ss                                                                                                    |
| the interface shown in  | 2.hh:mm                                                                                                    |
| Figure 5-64. This       | 3.nnmmss<br>4.mmss                                                                                                    |
| interface can add,      | 5.ss                                                                                                    |
| supplement or delete    | Create New Format << Add                                                                                                    |
| the time format in the  | hh h1 h2   HCODE                                                                                                    |
| memory . Up to 15       |                                                                                                    |
| date formats can be     | mm m1 m2 / mCODE                                                                                                    |
| added and retained;     | ss s1 s2 . *                                                                                                    |
| new date formats can    |                                                                                                    |
| be used in "Insert      | # ~ - :                                                                                                    |
| Clock" under            |                                                                                                    |
| "Information Editing".  | Cancel OK Delete                                                                                                    |
| (See 5.2.2 for details) | Figure 5-64                                                                                                    |
|                         | Select to create a new clock format in hour variable /minute                                                                           |
| Create new format       | variable/second variable/separator, click the "<<" button to delete the                                                                |
| Create new Iormat       | variable, edit the new time format and click add to create a new time                                                                  |
|                         | format.                                                                                                    |
| Eurotion low ontions    | <b>Cancel</b> Return to the previous menu.                                                                                             |
| runction key options    | <b>OK</b> Add a new time format and return to the previous menu .                                                                      |
|                         | <b>Delete</b> Delete the time format in memory.                                                                                        |
| Note : a. Every time yo | ou create a new time format, you must click the "Add" button and                                                                       |
| then click the "O       | <b>OK"</b> button to take effect; the newly added date format can only be                                                              |
| entered in the "]       | Insert" button under "Information Editing" Clock" function .                                                                           |
| b. Currently, th        | e system only supports a maximum of 15 date formats that can be                                                                        |
| added. If you n         | eed to add other date formats, you need to delete the previously                                                                       |
| stored date form        | ats before adding them.                                                                                                    |

# 5.5.4 Base Format

| Click the "Base          | f Menu | 29-02-2024<br>16:43:04 | Machine status normal       | Not Connected | Press Print | Start Print |
|--------------------------|--------|------------------------|-----------------------------|---------------|-------------|-------------|
| Format" button to enter  | 1.HEX  |                        |                             |               |             |             |
| the interface shown in   |        |                        |                             |               |             |             |
| Figure 5-65 . This       |        |                        |                             |               |             |             |
| interface can " add " or |        |                        |                             |               |             |             |
| " delete " the base      |        | Advance Name: :        | Base System                 | n:            |             |             |
| format in the memory .   |        | Numerical Values:      |                             |               |             |             |
| The new base format      |        | _New Bases             |                             |               |             |             |
| can be used in "Insert   |        |                        |                             |               |             |             |
| Clock", "Insert Serial   |        | Advance Name:          | Please enter the            |               | Add         |             |
| Number" and "Insert      |        | Numerical Values       | Diesse enter a custom value |               |             |             |
| Random Number"           |        | Numerical values       | Fiease enter a custom value |               |             |             |
| under "Information       |        | γ                      | )                           |               |             |             |
| Editing" . (See 5.2.2    | Cancel | ОК                     | Delete                      |               |             |             |
| for details)             | L      |                        | Figure 5-                   | 65            |             |             |

| Base name                                                                                                    | Customize the name of the new hexadecimal system.                                                                                                    |  |  |  |  |  |
|----------------------------------------------------------------------------------------------------|----------------------------------------------------------------------------------------------------|--|--|--|--|--|
| Base system                                                                                                    | Display the base type.                                                                                                    |  |  |  |  |  |
| Numerical value                                                                                                    | Customize the input value, each character is an element symbol. The total number of elements is the carry system. Such as the value "0123456789". The characters '0', '1' are the 0th element, the 1st element, respectively. There are ten elements in total from 0 to 9, so the carry system is 10. This is dot and carry. |  |  |  |  |  |
| Function key options                                                                                                    | CancelReturn to the previous menu .OKAdd a new base format and return to the previous menu .DeleteDelete the hex format in memory .                                                                                                    |  |  |  |  |  |
| Note : Every time you create a new hexadecimal format, you must click the "Add" button<br>and then click the "OK" button to take effect; the newly added hex format can only<br>be added under "Information Editing" Called in the "Insert Clock", "Insert Serial |                                                                                                    |  |  |  |  |  |

Number" and "Insert Random Number" functions .

# 5.5.5 Month, Week, Hour, Minute code

|                                                                                                    | f Menu | 29-02-2024<br>16:45:52                     | Machine status no                                        | mal Not Connect              | ed                | Press Print | Start Print |
|----------------------------------------------------------------------------------------------------|--------|--------------------------------------------|----------------------------------------------------------|------------------------------|-------------------|-------------|-------------|
| Click the "Month<br>Code" button to enter the<br>interface shown in Figure<br>5-66. The month name<br>can be modified for use<br>when inserting the clock                                                                                                    |        | 1Month JAN<br>2Month FEE                   | 1 5Ma<br>3 6Ma                                           | onth MAY                     | 9Monti<br>10Mor   | h SEP       |             |
| function when editing information.                                                                                                    |        | 3Month MAI<br>4Month APF                   | R 7Ma<br>R 8Ma                                           | anth JUL<br>AUG              | 11Mor<br>12Mor    | th NOV      |             |
| January, FebruaryDecem<br>ber: Enter up to 3 numeric<br>or alphabetic characters.                                                                                                    |        | Y                                          |                                                          |                              |                   |             |             |
|                                                                                                    | Cance  | ОК                                         | Save as Use<br>Default Defau                             | lt                           |                   |             |             |
|                                                                                                    |        |                                            | Fig                                                      | gure 5-66                    |                   |             |             |
|                                                                                                    | f Menu | 29-02-2024<br>16:46:12                     | Machine status no                                        | ormal Not Connec             | ted               | Press Print | Start Print |
| Click the "Week                                                                                                    |        |                                            |                                                          |                              |                   |             |             |
| I COGET BUILON TO ENTER THE T                                                                                                    |        | Monday                                     | MON                                                      | Eriday                       | EDI               |             |             |
| interface shown in Figures                                                                                                    |        | Monday                                     | MON                                                      | Friday                       | FRI               |             |             |
| interface shown in Figures 5-6 and 7. You can modify                                                                                                    |        | Monday<br>Tuesday<br>Wednesday             | MON<br>TUE                                               | Friday<br>Saturday<br>Sunday | FRI<br>SAT        |             |             |
| interface shown in Figures<br>5-6 and 7. You can modify<br>the name of the week for<br>the purpose of inserting<br>the clock function when<br>editing information.                                                                                                    |        | Monday<br>Tuesday<br>Wednesday<br>Thursday | MON<br>TUE<br>WED<br>THU                                 | Friday<br>Saturday<br>Sunday | SAT<br>SUN        |             |             |
| <ul> <li>interface shown in Figures</li> <li>5-6 and 7. You can modify</li> <li>the name of the week for</li> <li>the purpose of inserting</li> <li>the clock function when</li> <li>editing information.</li> <li>Monday,TuesdayFriday:</li> <li>Enter up to 3 numeric or</li> </ul>                                  |        | Monday<br>Tuesday<br>Wednesday<br>Thursday | MON<br>TUE<br>WED<br>THU                                 | Friday<br>Saturday<br>Sunday | FRI<br>SAT<br>SUN |             |             |
| <ul> <li>interface shown in Figures</li> <li>5-6 and 7. You can modify</li> <li>the name of the week for</li> <li>the purpose of inserting</li> <li>the clock function when</li> <li>editing information.</li> <li>Monday, TuesdayFriday:</li> <li>Enter up to 3 numeric or</li> <li>alphabetic characters.</li> </ul> | Cance  | Monday<br>Tuesday<br>Wednesday<br>Thursday | MON<br>TUE<br>WED<br>THU<br>Save as Use<br>Default Defau | Friday<br>Saturday<br>Sunday | FRI<br>SAT<br>SUN |             |             |

| Click the "Hour             | Image: Menu         29-02-2024           16:48:10         16:48:10 | Machine status normal | Not Connected   | Press Print Start | Print  |  |  |
|-----------------------------|--------------------------------------------------------------------|-----------------------|-----------------|-------------------|--------|--|--|
| Code" button to enter the   |                                                                    |                       |                 |                   |        |  |  |
| interface shown in Figure   |                                                                    |                       |                 |                   |        |  |  |
| 5-68, which associates an   | 0Hour A                                                            | 6Hour G               | 12Hour M        | 18Hour S          |        |  |  |
| alphanumeric character      | 1Hour B                                                            | 7Hour H               | 13Hour N        | 19Hour T          |        |  |  |
| with each 24-hour period.   | 2Hour C                                                            | 8Hour I               | 14Hour O        | 20Hour U          |        |  |  |
| These characters can be     | 3Hour D                                                            | 9Hour J               | 15Hour P        | 21Hour V          |        |  |  |
| using the Insert Clock      | 4Hour E                                                            | 10Hour K              | 16Hour Q        | 22Hour W          |        |  |  |
| using the insert clock.     | 5Hour F                                                            | 11Hour L              | 17Hour R        | 23Hour X          |        |  |  |
| 0:00,1:0023:00: Enter up    |                                                                    |                       |                 |                   |        |  |  |
| to 3 numeric or             |                                                                    |                       |                 |                   |        |  |  |
| alphabetical characters.    | Cancel OK                                                          | Save as Use Default   |                 |                   |        |  |  |
|                             |                                                                    | Figure                | e 5-68          |                   |        |  |  |
| Click the "Minute           | Amenu 29-02-2024                                                   | Machine status normal | Not Connected   | Press Print Start | Print  |  |  |
| Code" button to enter the   | 16.40.31                                                           |                       |                 |                   | -      |  |  |
| interface shown in Figure   | 0Minute 00                                                         | 1Minute 01            | 2Minute 02      | 3Minute 03        |        |  |  |
| alphanumeric characters to  | 4Minute 04                                                         | 5Minute 05            | 6Minute 06      | 7Minute 07        |        |  |  |
| be associated with each 60  | 8Minute 08                                                         | 9Minute 09            | 10Minute 10     | 11Minute 11       |        |  |  |
| minutes. These characters   | 12Minute 12                                                        | 12Minute 12           | 14Minute 14     | 1EMinuto 1E       |        |  |  |
| can be inserted into the    |                                                                    | ISMINULE IS           | 141/11/1012     |                   |        |  |  |
| message using the           | 16Minute 16                                                        | 17Minute 17           | 18Minute 18     | 19Minute 19       |        |  |  |
| insertion clock.            | 20Minute 20                                                        | 21Minute 21           | 22Minute 22     | 23Minute 23       |        |  |  |
| 00 points, 01 points59      | 24Minute 24                                                        | 25Minute 25           | 26Minute 26     | 27Minute 27       |        |  |  |
| points: Enter up to 3       |                                                                    |                       |                 |                   |        |  |  |
| numeric or alphabetic       | Cancel OK                                                          | Save as Use           | 20Minuto 20     | 21 Minuto 21      |        |  |  |
| characters.                 |                                                                    | Figure                | - 5-69          |                   |        |  |  |
| C 1. f                      | V 41                                                               | f iguit               |                 |                   |        |  |  |
| Save as default             | Keep the new name                                                  | e for new informa     | ation.          |                   |        |  |  |
| Note : Save the default val | ues are settings sav                                               | ed by users bases     | ed on their per | sonal needs. If   | you bo |  |  |
| system starts.              | as uclauit attribute                                               | s, you do not n       | ceu to reset th | tem every time    | , the  |  |  |
| Use default value           | Use the default nan                                                | ne in the message     | е.              |                   |        |  |  |
|                             | return Abana                                                       | ton changes           |                 |                   |        |  |  |
| Function key options        | <b>Confirm</b> Confirm modification                                |                       |                 |                   |        |  |  |

# 5.5.6 Common Text

| Click the "Common<br>Text" button to enter the |                 |            |            |               |               |                   |             |
|------------------------------------------------|-----------------|------------|------------|---------------|---------------|-------------------|-------------|
| interface shown in Figure                      | f Menu          | 29-02-2024 | Machine s  | status normal | Not Connected | Press Print       | Start Print |
| 5-70 . After clicking the                      |                 | 10.40.20   |            |               |               |                   |             |
| text input box next to                         |                 |            |            |               |               |                   |             |
| "Create New Format", the                       |                 |            |            |               |               |                   |             |
| input keyboard will pop                        | Create New Form | ət         |            |               |               | Add               |             |
| up. Enter frequently used                      | 1 Pro. date     | at         |            |               |               | Add               |             |
| text information and click                     | 2.Exp. date     |            |            |               |               |                   |             |
| the "Add" button. The                          | 3.Batch NO.     |            |            |               |               |                   |             |
| newly created common                           |                 |            |            |               |               |                   |             |
| text will appear below the                     |                 |            |            |               |               |                   |             |
| default 3 common texts.                        |                 |            |            |               |               |                   |             |
| This common text can be                        |                 |            |            |               |               |                   |             |
| called up in the "Insert                       |                 | Y          | 1          |               |               |                   |             |
| Text" function in the                          | Cancel          | ОК         | Delete     |               |               |                   |             |
| information editing                            |                 |            |            | Figure 5      | -70           |                   |             |
| function (see 5.2.1 for                        |                 |            |            | C             |               |                   |             |
| details )                                      |                 |            |            |               |               |                   |             |
| Note:                                          |                 |            |            |               |               |                   |             |
| a. Common text can be add                      | led to a ma     | ximum      | of 18 iter | ns.           |               |                   |             |
| b. After adding the requi                      | red commo       | on text    | items, be  | e sure to     | click the "C  | <b>JK</b> " butto | n at the    |
| bottom, otherwise                              | e it will not   | be save    | d and wi   | ll take effe  | ect.          |                   |             |
|                                                | Cancel          | Aban       | don chan   | ges           |               |                   |             |
| Function key options                           | OK              | Conf       | irm modi   | fication      |               |                   |             |
|                                                | Delete          | Dele       | te edited  | files         |               |                   |             |

# 5.5.7 Communication Settings

| Click the<br>"Communication<br>Settings" button to<br>enter the interface<br>shown in Figure 5-71 .<br>The left part is the<br>cache settings during<br>communication, and<br>the right part is the<br>communication<br>protocol settings.<br>Connect the<br>printer to external<br>machines (PC, PLC,<br>weighing machine, | Buffer Setting<br>Number<br>Filled Up | 29-02-2024<br>16:50:51<br>Js | Machine status norm               | nai n   | Not Connected<br>Protoco<br>Slave A<br>Trigger<br>Final M<br>Print Re<br>Record | Press Print C-COMI ddress 0 Signal Close essage Don't S eport Close Interval 24Hours | M •<br>ave •<br>• |
|----------------------------------------------------------------------------------------------------|---------------------------------------|------------------------------|-----------------------------------|---------|---------------------------------------------------------------------------------|--------------------------------------------------------------------------------------|-------------------|
| etc.) by checking the                                                                                                    | Cancel                                | ОК                           | RS-232 Etherne<br>Setting Setting | t       |                                                                                 |                                                                                      |                   |
| choose whether to                                                                                                    |                                       |                              | Fig                               | are 5-7 | 1                                                                               |                                                                                      |                   |
| cache the external                                                                                                    |                                       |                              | -                                 |         |                                                                                 |                                                                                      |                   |
| information and                                                                                                    |                                       |                              |                                   |         |                                                                                 |                                                                                      |                   |

| display it in the printer<br>interface.<br>There are two<br>main ways to connect<br>external devices: serial<br>port RS232<br>connection and<br>network port IP<br>connection . |                 |                                |           |                  |                  |                   |                       |            |               |       |     |
|----------------------------------------------------------------------------------------------------|-----------------|--------------------------------|-----------|------------------|------------------|-------------------|-----------------------|------------|---------------|-------|-----|
|                                                                                                    |                 |                                |           |                  |                  |                   |                       |            |               |       |     |
|                                                                                                    |                 | Baud F                         | Rate      |                  |                  | 19                | 200                   |            | •             |       |     |
|                                                                                                    |                 | Check                          | Positic   | on               |                  | No                | one                   |            | •             |       |     |
| Serial port settings                                                                                                    |                 | Data Bits                      |           |                  |                  |                   |                       |            | *             |       |     |
|                                                                                                    |                 | Stop B                         | its       |                  |                  | 1                 |                       |            | •             |       |     |
|                                                                                                    | Match<br>machir | the baud rate<br>to the coding | e, check  | Fig<br>d<br>e to | ure 5-<br>igit a | 72<br>nd<br>plete | other da<br>e the cor | ata<br>nne | of the ction. | extei | mal |
|                                                                                                    |                 |                                | ,         |                  |                  | L                 |                       |            |               |       |     |
|                                                                                                    | ſ               |                                |           | - Et             | hernet           | :                 |                       |            |               | )     |     |
|                                                                                                    |                 | Listening Port:                | 8012      |                  |                  |                   |                       |            |               |       |     |
|                                                                                                    |                 | Network:                       | Manua     | l se             | ett -            |                   |                       | 6          |               |       |     |
| Network port settings                                                                                                    |                 | IP Address:                    | 0         | ŀ                | 0                | -                 | 0                     | • [        | 0             |       |     |
|                                                                                                    |                 | Gateway:                       | 192       | ŀ                | 168              |                   | 8                     | • [        | 1             |       |     |
|                                                                                                    |                 |                                |           | 1                |                  |                   | <u> </u>              |            |               | J     |     |
|                                                                                                    |                 |                                |           |                  |                  |                   |                       |            |               |       |     |
|                                                                                                    | Set the         | e IP address t                 | o be th   | Fig<br>ne        | ure 5-<br>same   | 73<br>as          | the com               | າກມ        | ter addre     | ess.  | and |
|                                                                                                    | implen          | nent data transn               | nission t | hrc              | ough s           | oftw              | vare.                 | -r u       |               | ,     |     |

|                           | Number of a                                                         | eaches : 1-10 cached data can be selected                 |  |  |  |  |
|---------------------------|---------------------------------------------------------------------|-----------------------------------------------------------|--|--|--|--|
|                           | Disnlay cac                                                         | he: Choose whether to display cached content (10 cache    |  |  |  |  |
|                           | Display cael                                                        | slots will be displayed after opening but the actual      |  |  |  |  |
|                           |                                                                     | number of cached displayed after opening, but the "Cache  |  |  |  |  |
| Cache settings            | 1                                                                   | Number of cached displays is determined by the Cache      |  |  |  |  |
|                           | Cacho fulle                                                         | Vou con choose whether to continue to accent data cache   |  |  |  |  |
|                           | cache fuil:                                                         | Tou can choose whether to continue to accept data cache   |  |  |  |  |
|                           | Clear Clist                                                         |                                                           |  |  |  |  |
|                           | Clear: Click                                                        | to clear cached content                                   |  |  |  |  |
|                           | Protocol: In                                                        | the factory state, the machine is pre-installed with some |  |  |  |  |
|                           | exter                                                               | hal device protocols. If customers need to connect other  |  |  |  |  |
|                           | exter                                                               | hal devices, they can send the device protocol to our     |  |  |  |  |
| Print Settings            | company to add it.                                                  |                                                           |  |  |  |  |
|                           | Trigger signal: Turn on or off external signal trigger              |                                                           |  |  |  |  |
|                           | Last information: You can choose to keep or not keep the last       |                                                           |  |  |  |  |
|                           | information                                                         |                                                           |  |  |  |  |
|                           | Print report: Turn on or off the printing report recording function |                                                           |  |  |  |  |
|                           | Recording in                                                        | nterval: Choose how many hours between each report        |  |  |  |  |
|                           | record.                                                             |                                                           |  |  |  |  |
| Note :                    |                                                                     |                                                           |  |  |  |  |
| a. When connecting to     | an external                                                         | device, if you want the printing and coding machine       |  |  |  |  |
| display to be             | refreshed im                                                        | mediately without triggering once, you must turn on       |  |  |  |  |
| the "trigger si           | gnal" switch.                                                       |                                                           |  |  |  |  |
| b. Please turn off the re | port printing                                                       | g function when it is not necessary to prevent the flash  |  |  |  |  |
| memory of the printer     | memory of the printer from being filled up.                         |                                                           |  |  |  |  |
|                           | Carral                                                              |                                                           |  |  |  |  |
| Function key options      |                                                                     | Abandon changes                                           |  |  |  |  |
| J 1                       | UK                                                                  | Confirm modification                                      |  |  |  |  |

# 5.6 Services

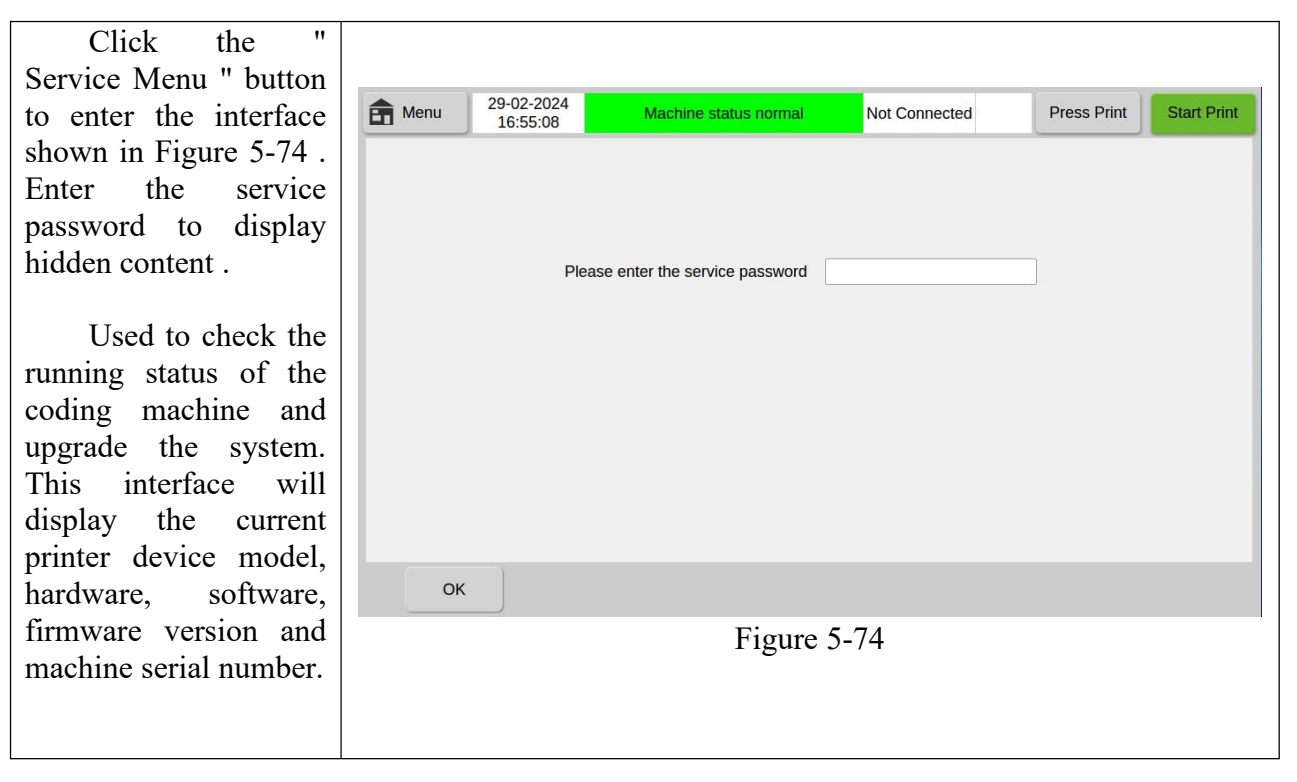

|                                                                                                    | Image: Menu         29-02-2024<br>16:54:00         Machine status normal         Not Connected         Press Print         Start Print                                                                                                    |  |  |  |  |  |  |
|----------------------------------------------------------------------------------------------------|----------------------------------------------------------------------------------------------------|--|--|--|--|--|--|
| As shown in<br>Figure 5-75, the<br>"Service Menu"<br>includes system<br>upgrade, driver<br>upgrade, screen<br>calibration, print<br>settings, event<br>recording, advanced<br>menu, and user<br>management.                                                                  | Total print length(m):       NaN         Total Number Of Prints:       NaN         Total number of columns printed(k):       NaN         Total heating time(s):       NaN         Max Print Pulse Width(us):       NaN         Firmware Version:       NaN         Software Version:       V1.0.Changed(debug)         Software Version:       V1.0.Changed(debug)         Firmulate       Software Version:         Max Print Pulse       Software Version:         Software Version:       V1.0.Changed(debug)         Software Version:       V1.0.Changed(debug)         Software Version:       V1.0.Changed(debug)         Software Version:       V1.0.Changed(debug)         Software Version:       V1.0.Changed(debug)         Software Version:       V1.0.Changed(debug)         Software Version:       V1.0.Changed(debug)         Software Version:       V1.0.Changed(debug)         Management       Management         Figure 5-75       Figure 5-75 |  |  |  |  |  |  |
| System Upgrade                                                                                                    | Used to update the machine controller software version. By upgrading, you can use the new features of the printer or fix some bugs .                                                                                                    |  |  |  |  |  |  |
| Driver Upgrade                                                                                                    | Used to update the print head control software version. By upgrading, you can use the new features of the printer or fix some bugs .                                                                                                    |  |  |  |  |  |  |
| Screen Calibration                                                                                                    | Used to calibrate the display screen and fix lag.                                                                                                    |  |  |  |  |  |  |
| Print Settings                                                                                                    | The system setting of the print head function and the number of print buffers.                                                                                                    |  |  |  |  |  |  |
| Events Record                                                                                                    | The recent records of machine operating status will be displayed in chronological order.                                                                                                    |  |  |  |  |  |  |
| Advanced Menu                                                                                                    | Remote assistance, set agent ID and service hours.                                                                                                    |  |  |  |  |  |  |
| User Management                                                                                                    | Due to the management of user rights, user accounts are added or deleted, and passwords are changed .                                                                                                    |  |  |  |  |  |  |
| Note : For system upgrade and driver upgrade , you need to place the upgrade package in the root directory of the U disk and name it: update. Insert the U disk and click System Upgrade. After the upgrade is complete, unplug the USB flash drive and restart the printer. |                                                                                                    |  |  |  |  |  |  |

### 5.6.1 Screen Calibration

As shown in Figure 5-76 , after selecting screen calibration, the system will automatically enter the 5-point calibration process of the touch screen. Click the five calibration cross directions on the upper left, upper right, lower right, lower left, and middle of the screen in order to complete the screen calibration. Click Confirm to save the calibration. status, cancel or do not click confirm for 10 seconds, the default state will be restored to the state before calibration.

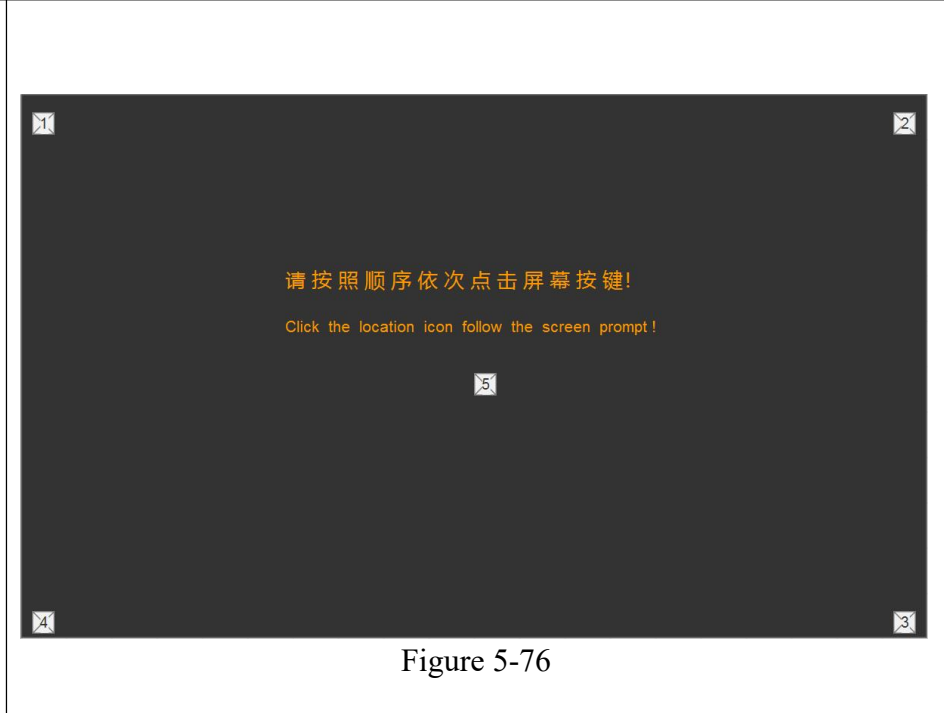

Note : When the touch screen freezes or cannot be operated, you can use the mouse to calibrate the screen through the USB port of the fuselage; however, after using the mouse calibration to enter the 5-point calibration interface, you still need to use your finger or stylus to perform manual 5-point calibration.

### 5.6.2 Print Settings

|                                             | Menu         29-02-2024<br>16:57:40 | Machine status normal No            | ot Connected Press Print Start Print |
|---------------------------------------------|-------------------------------------|-------------------------------------|--------------------------------------|
|                                             |                                     | Machine Type                        | Intermittent T -                     |
|                                             |                                     | Machine Direction                   | Left hand ma -                       |
| Click the "Print<br>Settings" button to     |                                     | Print Head Width(mm)                | 32 -                                 |
| enter the interface                         |                                     | Number of print head caches         | 1                                    |
| This interface is the system's settings for |                                     | Print Head Replacement Reminder(km) | 50 -                                 |
| the print head function                     |                                     | Display Effect                      | Real-time up *                       |
| and the number of                           |                                     |                                     |                                      |
| print bullers.                              | Cancel OK                           | Ribbon Manual<br>Alarm Debugging    |                                      |
|                                             |                                     | Figure 5-77                         | 1                                    |
|                                             |                                     |                                     |                                      |
|                                             |                                     |                                     |                                      |

| Click the "<br>Ribbon Alarm " button<br>to enter the interface<br>shown in Figure 5-78 .<br>You can set the ribbon<br>remaining alarm and<br>whether to stop the<br>machine to prevent<br>damage caused by<br>empty printing.                                                                                                    | Image: Menu       29-02-2024<br>16:58:31       Machine status normal       Not Connected       Press Print       Start Print         Ribbon Margin Alarm Setting       Green Alert Output Type       Normal On •       •       Yellow Alert Output Type       Normal On •       •         Red Alert Output Type       Normal On •       •       Red Alert Output Type       Normal On •       •         Yellow Alert%       30 •       •       •       Stop Or Not?       No       •         Cancel       OK       OK       Figure 5-78       •       •       • |
|----------------------------------------------------------------------------------------------------|----------------------------------------------------------------------------------------------------|
| Click the "<br>Manual Debugging "<br>button to enter the<br>interface shown in<br>Figure 5-79 . After<br>entering this page,<br>startup printing cannot<br>be performed. Only by<br>exiting this interface<br>can the normal "start<br>printing" be<br>completed. Each part<br>can be controlled<br>individually on this<br>page. This function is<br>an independent<br>debugging function for<br>troubleshooting<br>machine faults | Press Print       Start Print         Box Hall       -       Magnetic Encoc       -       Motor Encoder       -         Left Hall       -       Right Hall       -       -       Motor Encoder       -         Main Motor       Off       Red LED       Off       Press Valve       Off         Slave Motor       Off       Blue LED       Off       Print Valve       Off         Vellow LED       Off       Figure 5-79       Figure 5-79                                                                                                    |
| Machine type                                                                                                    | the coder include intermittent and continuous types. Note: To switch<br>from an intermittent machine to a continuous machine, you need to<br>add a structural member. Only when it is installed can the switching of<br>printing methods be completed.                                                                                                    |
| Machine direction                                                                                                    | The machine is divided into two machine types according to the initial position of the print head. If the print head module runs from left to right, the machine is a left-oriented machine; if the print head module runs from right to left, the machine is a right-oriented machine.                                                                                                    |
| Print head width                                                                                                    | The effective width of the thermal print head is divided into 32mm and 53mm.                                                                                                    |
| Number of printhead<br>buffers                                                                                                    | Setting cache information, the number of consecutive prints, and print mode can be set in the options.                                                                                                    |
| Print head replacement reminder                                                                                                    | The machine's print head will record the number of meters printed<br>from the beginning of use, and set a replacement reminder when the<br>corresponding number of meters is reached. This can predict the using                                                                                                    |

|                                                                                                    | period of the print head in advance and reduce losses caused by                                                                       |  |  |  |
|----------------------------------------------------------------------------------------------------|----------------------------------------------------------------------------------------------------|--|--|--|
|                                                                                                    | reduced printing effects.                                                                                                    |  |  |  |
| Display effect                                                                                                    | This function is multi-data transmission, and you can choose "real-time refresh" or "non-real-time refresh" for cached data update .  |  |  |  |
| Yellow alarm                                                                                                    | Set the ribbon remaining alarm and display it in the status bar as a yellow alarm.                                                    |  |  |  |
| Red alarm                                                                                                    | Set the ribbon remaining alarm and display it in the status bar as a red alarm.                                                       |  |  |  |
| Whether to shut down                                                                                                    | Whether to stop using the machine's printing function after reaching the red alarm.                                                   |  |  |  |
| Notice :                                                                                                    |                                                                                                    |  |  |  |
| a. In "Data Refres<br>refresh; refreshing                                                                                                    | h Mode", if data synchronization is required, please select real-time<br>g in advance can improve the response speed of each product. |  |  |  |
| b. For display effects, select real-time update to synchronize the display effect, while<br>non-real-time update can improve the response speed of each product.<br>c. For data refresh and display effects, choosing real-time will provide better usage<br>results. |                                                                                                    |  |  |  |
| Function key options                                                                                                    | CancelReturn to the previous menu .OkConfirm modification .                                                                           |  |  |  |

# 5.6.3 Events Records

|                               | f Menu | 29-02-2024<br>17:05:05 | Machine status normal            | Not Connected   | Press Print        | Start Print |
|-------------------------------|--------|------------------------|----------------------------------|-----------------|--------------------|-------------|
|                               | SN     |                        | Events                           |                 | Time               | -           |
| Click the "Event Record "     | 1      | User: admin* Log       | in                               | 2024-02-29 17:0 | 2:44               |             |
| button to enter the           | 2      | Serial port cannot     | be opened                        | 2024-02-29 17:0 | 02:42              |             |
| interface shown in Figure     | 3      | Disconnected           |                                  | 2024-02-29 16:5 | 9:54               |             |
|                               | 4      | User: admin* Log       | in                               | 2024-02-29 16:5 | 5: <mark>03</mark> |             |
| 5-80. The page will           | 5      | Serial port cannot     | be opened                        | 2024-02-29 16:5 | 55:01              |             |
| display 100 recent records    | 6      | Disconnected           |                                  | 2024-02-29 16:5 | 64:56              |             |
| of the machinely energy       | 7      | User: admin* Log       | in                               | 2024-02-29 16:1 | .3:40              |             |
| of the machine's operating    | 8      | Serial port cannot     | be opened                        | 2024-02-29 16:1 | .3:14              |             |
| status in chronological       | 9      | Disconnected           |                                  | 2024-02-29 16:0 | 08:05              |             |
| order Drag the white          | 10     | The clock has bee      | en changed to2024-02-24 15:15:41 | 2024-02-29 15:1 | .5:47              |             |
| alidar and the minite side of | 11     | User: admin* Log       | in                               | 2024-02-29 15:1 | .5:38              |             |
| slider on the right side of   | 12     | Serial port cannot     | be opened                        | 2024-02-29 15:1 | .5:35              |             |
| the screen to turn pages.     | 13     | User: admin* Log       | in                               | 2024-02-24 10:1 | .7:05              |             |
| 1 0                           | 14     | User: admin* Log       | in                               | 2024-02-24 10:1 | .6:04              |             |
|                               | 15     | User: admin* Log       | in                               | 2024-02-24 09:1 | .2:23              |             |
|                               | Ca     | ncel OK                |                                  |                 |                    |             |
|                               |        |                        | Figure 5                         | -80             |                    |             |
| Function koy options          | Cancel | Reti                   | Irn to the previous m            | ienu .          |                    |             |
| runction key options          | Ok     | Con                    | firm modification.               |                 |                    |             |

### 5. 6. 4 User management

Click "User Management" to enter the interface shown in Figure 5-81 . This function is used to add delete coding or machine login users. Each user has а corresponding user name and password. After adding a user, this page will display the number of users and user roles added to the machine.

Click the '>>>' button under "Edit" to the interface enter shown in Figure 5-82. The corresponding user's name, password, usage permissions and reset permissions can be edited. If you cancel choosing certain functions, the user will not be able to use them.

| A      | S | sho  | own | in    |
|--------|---|------|-----|-------|
| Figure |   | 5-83 | ,   | click |

|              | 1 mone                                                                                                    | 17:06:14                                                                                                    | wac                                                                                                    | hine status normal                                                                                                    | Not Connected                                                                                                    |                                                                                                    | ress Print                                                                                   | Start Phi    |
|--------------|----------------------------------------------------------------------------------------------------|----------------------------------------------------------------------------------------------------|----------------------------------------------------------------------------------------------------|----------------------------------------------------------------------------------------------------|----------------------------------------------------------------------------------------------------|----------------------------------------------------------------------------------------------------|----------------------------------------------------------------------------------------------|--------------|
| С            | urrent Users : a                                                                                                    | dmin*                                                                                                    |                                                                                                    |                                                                                                    | Automatic login (t                                                                                                    | akes effect af                                                                                            | ter saving                                                                                   | the password |
| User         |                                                                                                    |                                                                                                    |                                                                                                    | Functi                                                                                                    | ons                                                                                                    |                                                                                                    | Editor                                                                                       |              |
| 1 admin*     |                                                                                                    | ,                                                                                                    | Administrators                                                                                                    |                                                                                                    | >>>                                                                                                    |                                                                                                    |                                                                                              |              |
| groupleader* |                                                                                                    |                                                                                                    | (                                                                                                    | Group Leader                                                                                                    |                                                                                                    | >>>                                                                                                    |                                                                                              |              |
| 3 1          | nanager*                                                                                                    |                                                                                                    |                                                                                                    | Production Manager >>>                                                                                                    |                                                                                                    | >>>                                                                                                    |                                                                                              |              |
| 4 new        |                                                                                                    | ſ                                                                                                    | Production Manager                                                                                                    |                                                                                                    | >>>                                                                                                    |                                                                                                    |                                                                                              |              |
| ; (          | operator*                                                                                                    |                                                                                                    | C                                                                                                    | Operators                                                                                                    |                                                                                                    |                                                                                                    | >>>                                                                                          |              |
|              |                                                                                                    |                                                                                                    |                                                                                                    |                                                                                                    |                                                                                                    |                                                                                                    |                                                                                              |              |
|              |                                                                                                    |                                                                                                    |                                                                                                    | Figure                                                                                                    | 5-81                                                                                                    |                                                                                                    |                                                                                              |              |
|              | Menu                                                                                                    | 29-02-2024<br>17:07:03                                                                                                    | Mac                                                                                                    | Figure                                                                                                    | 5-81<br>Not Connected                                                                                                    | I Pr                                                                                                    | ess Print                                                                                    | Start Prin   |
| Je           | Menu é                                                                                                    | 29-02-2024<br>17:07:03                                                                                                    | Mac                                                                                                    | Figure                                                                                                    | 5-81<br>Not Connected                                                                                                    | l Pr                                                                                                    | ress Print                                                                                   | Start Pri    |
| Js           | Menu 2<br>er : admin* Fur<br>Authorities                                                                                                    | 29-02-2024<br>17:07:03                                                                                                    | Mac                                                                                                    | Figure                                                                                                    | 5-81<br>Not Connected                                                                                                    | P                                                                                                    | ress Print                                                                                   | Start Pri    |
| Js           | Menu<br>Mer : admin* Fur<br>Authorities<br>Start/Stop<br>Printing                                                                                                    | 29-02-2024<br>17:07:03<br>Inctions : Admin<br>Start or St                                                                                                    | Mac<br>histrators<br>op printing,                                                                                                    | Figure<br>hine status normal<br>Descr<br>printer moves to prin                                                                                                    | 5-81<br>Not Connected<br>ibed<br>t ready position                                                                                                    | P                                                                                                    | ress Print                                                                                   | Start Pri    |
| Js           | Menu<br>Mer : admin* Fur<br>Authorities<br>Start/Stop<br>Printing<br>Send Print                                                                                                    | 29-02-2024<br>17:07:03<br>nctions : Admin<br>Start or St<br>Update pri                                                                                                    | Mac<br>Mistrators<br>op printing,<br>inting with th                                                                                                    | Figure hine status normal Descr printer moves to prin he latest edited mess                                                                                                    | 5-81<br>Not Connected<br>ibed<br>t ready position<br>age                                                                                                    | P                                                                                                    | ress Print                                                                                   | Start Pri    |
| Js           | Menu<br>Authorities<br>Start/Stop<br>Printing<br>Send Print<br>Message                                                                                                    | 29-02-2024<br>17:07:03<br>nctions : Admin<br>Start or St<br>Update pri<br>Create, Ec                                                                                                    | Maci<br>histrators<br>op printing,<br>inting with th<br>dit and Save                                                                                                    | Figure hine status normal Descr printer moves to prin he latest edited mess Messages                                                                                                    | 5-81<br>Not Connected<br>ibed<br>t ready position<br>age                                                                                                    | P                                                                                                    | ress Print                                                                                   | Start Pri    |
| Js           | Menu<br>aer : admin* Fur<br>Authorities<br>Start/Stop<br>Printing<br>Send Print<br>Message<br>Files Storage                                                                                                    | 29-02-2024<br>17:07:03<br>nctions : Admin<br>Start or St<br>Update pri<br>Create, Ec<br>Direct imp<br>(MSG, fon                                                                                                    | Mac<br>histrators<br>op printing,<br>inting with th<br>dit and Save<br>ort and exp<br>ort and exp<br>ort s, etc.)                                                                                                    | Figure hine status normal Descr printer moves to prin he latest edited mess Messages ort, call the function o                                                                                                    | 5-81<br>Not Connected<br>ibed<br>t ready position<br>age<br>f the file to import, ex                                                                                                    | Pr                                                                                                    | ress Print                                                                                   | Start Pri    |
| Js           | Menu<br>Authorities<br>Start/Stop<br>Printing<br>Send Print<br>Message<br>Files Storage<br>Print<br>Parameters                                                                                                    | 29-02-2024<br>17:07:03<br>nctions : Admin<br>Start or St<br>Update pri<br>Create, Ec<br>Direct ing<br>(MSG, fon<br>Related pa                                                                                                    | Maci<br>iistrators<br>op printing,<br>inting with th<br>tit and Save<br>ort and exp.<br>ts, etc.)<br>arameters th                                                                                                    | Figure<br>hine status normal<br>Descr<br>printer moves to prin<br>he latest edited mess<br>e Messages<br>ort, call the function o<br>hat affect print quality                                                                                                    | 5-81<br>Not Connected<br>ibed<br>t ready position<br>age<br>f the file to import, ex<br>are displayed on the                                                                                                    | port and dele<br>settings page                                                                            | ress Print                                                                                   | Start Pri    |
| Js           | Menu Authorities<br>Start/Stop<br>Printing<br>Send Print<br>Message<br>Files Storage<br>Print<br>Parameters<br>Print Quality                                                                                         | 29-02-2024<br>17:07:03<br>nctions : Admin<br>Start or St<br>Update pri<br>Create, EC<br>Direct imp<br>(MSG, fon<br>Related pri<br>Set messa                                                                                                    | Maci<br>iistrators<br>op printing,<br>inting with ti<br>tit and Save<br>ort and exp<br>ts, etc.)<br>arameters th<br>uge about page                                                                                                    | Figure<br>hine status normal<br>Descr<br>printer moves to prin<br>he latest edited mess<br>e Messages<br>ort, call the function o<br>hat affect print quality<br>arameters that affect                                                                                                    | 5-81<br>Not Connected<br>ibed<br>t ready position<br>age<br>if the file to import, ex<br>are displayed on the<br>print quality                                                                                                    | port and dele<br>settings page                                                                            | ress Print                                                                                   | Start Prin   |
| Js           | Menu<br>Authorities<br>Start/Stop<br>Printing<br>Send Print<br>Message<br>Files Storage<br>Print<br>Parameters<br>Print Quality<br>Print Count                                                                       | 29-02-2024<br>17:07:03<br>Inctions : Admin<br>Start or St<br>Update pri<br>Create, Ec<br>Direct imp<br>(MSG, fon<br>Related pa<br>Set messa<br>Check pro                                                                                                    | Maci<br>iistrators<br>op printing,<br>inting with th<br>ift and Save<br>ort and exp<br>ort and exp<br>ort and exp<br>arameters th<br>uge about pr<br>duct small of                                                                                                | Figure<br>hine status normal<br>Descr<br>printer moves to prin<br>he latest edited mess<br>Messages<br>ort, call the function o<br>hat affect print quality<br>arameters that affect<br>counts and total coun                                                                                                    | 5-81<br>Not Connected<br>ibed<br>t ready position<br>age<br>of the file to import, ex-<br>are displayed on the<br>print quality<br>ts and reset                                                                                                    | port and dele<br>settings page                                                                            | ress Print                                                                                   | Start Pri    |
| Js           | Menu<br>Authorities<br>Start/Stop<br>Printing<br>Send Print<br>Message<br>Files Storage<br>Print<br>Parameters<br>Print Quality<br>Print Count<br>Print Mode                                                         | 29-02-2024<br>17:07:03<br>nctions : Admin<br>Start or Sti<br>Update pri<br>Create, Ec<br>Direct ing<br>(MSG, fon<br>Related pri<br>Set messa<br>Check pro<br>Switching<br>including in                                                                      | Maci<br>iistrators<br>op printing,<br>inting with th<br>tit and Save<br>ort and exp.<br>ts, etc.)<br>arameters th<br>tige about pa<br>duct small d<br>different prin<br>thermittent (                                                                             | Figure<br>hine status normal<br>Descr<br>printer moves to prin<br>he latest edited mess<br>e Messages<br>ort, call the function o<br>hat affect print quality<br>arameters that affect<br>counts and total coun<br>nting modes to meet<br>continuous printing m                                                                                                    | 5-81<br>Not Connected<br>ibed<br>t ready position<br>age<br>of the file to import, ex<br>are displayed on the<br>print quality<br>ts and reset<br>the needs of different<br>ode switching                                                                                                    | Pr<br>sport and dele<br>settings page                                                                     | ress Print                                                                                   | Start Prin   |
| Js           | Menu<br>Authorities<br>Start/Stop<br>Printing<br>Send Print<br>Message<br>Files Storage<br>Print<br>Parameters<br>Print Quality<br>Print Count<br>Print Mode<br>Ribbon<br>Parameters                                 | 29-02-2024<br>17:07:03<br>nctions : Admin<br>Start or St<br>Update pri<br>Create, Ec<br>Direct imp<br>(MSG, fon<br>Related pa<br>Set messa<br>Check pro<br>Switching<br>including i<br>Before pri<br>manually f                                             | Maci<br>nistrators<br>op printing,<br>inting with the<br>lit and Save<br>ort and expro-<br>ts, etc.)<br>arameters the<br>age about pro-<br>duct small (duct small (duct small (duct small (duct<br>different pri-<br>ntermittent (<br>inting, the perior subseque | Figure<br>hine status normal<br>Descr<br>printer moves to prin<br>he latest edited mess<br>Messages<br>ort, call the function o<br>hat affect print quality<br>arameters that affect<br>counts and total coun<br>nting modes to meet<br>continuous printing m<br>arameters of the ribbo<br>ent print control and of                                                          | 5-81<br>Not Connected<br>ibed<br>t ready position<br>age<br>if the file to import, ex-<br>are displayed on the<br>print quality<br>ts and reset<br>the needs of different<br>ode switching<br>m can be read by RF<br>calculation of print qu                                                      | port and dele<br>settings page<br>stuations,<br>ID or entered<br>antity                                   | ress Print                                                                                   | Start Pri    |
|              | Menu Authorities<br>Start/Stop<br>Printing<br>Send Print<br>Message<br>Files Storage<br>Print<br>Parameters<br>Print Quality<br>Print Quality<br>Print Count<br>Print Mode<br>Ribbon<br>Parameters<br>Print debuggin | 29-02-2024<br>17:07:03<br>Actions : Admin<br>Start or St<br>Update pri<br>Create, EC<br>Direct imp<br>(MSG, fon<br>Related pa<br>Set messa<br>Check pro<br>Switching<br>including in<br>Before prin<br>manually f<br>Internal te<br>products m<br>parameter | Maci<br>istrators<br>op printing,<br>inting with ti<br>tit and Save<br>ort and exp<br>ts, etc.)<br>arameters th<br>uge about pa<br>duct small (<br>different pri<br>ntermittent<br>intermittent<br>intermittent<br>at function to<br>subsequi<br>s 1-5            | Figure<br>hine status normal<br>Descr<br>printer moves to prin<br>he latest edited mess<br>e Messages<br>ort, call the function of<br>hat affect print quality<br>arameters that affect<br>counts and total coun<br>nting modes to meet<br>continues printing met<br>arameters of the ribbo<br>ent print control and co<br>o deal with non-facto<br>ist the appropriate prin | 5-81<br>Not Connected<br>ibed<br>t ready position<br>age<br>of the file to import, ex-<br>are displayed on the<br>print quality<br>ts and reset<br>the needs of different<br>ode switching<br>on can be read by RF-<br>alculation of print qu<br>ry standard ribbon, pu<br>nt speed, as well as p | port and dele<br>settings page<br>sistuations,<br>ID or entered<br>antity<br>init head and<br>print drive | ress Print<br>v<br>te files<br>v<br>v<br>v<br>v<br>v<br>v<br>v<br>v<br>v<br>v<br>v<br>v<br>v | Start Pri    |

| Menu         | 29-02-2024<br>17:07:50 | Machine status nor | rmal                 | Not Connected       | Press Print            | Start Print  |
|--------------|------------------------|--------------------|----------------------|---------------------|------------------------|--------------|
| Current User | s : admin*             |                    | Aut                  | omatic login (takes | effect after saving th | ne password) |
|              | User                   |                    | Add User             |                     | Editor                 |              |
| Ladmin*      |                        | New Users          | New 001              |                     | >>>                    |              |
|              |                        | Password           | •••••                |                     |                        |              |
| 2 groupleade | r*                     | Confirm Password   | •••••                |                     |                        |              |
| 3 manager*   |                        | Functions          | Production Manager - |                     | >>>                    |              |
|              |                        |                    | Can                  | cel OK –            |                        |              |
| 1 new        |                        | r roduction wa     | r rouucaon manager   |                     | >>>                    |              |
| 5 operator*  |                        | Operators          |                      |                     | >>>                    |              |
| Cano         | sel Add                | Delete             |                      |                     |                        |              |
| Cano         | User                   | User               |                      |                     |                        |              |
|              |                        | Fig                | ure 5-8              | 3                   |                        |              |

"Add User", select the corresponding functions, corresponding to different permissions, enter the new user name, password, and confirm the password to create a new user.

As shown in Figure 5-84, for a new user, click "Edit" to change the user's name, password, usage permissions and restore the "default permissions ". Note that these functions can only be edited by new users. The original users 1-4 have fixed permissions and can be directly selected within the machine.

As shown in Figure 5-85, for new users, click "Delete User" to select or delete the newly created users in batches. The default administrator password is: service.

29-02-2024 f Menu Machine status normal Not Connected Press Print Start Print 17:09:27 User : new Functions : Production Manager Authorities Described 1 Starvou Printing Start/Stop Start or Stop printing, printer moves to print ready position V 2 Send Print Update printing with the latest edited message 3 Message Create, Edit and Save Messages Direct import and export, call the function of the file to import, export and delete files (MSG, fonts, etc.) 4 Files Storage 1 Print 5 Related parameters that affect print quality are displayed on the settings page V Parameters 6 Print Quality Set message about parameters that affect print quality 7 Print Count Check product small counts and total counts and reset ~ Switching different printing modes to meet the needs of different situations, 8 Print Mode V including intermittent continuous printing mode switching Before printing, the parameters of the ribbon can be read by RFID or entered Ribbon Parameters 9 manually for subsequent print control and calculation of print quantity Internal test function to deal with non-factory standard ribbon, print head and other products need to adjust the appropriate print speed, as well as print drive 10 Print debugging parameters 1-5 Change Password Determine Default Change Cancel Name Permissions Authorities

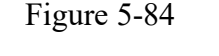

| Menu          | 29-02-2024<br>17:11:57 | Ма | chine status normal | Not Connecte | ed | Press Print | Start Print |
|---------------|------------------------|----|---------------------|--------------|----|-------------|-------------|
| Current Users | s : admin*             |    |                     |              |    |             |             |
|               | User                   |    | Funct               | ions         |    |             |             |
| new           |                        |    | Production Manager  |              |    |             |             |
| new           |                        |    | Production Manager  |              |    |             |             |
|               |                        |    |                     |              |    |             |             |
|               |                        |    |                     |              |    |             |             |
|               |                        |    |                     |              |    |             |             |
|               |                        |    |                     |              |    |             |             |
|               |                        |    |                     |              |    |             |             |
|               |                        |    |                     |              |    |             |             |
|               |                        |    |                     |              |    |             |             |
|               |                        |    |                     |              |    |             |             |
| Cano          | el Delete<br>Check     |    |                     |              |    |             |             |
|               |                        |    | Figure              | 5-85         |    |             |             |
|               |                        |    | i iguic             | 5 05         |    |             |             |
|               |                        |    |                     |              |    |             |             |
|               |                        |    |                     |              |    |             |             |
|               |                        |    |                     |              |    |             |             |
|               |                        |    |                     |              |    |             |             |
|               |                        |    |                     |              |    |             |             |
|               |                        |    |                     |              |    |             |             |
|               |                        |    |                     |              |    |             |             |
|               |                        |    |                     |              |    |             |             |
|               |                        |    |                     |              |    |             |             |
|               |                        |    |                     |              |    |             |             |
|               |                        |    |                     |              |    |             |             |
|               |                        |    |                     |              |    |             |             |
|               |                        |    |                     |              |    |             |             |
|               |                        |    |                     |              |    |             |             |
|               |                        |    |                     |              |    |             |             |
|               |                        |    |                     |              |    |             |             |
|               |                        |    |                     |              |    |             |             |

|                                                          | return       | Return to the upper level directory                   |  |
|----------------------------------------------------------|--------------|-------------------------------------------------------|--|
|                                                          | Add user     | Enter the username, password and role and click OK to |  |
| Function key options                                     |              | add users                                             |  |
|                                                          | delete users | After selecting the user and clicking Delete, enter   |  |
|                                                          |              | the admin password to delete the user.                |  |
| System advanced login user name: admin Password: service |              |                                                       |  |

# 5. 6. 5 Advanced menu

|                                                                                                    | Menu     29-02-2024<br>17:12:28     Machine status normal     Not Connected     Press Print     Start Print |
|----------------------------------------------------------------------------------------------------|----------------------------------------------------------------------------------------------------|
| As shown in Figure<br>5-86, this functional<br>interface is not helpful to<br>users. The password is a<br>dynamic password, which<br>is used for early debugging<br>by developers and is not<br>open to the public. | Machine ID 0000000<br>Please enter an advanced password                                                     |
|                                                                                                    | Cancel OK                                                                                                   |
|                                                                                                    | Figure 5-86                                                                                                 |
| Function key options                                                                                                    | returnReturn to the previous menuConfirmConfirm modification                                                |